Qu'est-ce que la couleur ?

RVB :

La perception de la couleur n'est possible que par la présence de lumière. La lumière du soleil ou d'une lampe est appelée "lumière blanche". C'est en fait le mélange de plusieurs lumières colorées. On peut la décomposer avec un réseau ou un prisme. Cette décomposition est appelée un spectre :

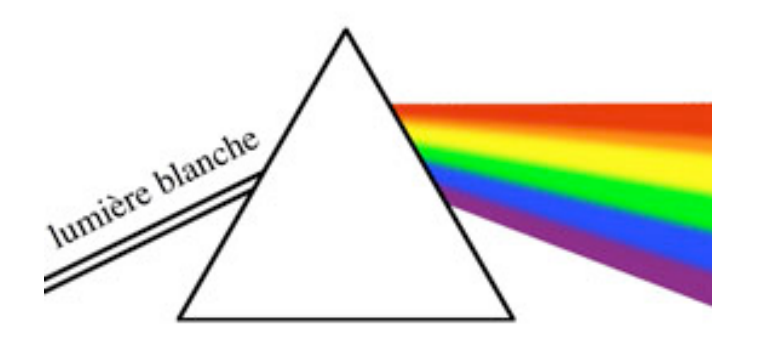

Le mélange, l'addition de <u>lumières</u> colorées (synthèse additive) permet de recréer toutes les couleurs possibles en dosant la force des trois couleurs primaires : rouge, vert, bleu.

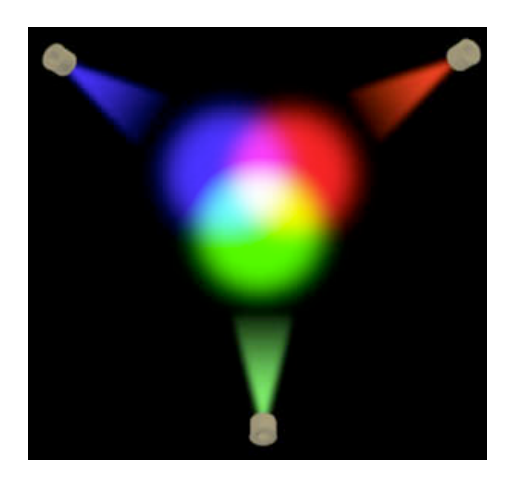

#### RVB

Chaque couleur est informatiquement indexée en quantité de lumière de 0 à 255. Ce qui nous fait en réalité 256 nuances possibles par couleur. Plus la valeur augmente, pus la couleur est présente. Ce qui permet ce calcul :

Pour chaque couleur (il existe 256 nuances de lumière, donc :  $256^3 = 16777216$  couleurs possible grâce à ce procédé.

Exemple de synthèse additive :

C'est le dosage de l'éclairage de chaque couleur qui permet d'obtenir des millions de nuances possibles. Les applications de ce procédé concernent toute l'imagerie numérique : photo numérique, écran de TV ou d'ordinateur.

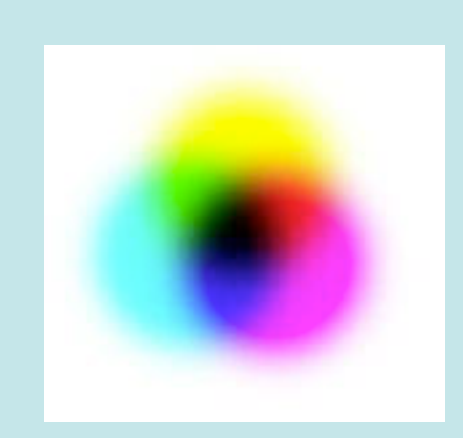

La synthèse soustractive : Le mélange de 4 encres permet de recréer toutes les couleurs possibles.

#### CMJN

En imprimerie, on utilise souvent la quadrichromie (CMJN), spécialement au delà d'une certaine taille d'impression : l'image voulue est décomposée en ses composantes jaune, cyan et magenta. On dépose alors sur le papier blanc 3 couches des ces encres aux endroits voulus, puis on rajoute du noir pour augmenter le contraste. C'est la synthèse soustractive.

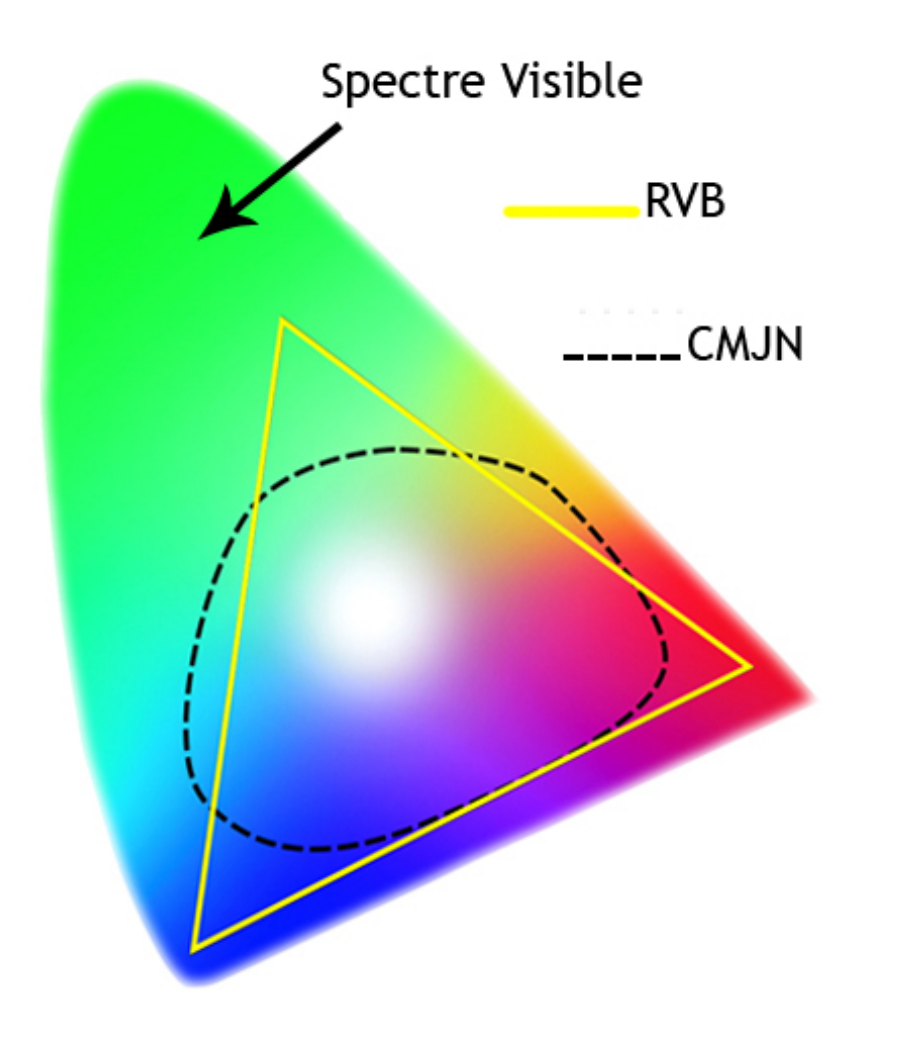

#### Gamut

Un gamut est schéma représentant un ensemble de couleurs, voici ce que représente dans le spectre visible les deux modes RVB et CMJN :

#### Image bitmap, image vectorielle

Les images bitmap : il s'agit d'images pixellisées, c'est-à-dire un ensemble de points (pixels = *picture element*) contenus dans un tableau, chacun de ces points possédant une ou plusieurs valeurs décrivant sa couleur.

Les images vectorielles : les images vectorielles sont des représentations d'entités géométriques telles qu'un cercle, un rectangle ou un segment. Ceux-ci sont représentés par des formules. C'est le processeur qui sera chargé de "traduire" ces formes en informations interprétables par la carte graphique de votre ordinateur afin qu'elles s'affichent à l'écran.

Etant donné qu'une image vectorielle est constituée uniquement d'entités mathématiques, il est possible de lui appliquer facilement des transformations géométriques (zoom, étirement, ...), sans perte de qualité d'image, tandis qu'une image bitmap, faite de pixels, ne pourra subir de telles transformations qu'au prix d'une perte d'information, appelée distorsion. On nomme ainsi pixellisation (en anglais aliasing) l'apparition de pixels dans une image, suite à une transformation comme l'agrandissement. De plus, les images vectorielles permettent de définir une image avec très peu d'informations, ce qui rend les fichiers très peu volumineux.

En contrepartie, une image vectorielle permet uniquement de représenter des formes simples. S'il est vrai qu'une superposition de divers éléments simples peut donner des résultats très impressionnants, toute image ne peut pas être rendue vectoriellement, c'est notamment le cas des photos réalistes.

Images Bitmap (matricielle)

Images à base de pixels (bmp, tif, gif, jpg, png)

Images Vectorielles

(ai, svg, )

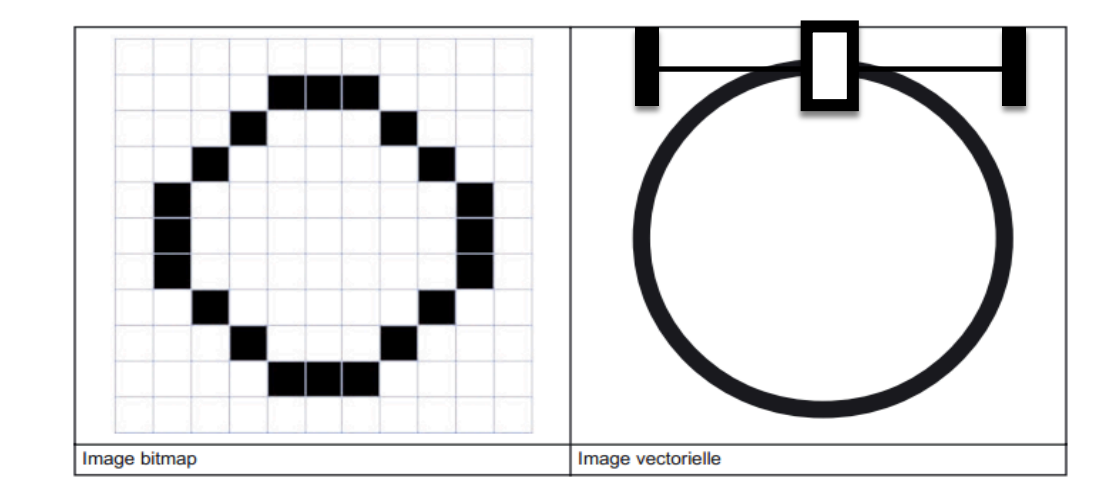

#### Comparaison :

#### Image Bitmap

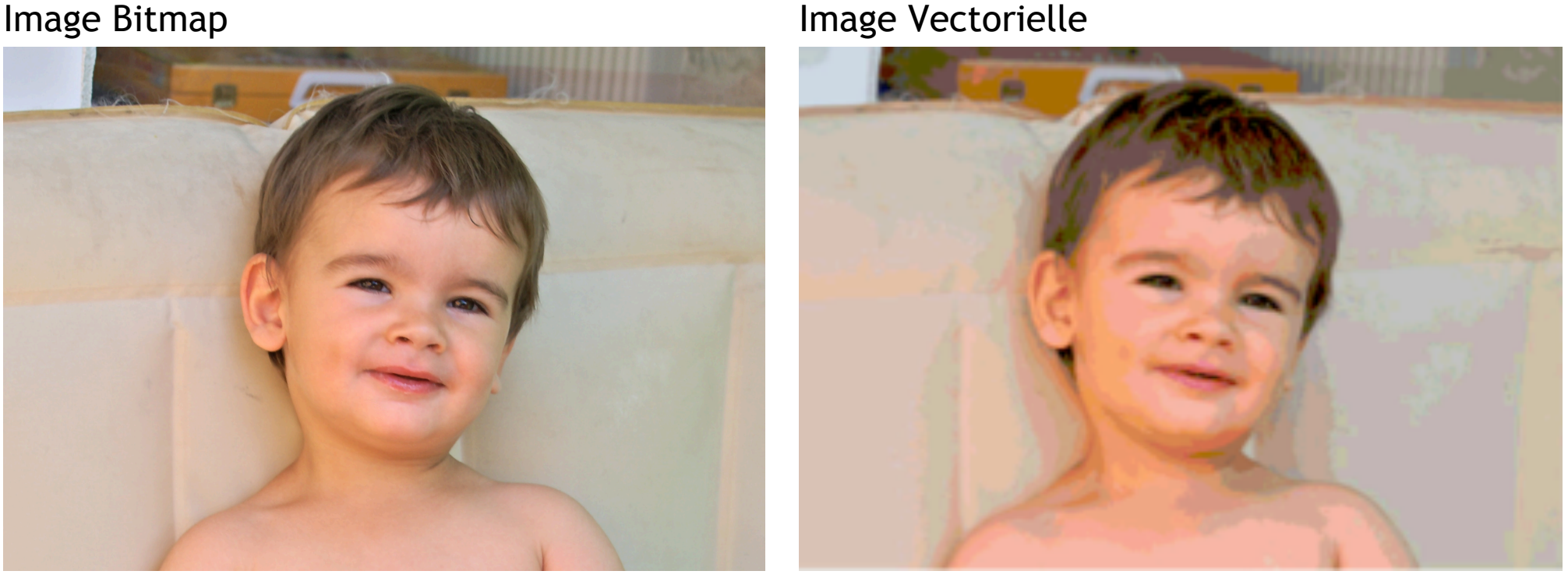

On constate que l'image vectorielle n'est pas adaptée pour la photo, par contre elle très utile pour la création de logos ou encore d'illustrations plus complexe comme la bande dessinée ou encore la création de flyers ou d'interfaces web. Certains outils de dessin vectoriel existent dans Photoshop, mais le logiciel d'Adobe dédié à cette pratique est Illustrator.

#### Les différents formats d'images bitmap

Pour stocker l'image dans la mémoire de l'ordinateur chaque pixel à besoin d'un certain nombre d'octets (pour rappel : 1 octet = 8 bits). Celui-ci dépend du nombre de couleurs à stocker, c'est la profondeur de couleurs :

La profondeur définit la quantité d'informations chromatiques disponibles pour chaque pixel dans une image, ainsi :

Une image d'une profondeur de 1 bit par pixel peut prendre deux valeurs possibles : noir et blanc. Une image avec une profondeur de 8 bits par pixel compte 256 Couleurs.

Une image en mode Niveaux de gris avec une profondeur de 8 bits par pixel compte 256 valeurs possibles de gris. Les images RVB sont constituées de 3 couches de couleur. Une image RVB de 8 bits par pixel a 256 valeurs possibles pour chaque couche, soit de 16,7 millions de couleurs possibles. Les images RVB 8 bits par couche sont parfois appelées images 24 bits (8 bits x 3 couches = 24 bits de données pour chaque pixel, donc 3 octets).

Certaines retouches ne sont donc pas toujours possibles suivant le mode colorimétrique des images avec lesquelles nous sommes amenés à travailler, comme les images au format .gif (nous y reviendrons) c'est pourquoi il faut convertir ce mode grâce au menu Image -> Mode :

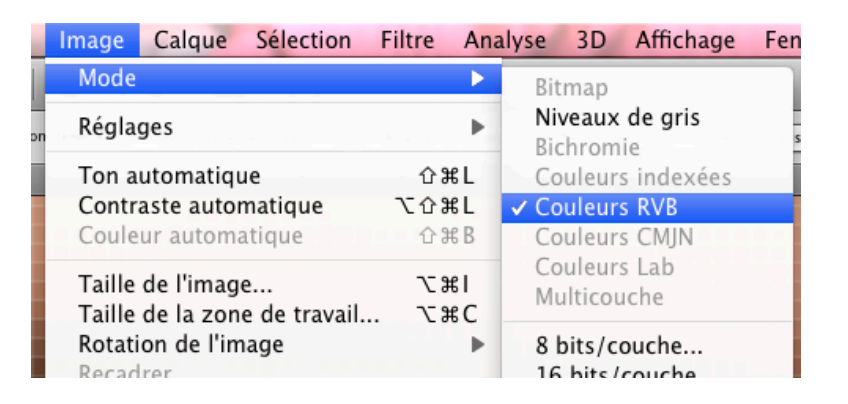

#### Les principaux types de format de fichiers

Il est impératif de savoir sous quel format de fichier le travail doit être enregistré, suivant la destination de l'image : sauvegarde, imprimeur, document, email, etc. Voici les principaux formats d'enregistrement que Photoshop propose :

**BMP** : Le format .bmp est le format d'image Windows standard. Il n'est pas compressé et n'est presque plus utilisé car d'autres formats ont pris le pas sur celui-ci, proposant des possibilités d'exploitation plus complètes.

**GIF**: Le format .gif (Graphics Interchange Format) GIF a été mis au point par la société CompuServe en 1987 et est donc soumis à une licence d'utilisation. Il est généralement utilisé pour afficher des graphiques et des images indexées de 256 couleurs. Il préserve les transparences et est employé dans la création de petites animations à image par image (le GIF animé). Sa faible teneur en informations de couleurs en fait un format d'image compressée.

JPEG : *Joint Photographic Experts Group*, a été mis au point par un groupe d'experts, ayant créé un algorithme, permettant de compresser l'image, mais avec perte d'information de couleurs irréversible. Il existe 12 niveaux de compression disponibles dans Photoshop. Ce format est particulièrement utilisé dans la conception de site Internet car il permet d'obtenir un très bon rapport qualité/poids de l'image. C'est aussi un format disponible dans tous les appareils photos numériques, car à faible compression, l'image peut être d'excellente qualité.

**PNG** : Le .png (Portable Network Graphics) est la réponse au .gif. L'avantage de celui-ci est qu'il est ouvert et libre de droit, qu'il dispose d'une palette de 16 millions de couleurs, et donc RVB et qu'il gère la transparence. Cela défini un format idéal pour les images d'interface de sites web. Il n'est pas conseillé pour la photo car étant un format sans compression destructive, le poids des images serait trop important.

#### Définition, résolution, taille de l'image

#### Optimiser pour imprimer

Difficile de faire la différence entre ces termes, nous allons faire la lumière :

La définition désigne le nombre total de pixels contenus dans une image.

La résolution, c'est le nombre de pixels par pouce (ppp en anglais dpi pour dots per inch). 1 pouce est égal à 2,54 cm. Plus la résolution est élevée, plus les pixels sont petits et nombreux, plus l'image est fine. En fait, à partir de 300 ppp, l'œil ne voit plus la nuance des pixels :

Etc..

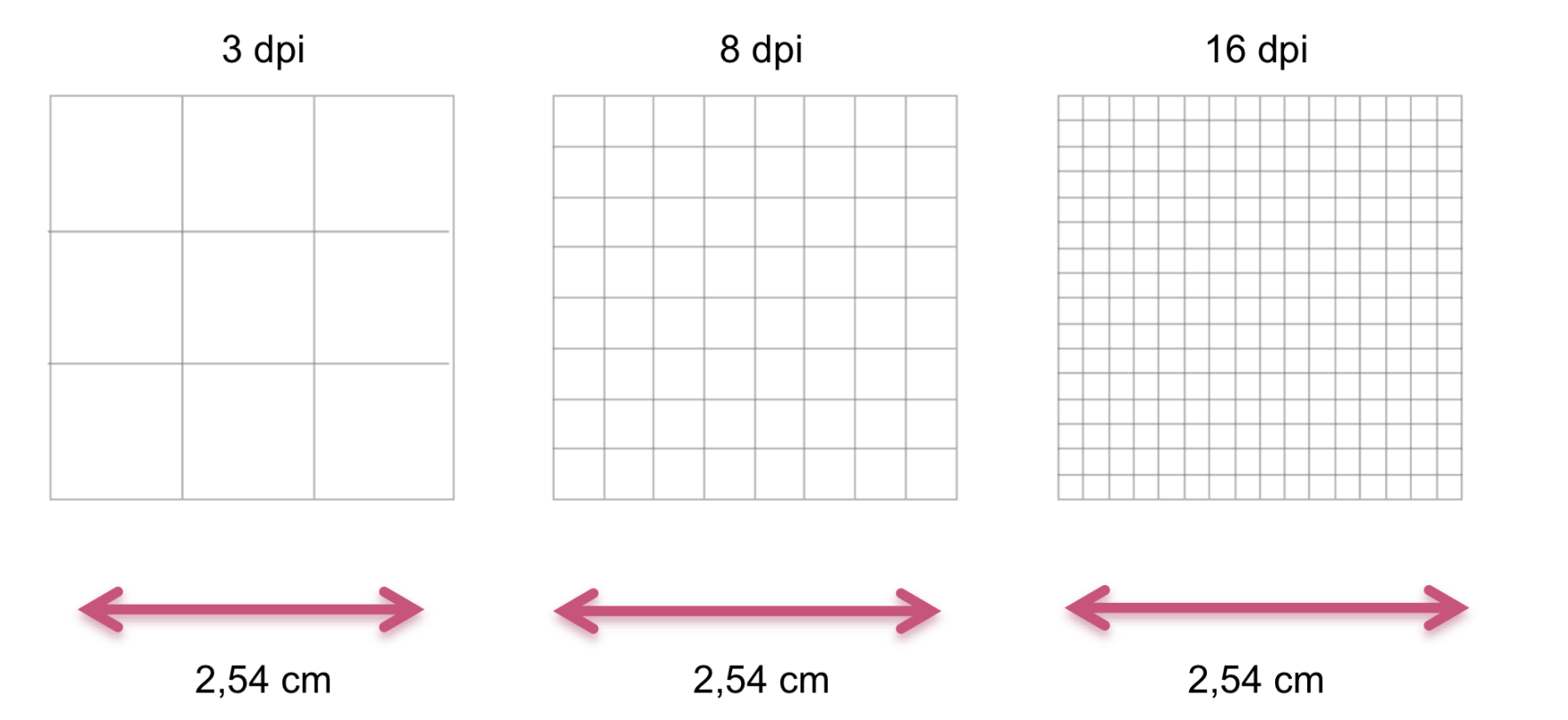

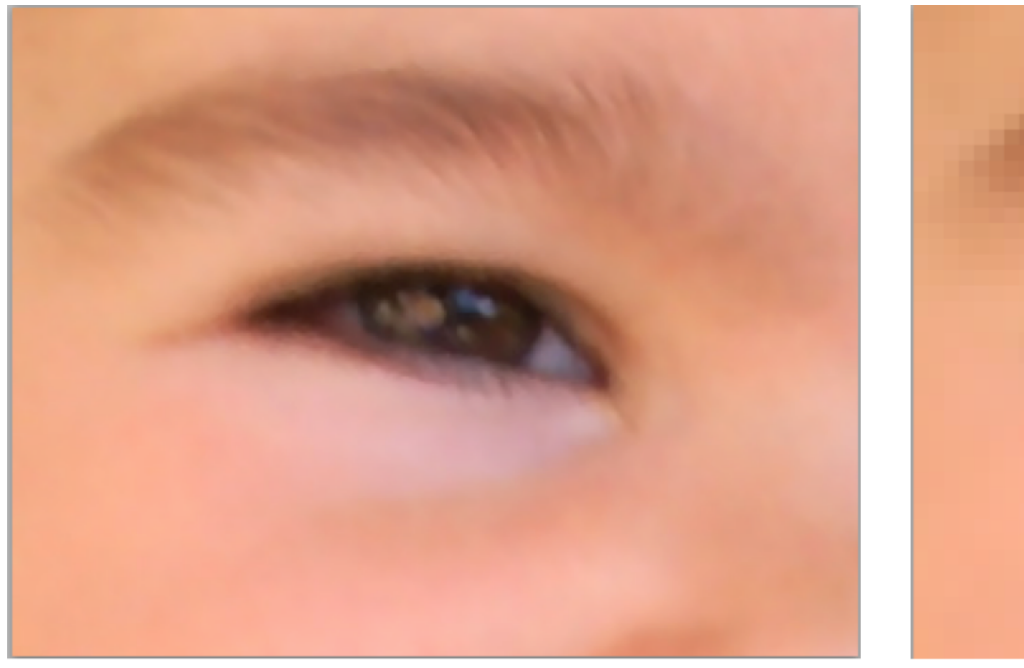

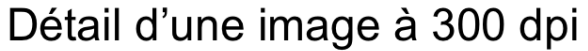

Détail d'une image à 72 dpi

Donc pour imprimer une image il faut vérifier que la résolution est au minimum à 300 dpi et déterminer quelle sera la taille de l'image maximale en centimètres. Une image à donc trois caractéristiques : sa dimension en nombre de pixels sa résolution, en nombre de pixels par pouce ses dimensions réelles en centimètre

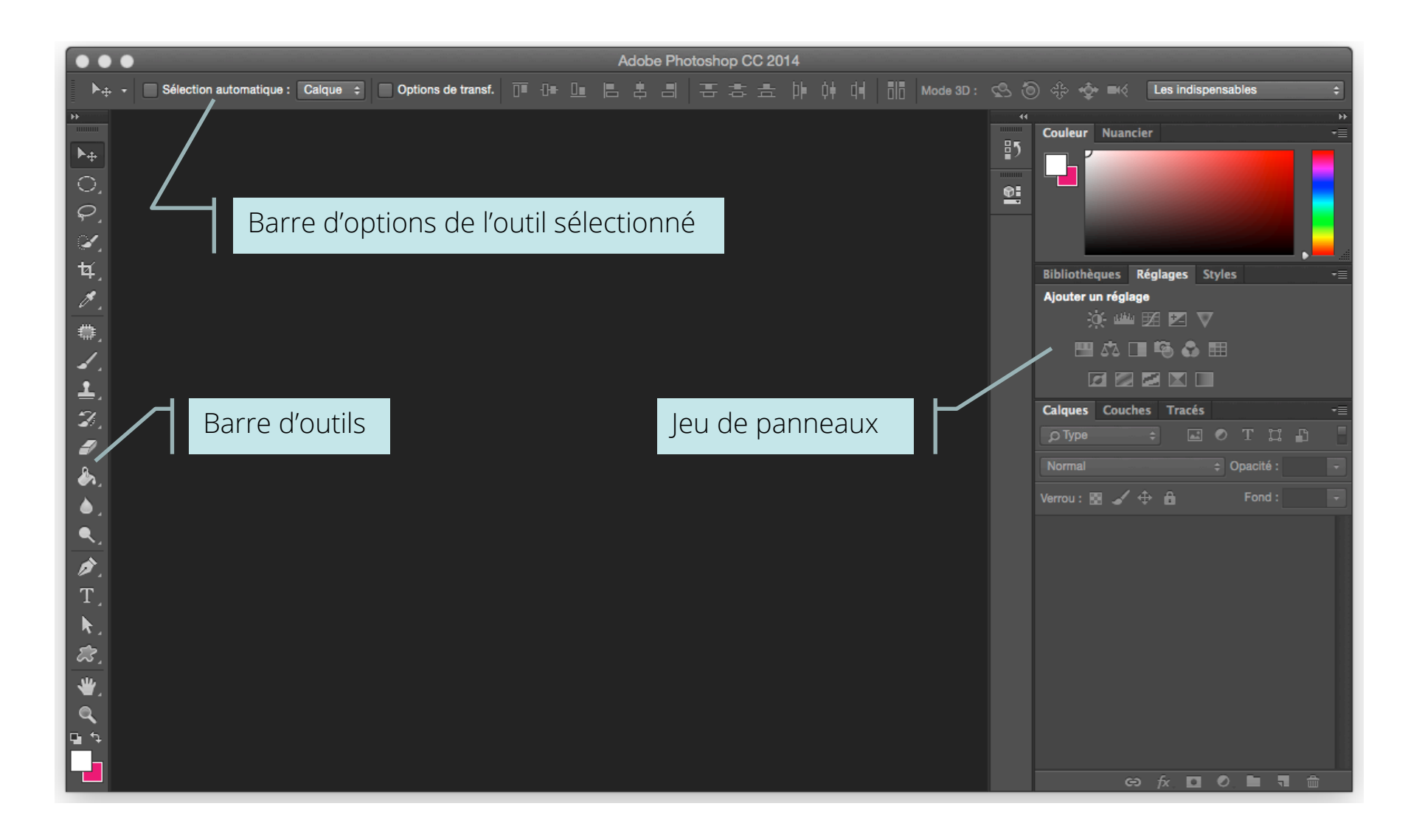

La barre d'outils de Photoshop

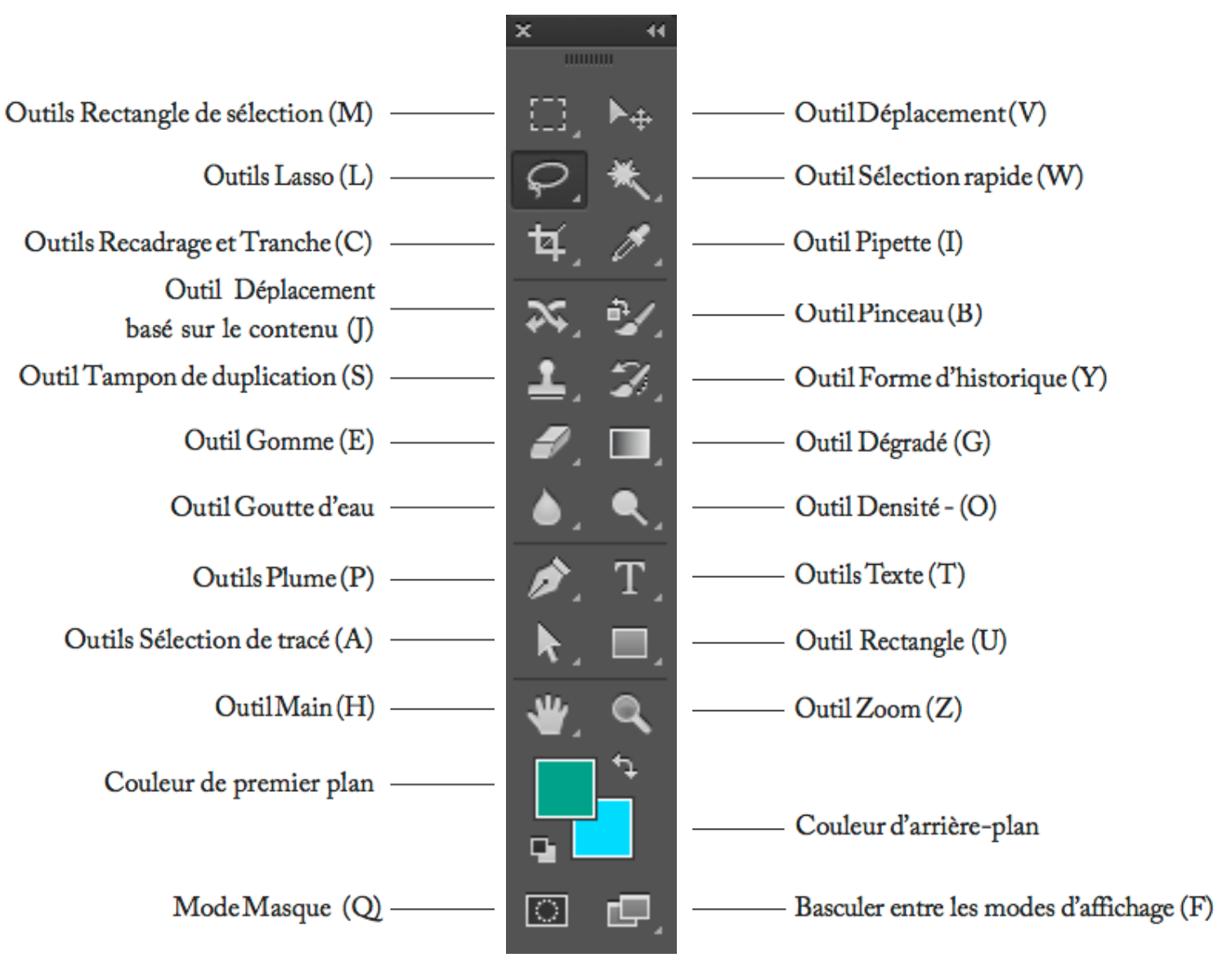

Chaque outil de la barre d'outils a son propre réglage. La barre d'options est donc contextuelle :

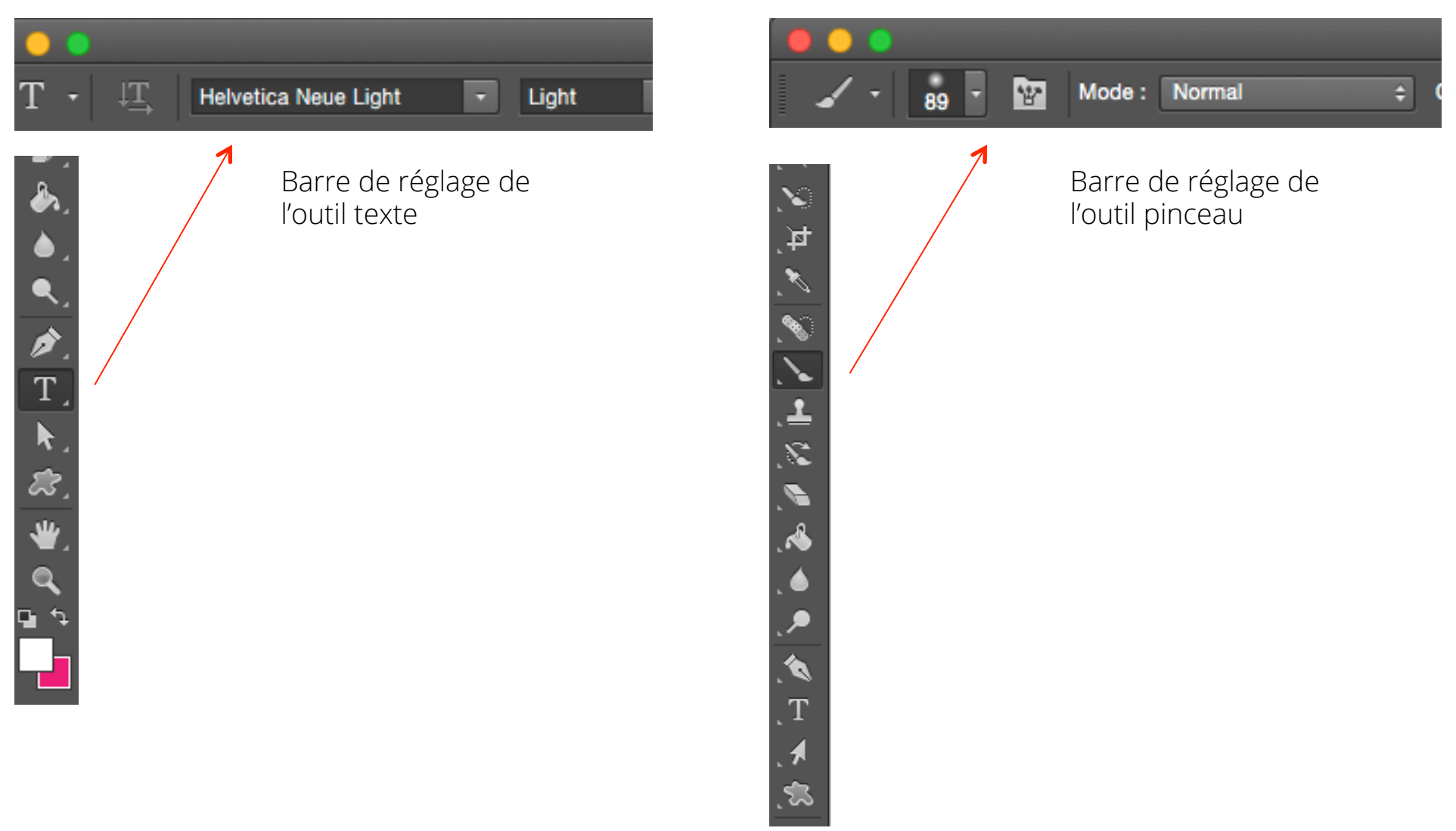

Le sélecteur de couleurs

#### Le sélecteur de couleur Présentation du sélecteur de couleurs Adobe

Dans le sélecteur de couleurs Adobe, vous choisissez les couleurs selon quatre modèles de couleur : TSL, RVB, Lab et CMJN. Vous pouvez utiliser le sélecteur de couleurs Adobe pour définir la couleur de premier plan, la couleur d'arrière-plan et la couleur du texte. Vous pouvez également définir des couleurs cibles pour différents outils, commandes et options.

Vous pouvez configurer le sélecteur de couleurs Adobe afin de pouvoir choisir uniquement des couleurs Web sécurisées ou des couleurs d'une palette d'un système particulier. Les utilisateurs de Photoshop Extended peuvent accéder à un sélecteur HDR (High Dynamic Range) pour choisir les couleurs à utiliser dans les images HDR.

Le champ de couleur du sélecteur de couleurs Adobe affiche les composantes de couleur dans les modes colorimétriques TSL, RVB et Lab. Si vous connaissez la valeur numérique de la couleur de votre choix, vous pouvez la saisir dans les zones de texte. Vous pouvez également utiliser le curseur de couleur et le champ de couleur pour pré-visualiser une couleur de votre choix. Les valeurs numériques sont mises à jour au fur et à mesure que vous modifiez la couleur avec le curseur ou dans le champ de couleur. La couleur après réglage apparaît dans la partie supérieure de la case de couleur située à droite du curseur de couleur ; la couleur d'origine s'affiche dans la partie inférieure. Des avertissements apparaissent s'il ne s'agit pas d'une couleur Web sécurisée 📦 ou bien s'il s'agit d'une couleur non imprimablé A

Le sélecteur de couleurs

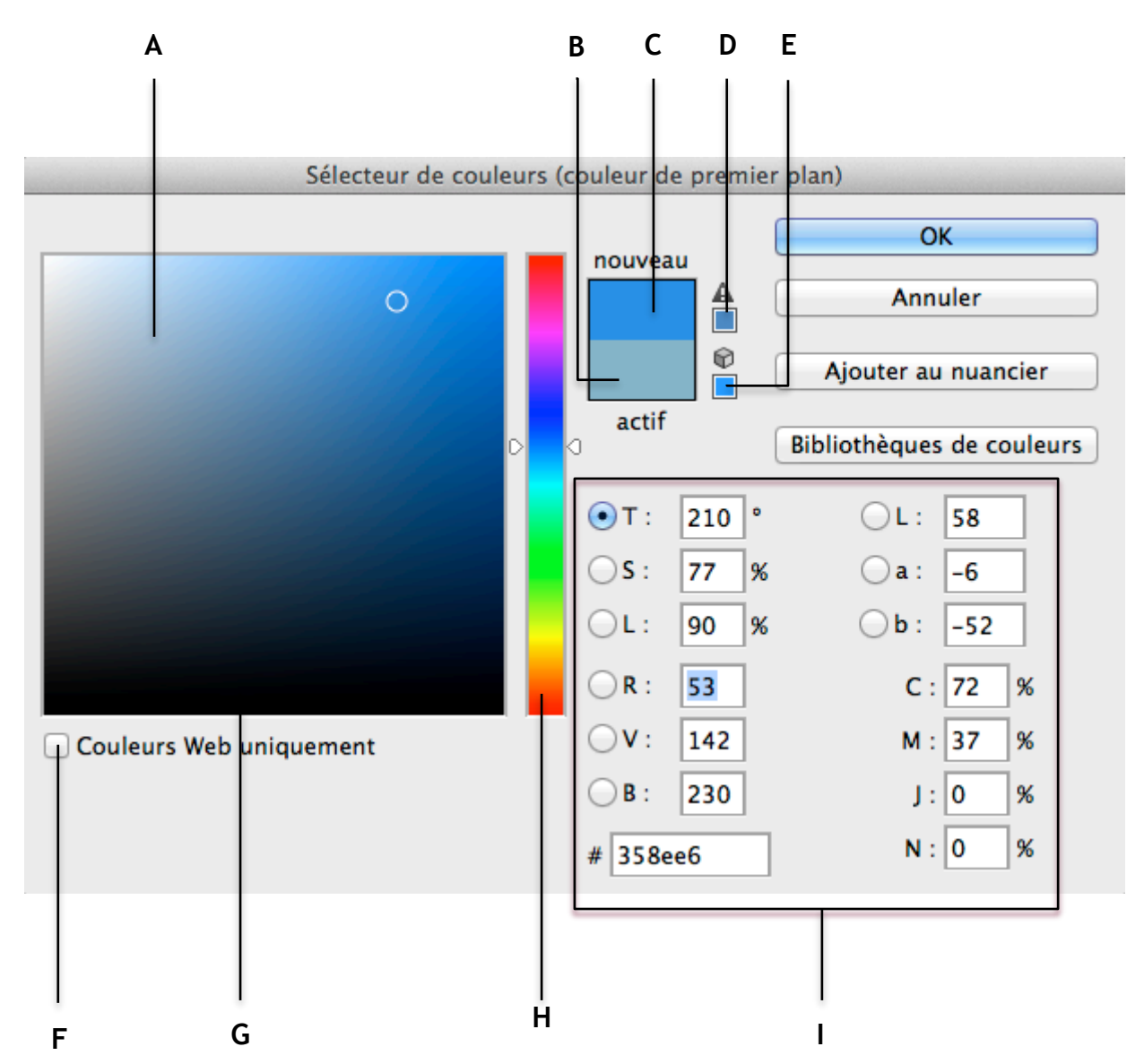

A. Couleur sélectionnée

B. Couleur d'origine

C. Couleur après réglage

D. Icône d'avertissement de couleur non imprimable

E. Icône d'avertissement indiquant qu'il ne s'agit pas d'une couleur Web sécurisée

F. Affichage des couleurs sécurisées pour le Web uniquement

G. Champ de couleur

H. Curseur de couleur

I. Valeurs chromatiques

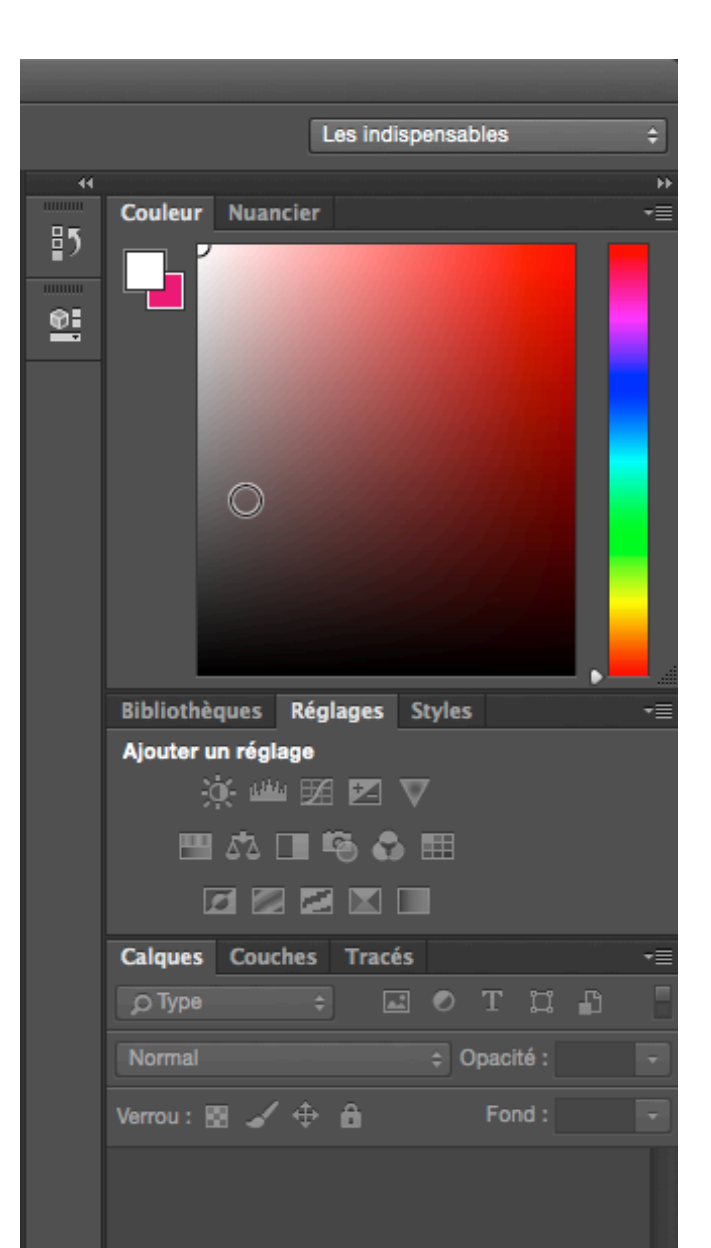

De nombreux panneaux sont disponibles. L'utilisation de Photoshop est différente selon les métiers. Le logiciel peut être utilisé pour retoucher des photos bien entendu, mais aussi pour retoucher des images vidéos, créer des images animés, faire des objets en 3D, des maquettes de sites web.

Selon sa propre utilisation il peut être nécessaire de personnaliser l'affichage des panneaux

Les panneaux sont très nombreux..

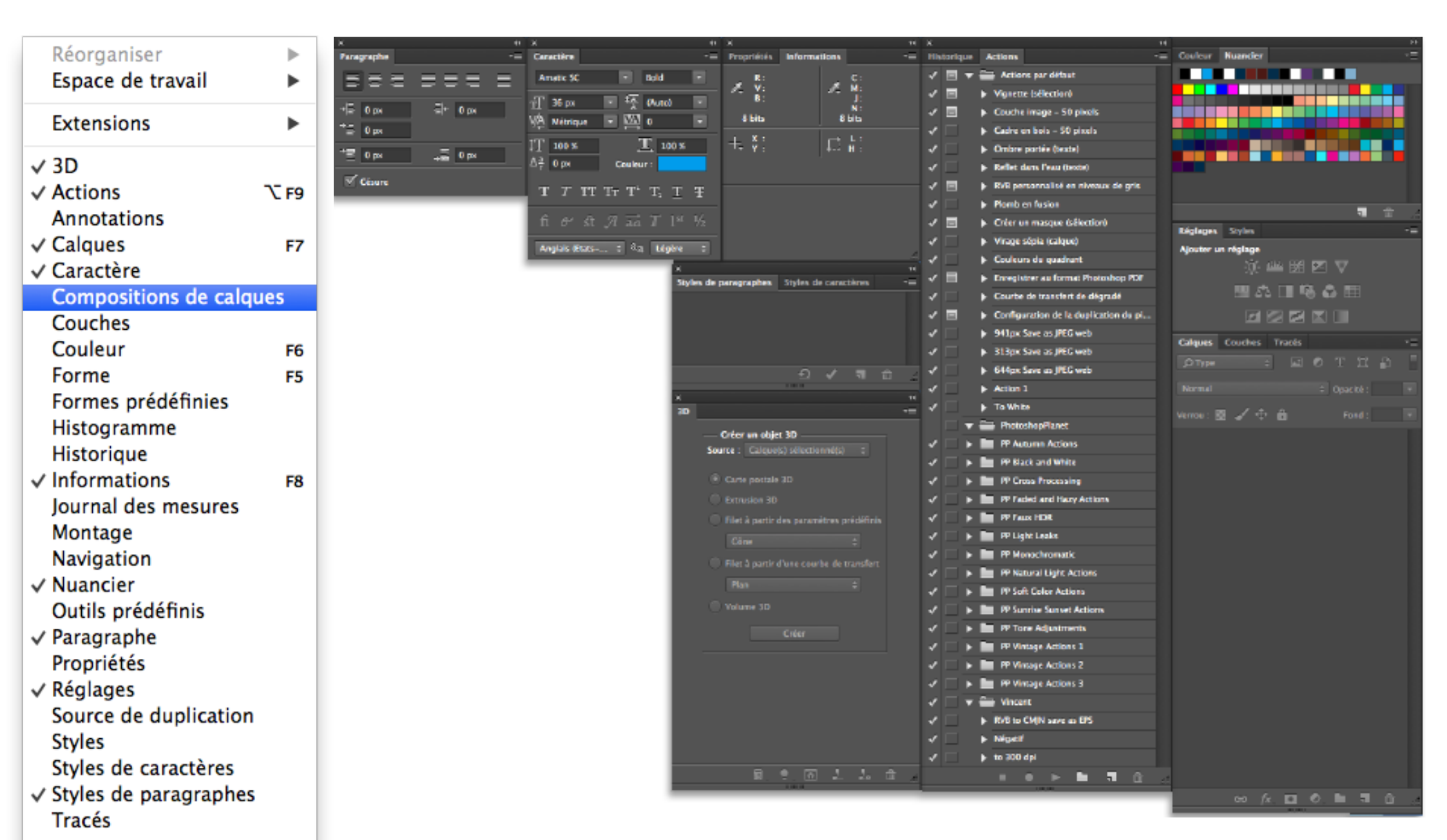

#### Déloger les panneaux Se familiariser avec l'interface de leur emplacements Personnaliser son espace de travail × Réglages Bibliothèques Styles Ajouter un réglage 🔅 👜 🖬 🖬 🔽 Ν 🎟 🕰 🔳 🍢 🔂 🆽 6 1 🗖 🜌 🜌 🔳 × -= Calques **Ľ** 1 Opacité : Verrou : 😰 🖌 💠 🔒 Fond : , \_ \_\_\_ Couches Tracés ශ fx 🖸 0 🖿 🖷

Personnaliser son espace de travail

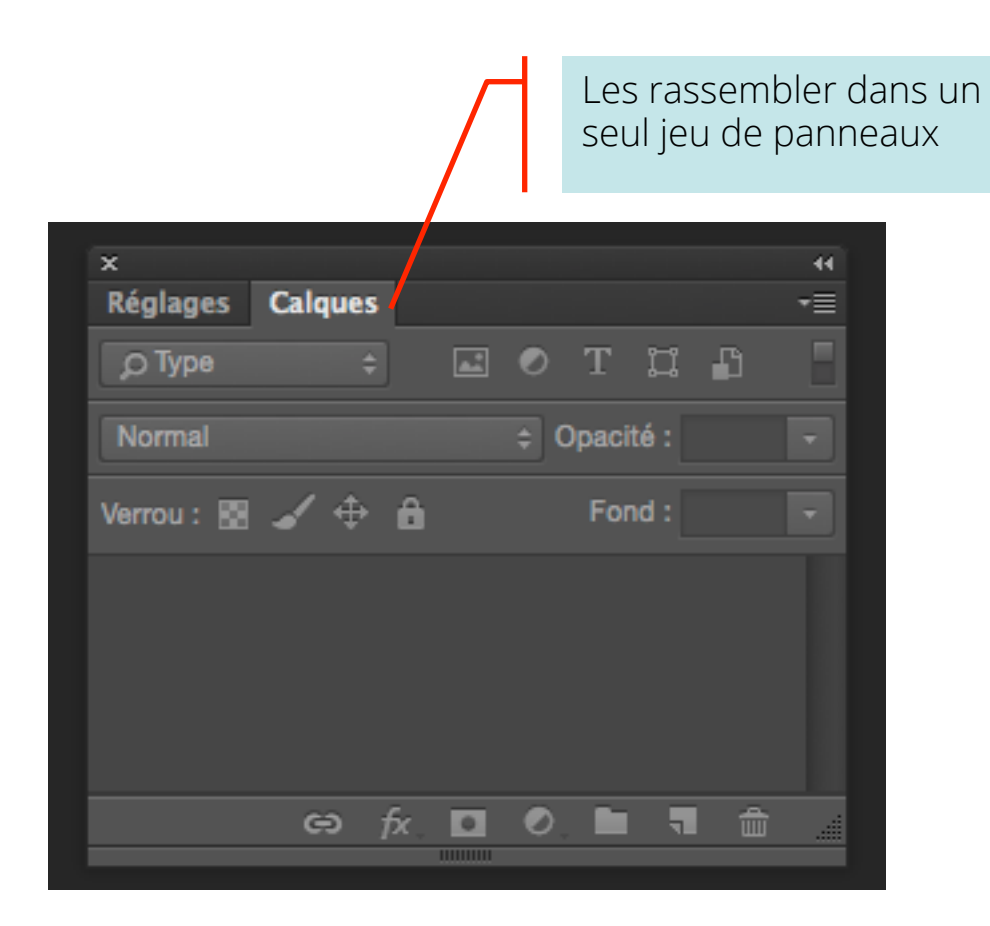

Organiser l'espace de travail comme souhaité

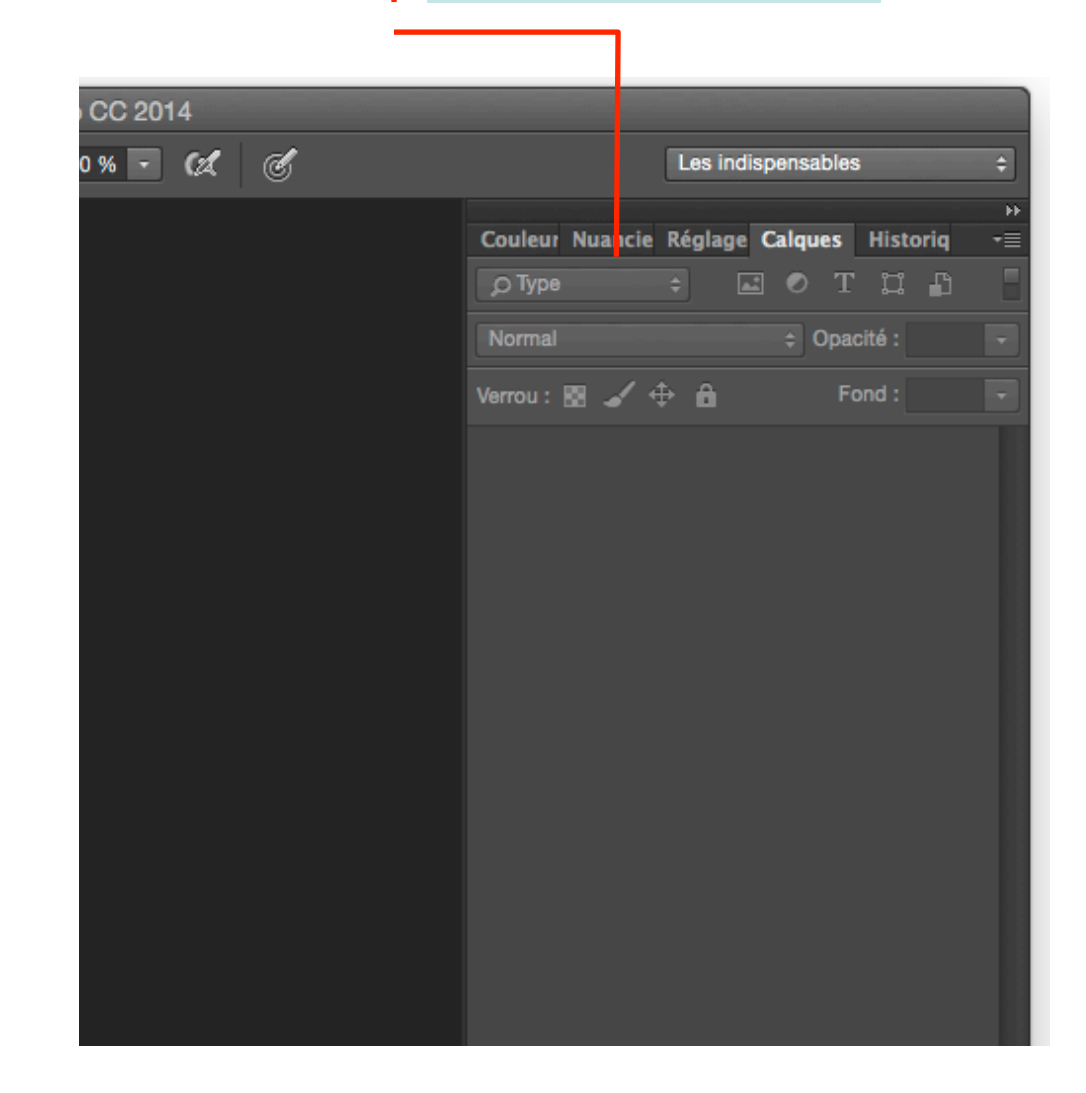

Personnaliser son espace de travail

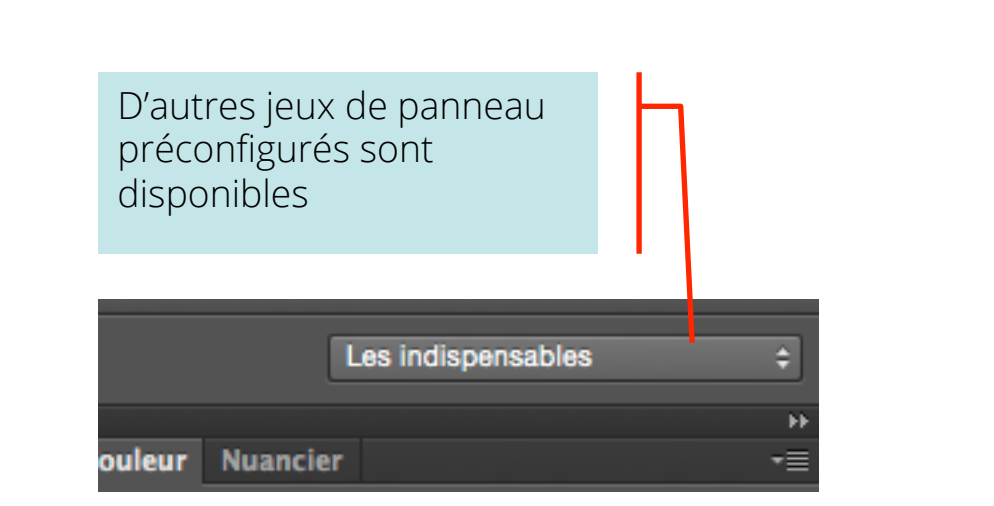

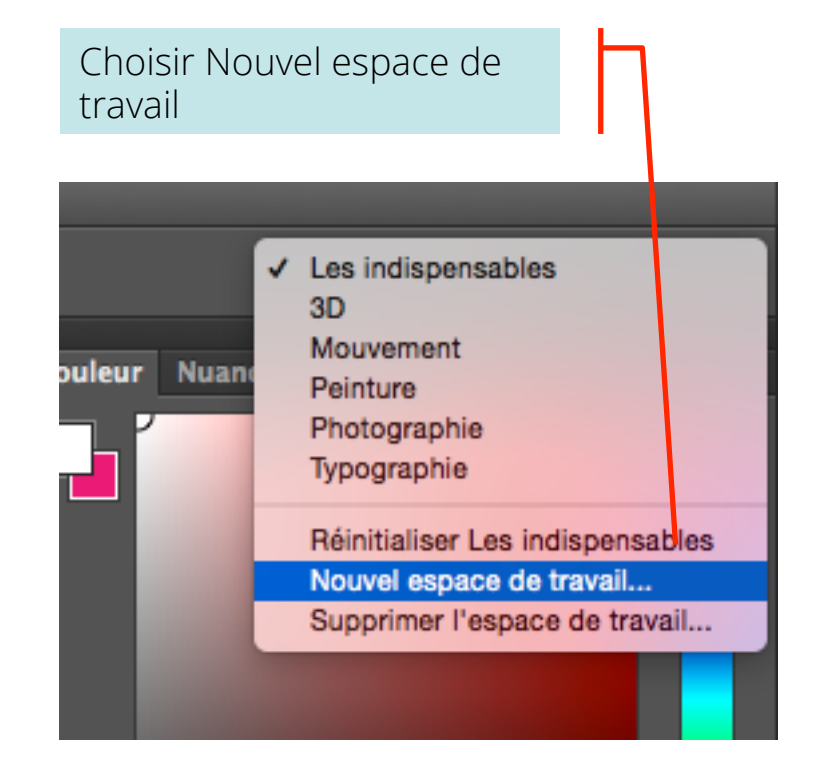

Enregistrer l'espace de travail avec en lui donnant un nom et enregistrer

| Nouvel espace de travail                                             |             |
|----------------------------------------------------------------------|-------------|
| Nom : perso                                                          | Enregistrer |
| Capture                                                              | Annuler     |
| La position des panneaux est enregistrée dans cet espace de travail. |             |

#### Cadrer et retailler une image La modification de la taille de l'image et de sa résolution, Ouvrir une image : Menu Fichier > Ouvrir ainsi que l'unité (pixel à Pour modifier la taille de l'image : Menu Image > Taille de l'image centimètres par exemple Taille de l'image α. Taille de l'image : 9,00 Mo Dimensions : 📂 2048 px × 1536 px Ajuster à : Taille d'origine \$ Largeur : 2048 Pixels - Hauteur : 1536 Pixels \$ Résolution : 72 Pixels/pouce ✓ Rééchantillonnage : Automatique Annuler OK

### Cadrer et retailler une image

Recadrer une image : Choisir l'outil recadrage :

Des poignées de recadrage apparaissent autour de la photo

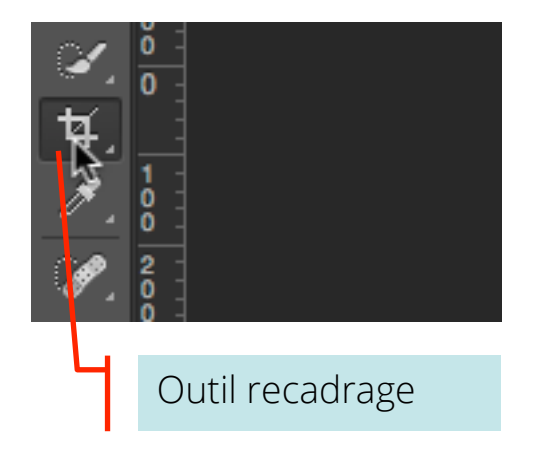

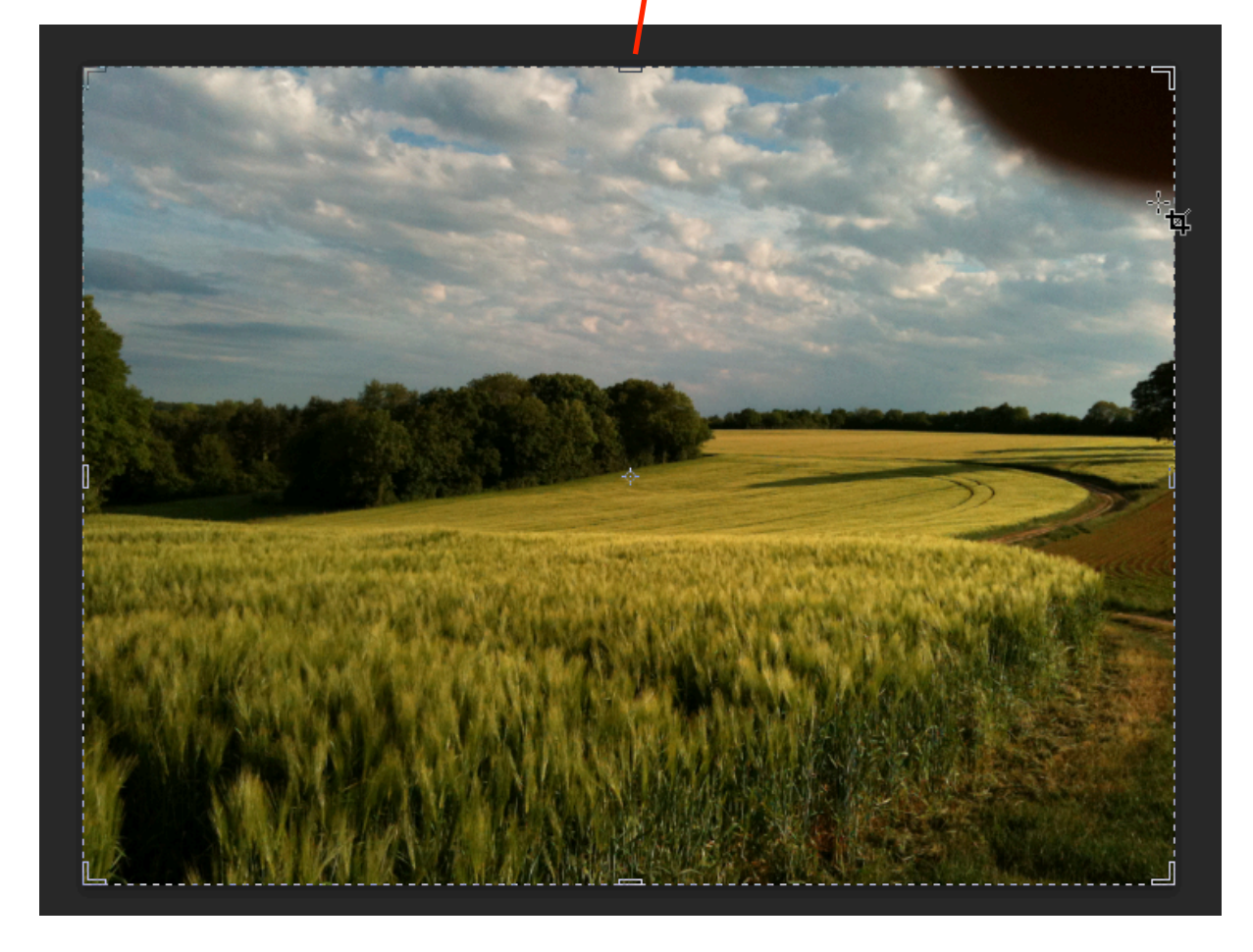

## Cadrer et retailler une image

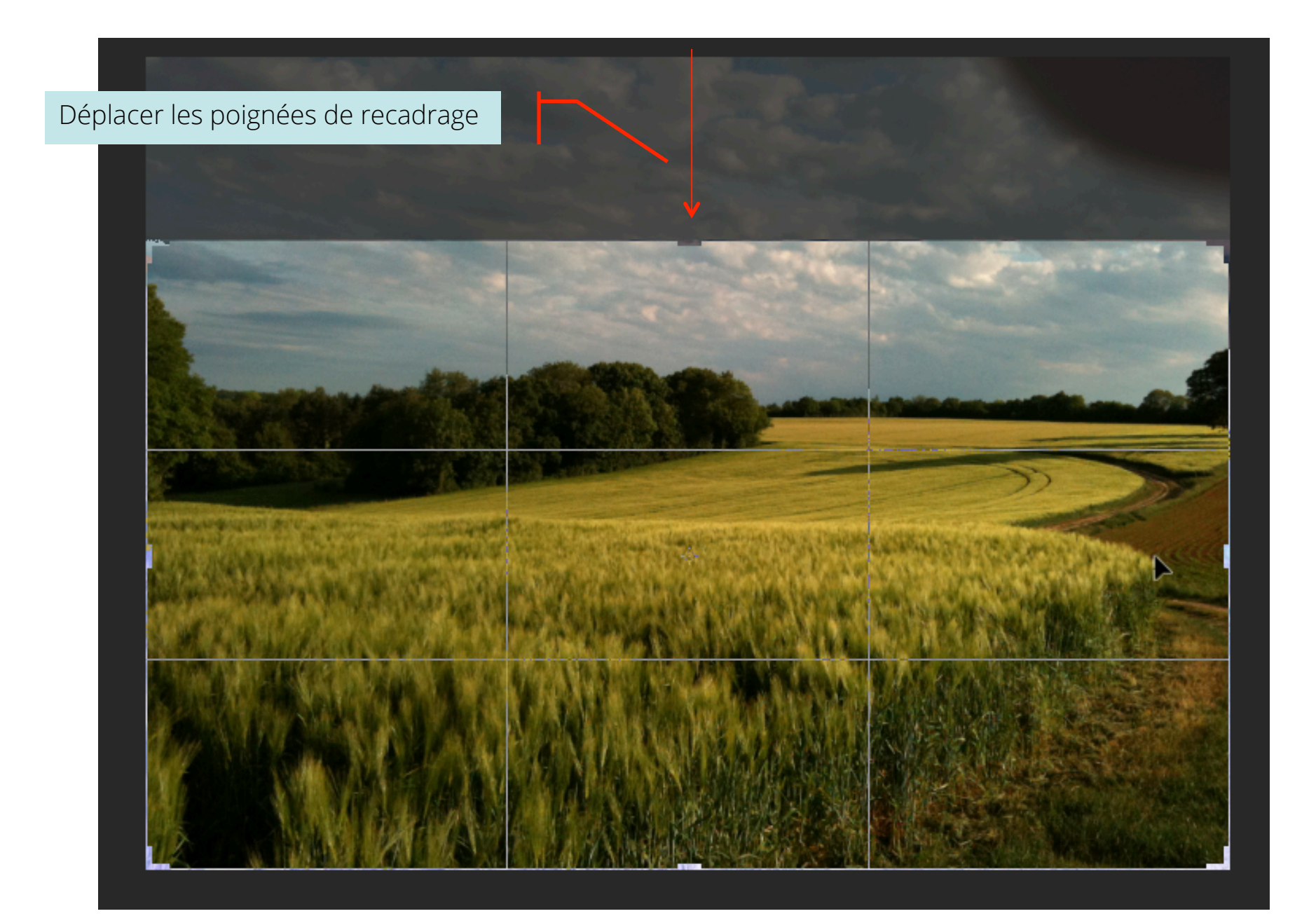

### Cadrer et retailler une image

Valider le recadrage. Il est possible de conserver les pixels rognés pour récupérer éventuellement la partie supprimée

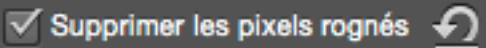

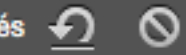

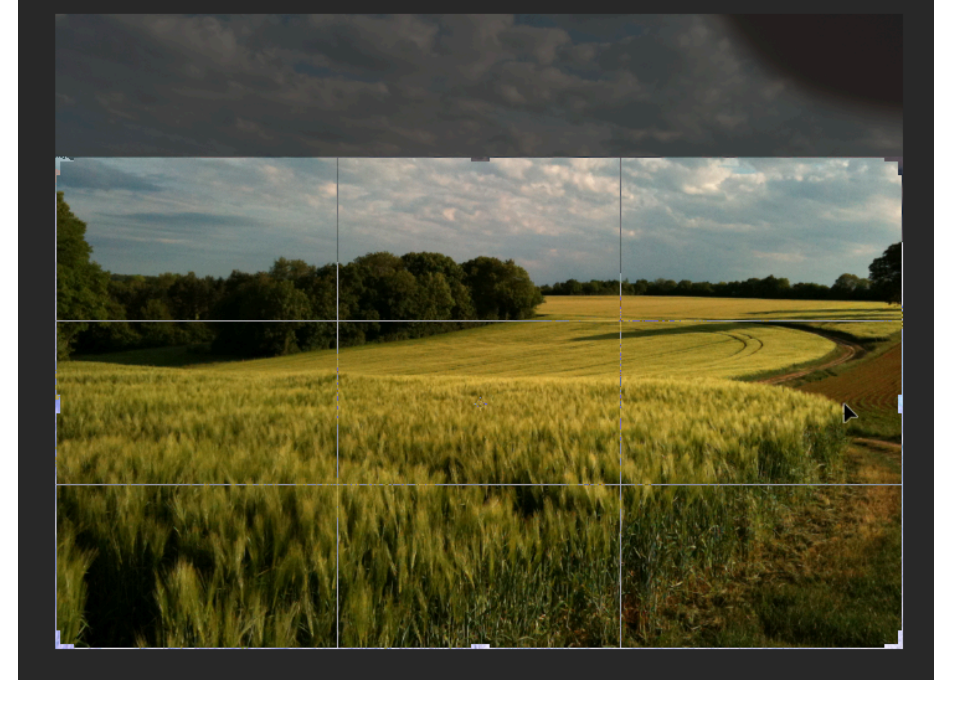

Résultat :

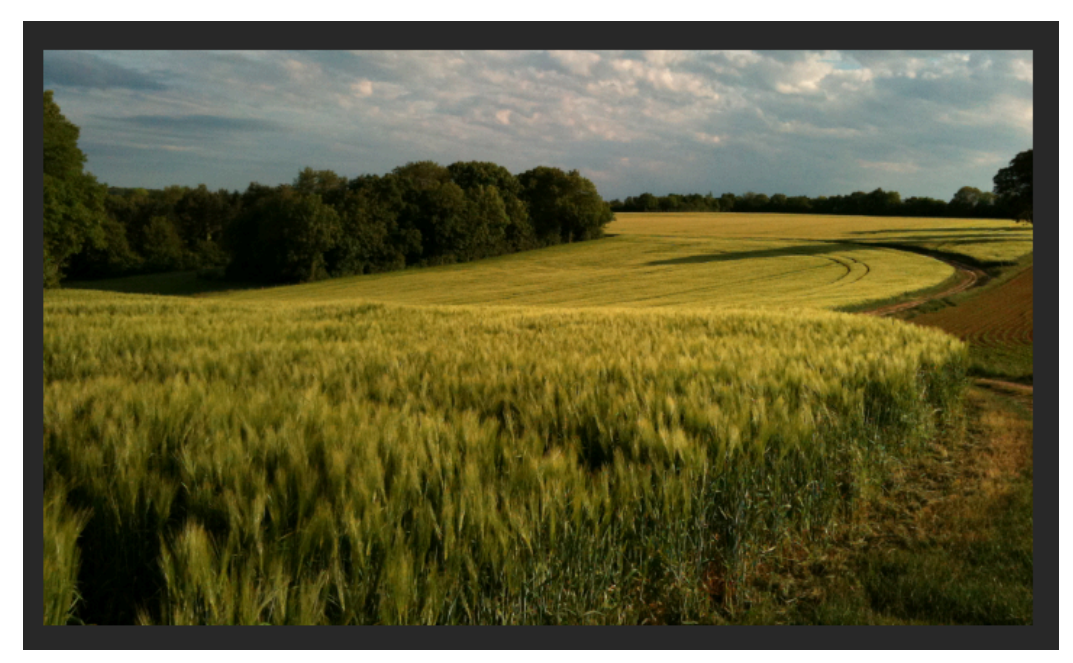

## Redresser une image

Ouvrir l'image à redresser, puis aller dans le menu Filtre > correction de l'objectif

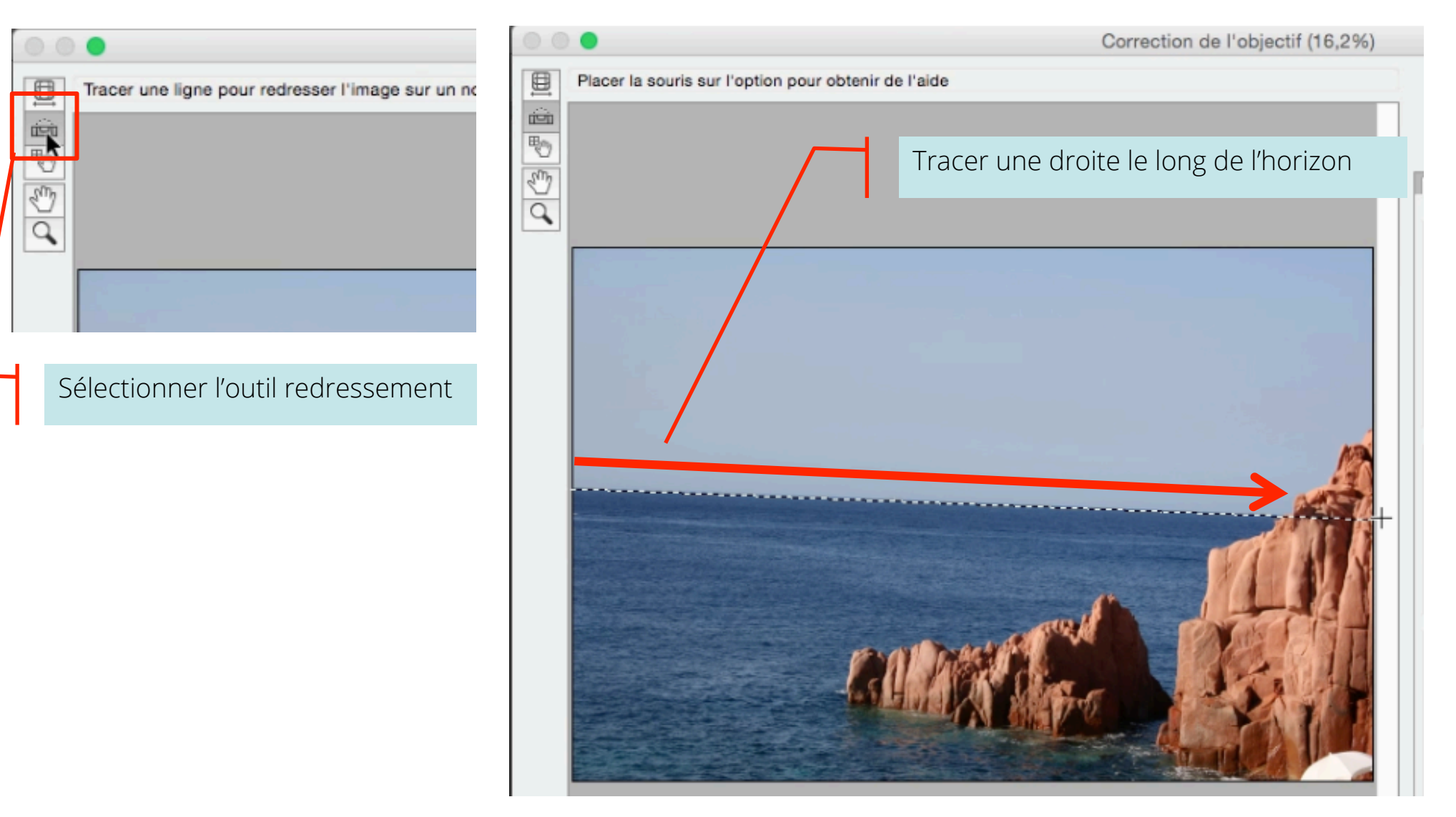

## Redresser une image

La photo est redressée, valider la transformation ave « OK »

| 00        | Correction de l'objectif (16.2%)                                                                                                    |                                             |
|-----------|----------------------------------------------------------------------------------------------------|---------------------------------------------|
|           | Placer la souris sur l'option pour obtenir de l'aide                                                                                                    | Οκ                                          |
| iii<br>By |                                                                                                    | Annuler                                     |
| 2         |                                                                                                    | Correction automatique Personnalisé         |
| 4         |                                                                                                    | Correction                                  |
|           |                                                                                                    | Aberrations chromatiques Vignette           |
|           |                                                                                                    | Mise à l'échelle automatique                |
|           |                                                                                                    | Contour : Transparence                      |
|           |                                                                                                    | Critères de recherche                       |
|           |                                                                                                    | Marque de l'appareil photo : Canon          |
|           |                                                                                                    | Modèle d'appareil photo : Choisir un modèle |
|           |                                                                                                    | Modèle d'objectif : Choisir un modèle ᅌ     |
|           | and the state of the state of t | Profils d'objectifs                         |
|           | Later Start                                                                                                    |                                             |
|           | A DATE OF THE OWNER OF THE OWNER OF THE OWNER OF THE OWNER OF THE OWNER OF THE OWNER OF THE OWNER OF THE OWNER                                                                                                    |                                             |
|           |                                                                                                    | Aucun profil correspondant trouvé           |

Les outils de section permettent de définir précisément quel partie de l'image doit être modifiée : Plusieurs outils sont disponibles selon la forme de sélection souhaitée.

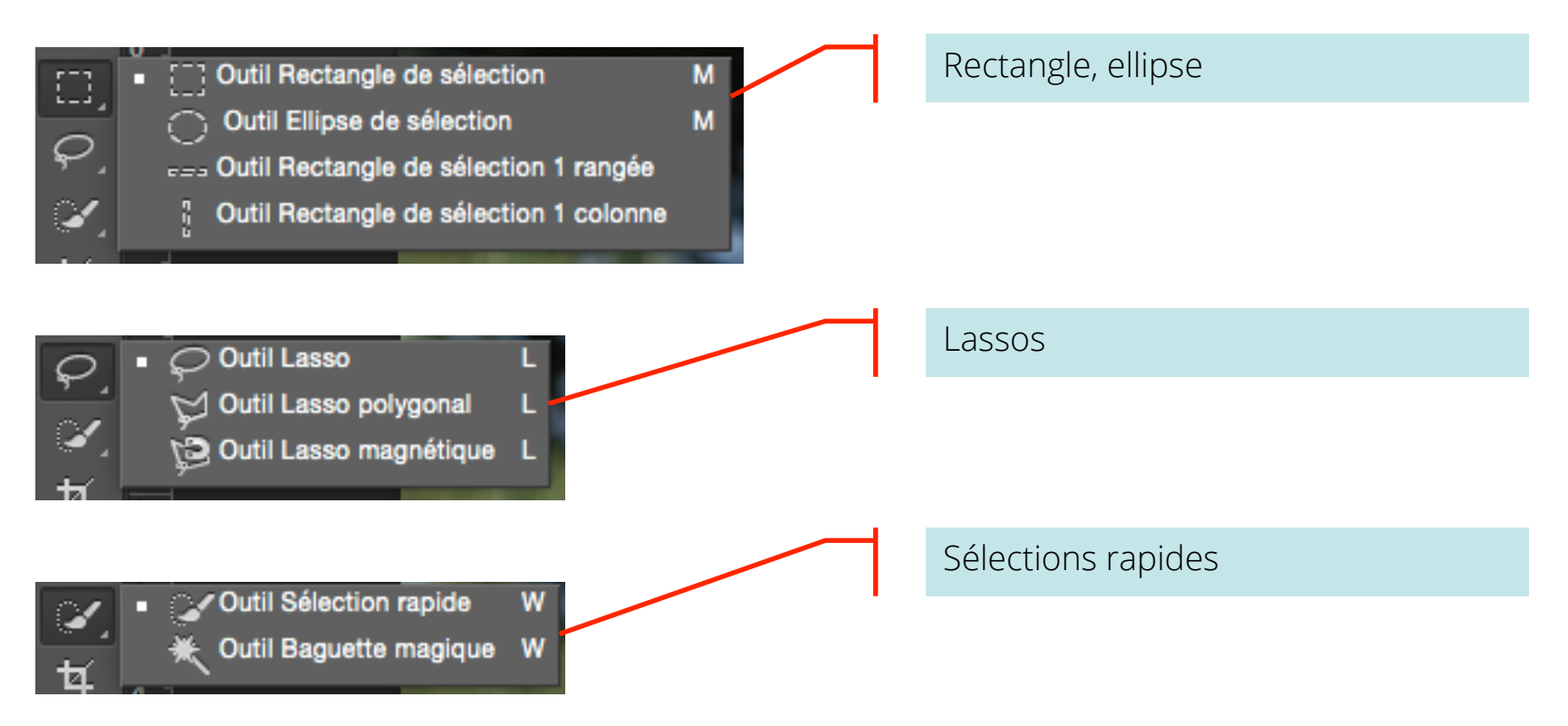

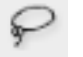

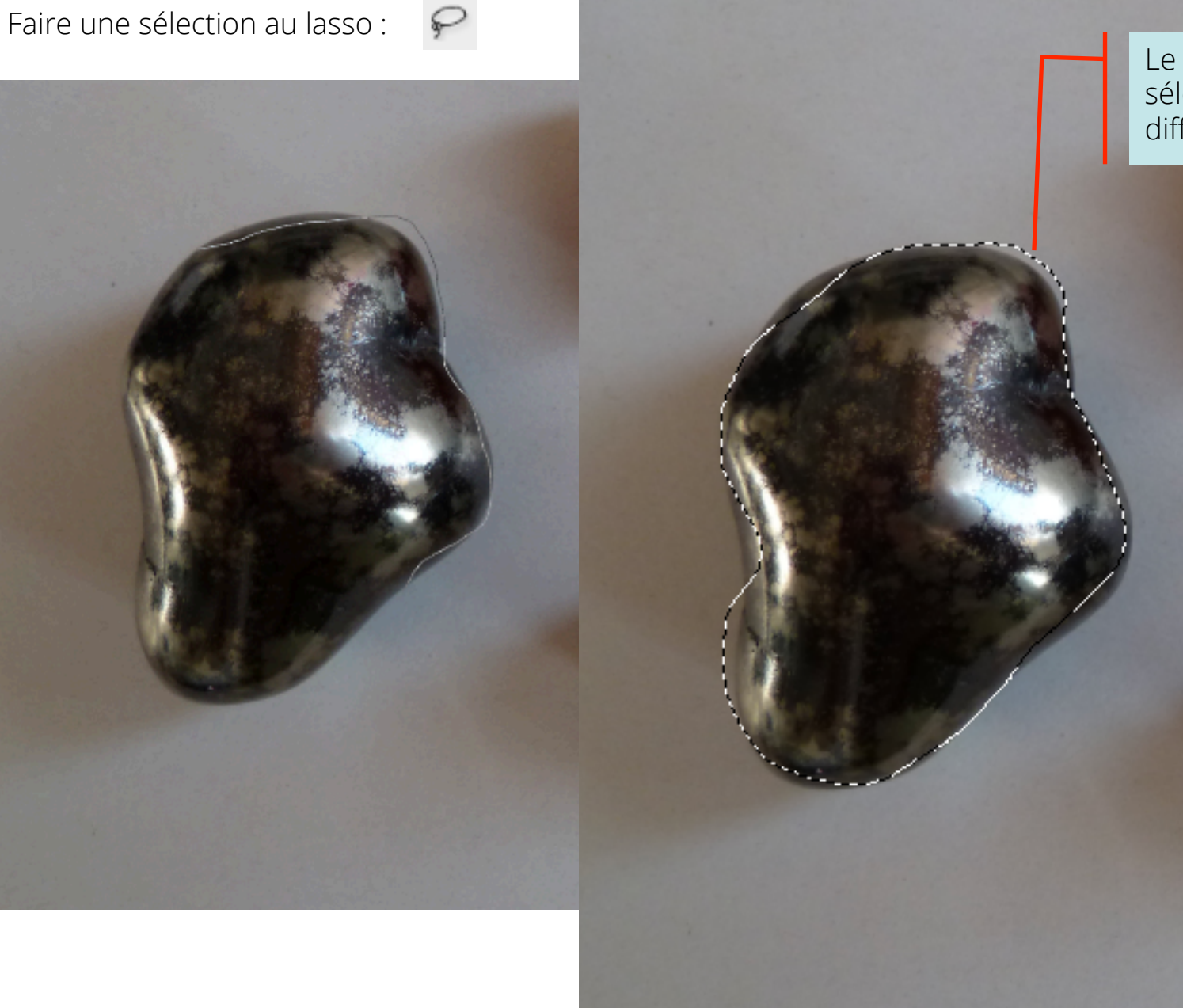

Le lasso est plus approprié pour des sélections globales, la précision est difficile à obtenir

Faire une sélection avec l'outil baguette magique: 🖄

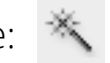

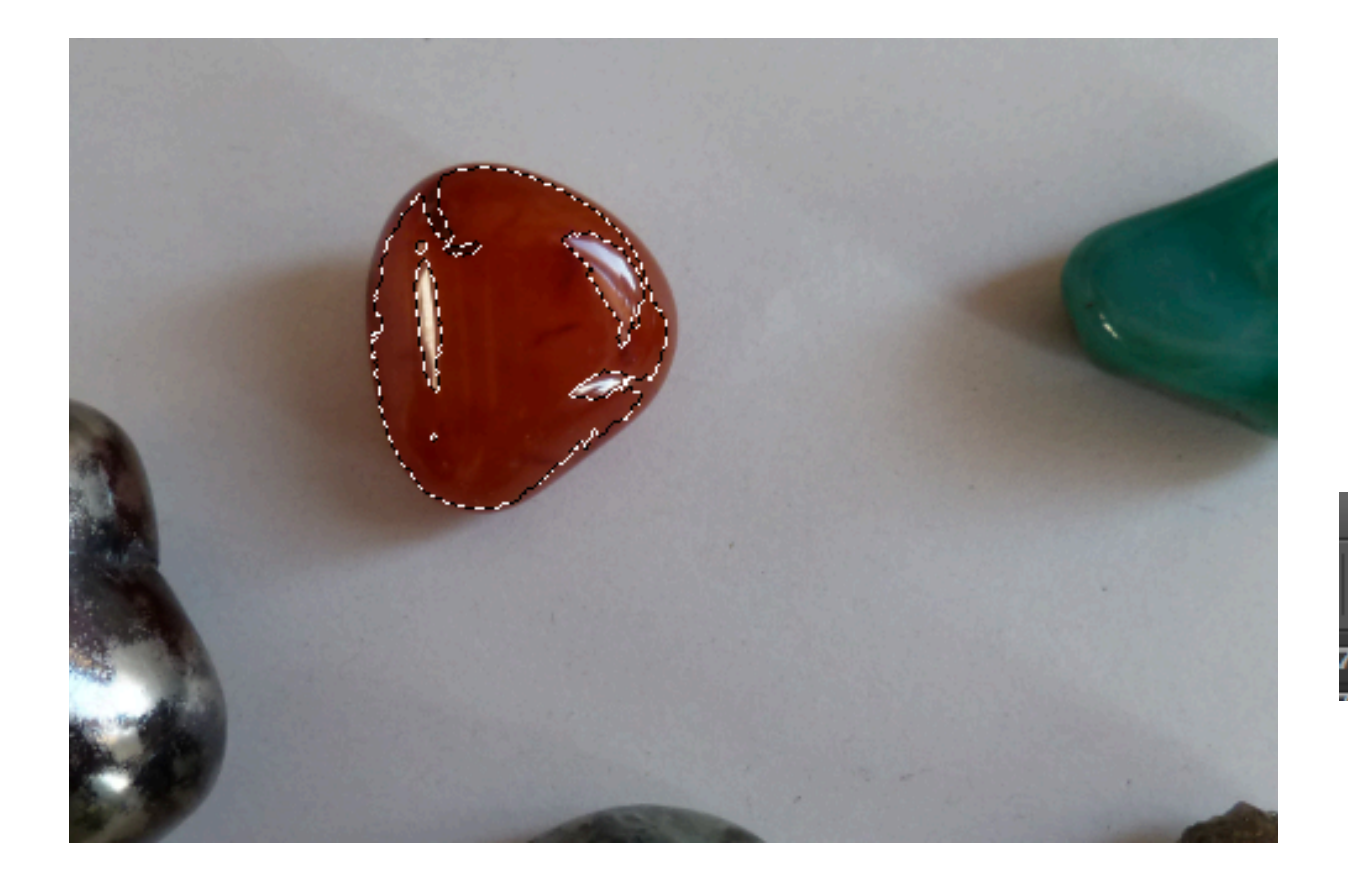

La baguette magique sélectionne automatiquement des contrastes ou couleurs proches selon une certaine tolérance réglable dans la barre d'options

| _      |       |         |        |         |       | <u> </u> |            |     |  |
|--------|-------|---------|--------|---------|-------|----------|------------|-----|--|
| Taille | : Ec  | hantill | on pon | ctuel : | Tole  | érance : | 32         |     |  |
|        |       |         |        |         |       |          |            |     |  |
| % (RV  | /B/8) | * ×     | IMG    | _1010,  | JPG @ | 25% (F   | RVB/8      | )*  |  |
|        |       | 500     | 400    | 000     | 000   |          | <b>a</b> 1 | 100 |  |

Faire une sélection avec l'outil de sélection rapide :

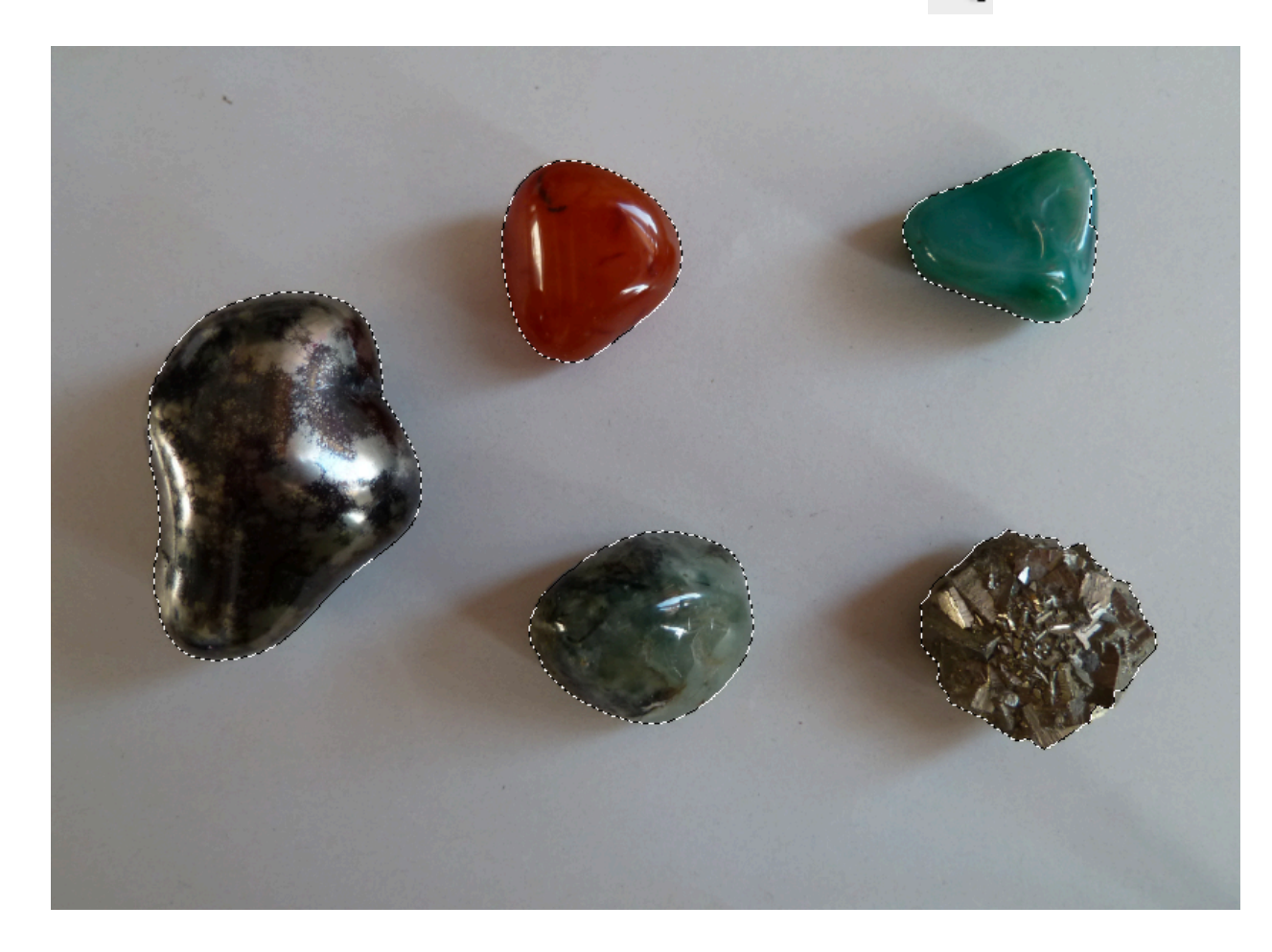

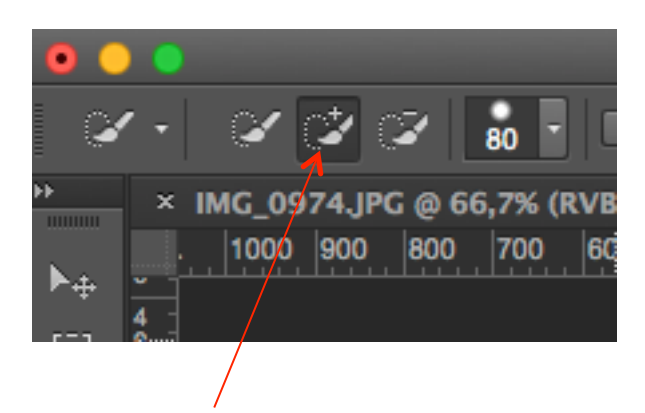

La sélections multiple est possible en activant « ajouter à la sélection »

Les tampons : Le tampon de duplication

| 0          |
|------------|
| <b>G</b> . |
| <u> </u>   |

Une tâche est visible sur cette photo. Sélectionner le tampon de duplication et régler la taille de l'outil dans la barre d'option

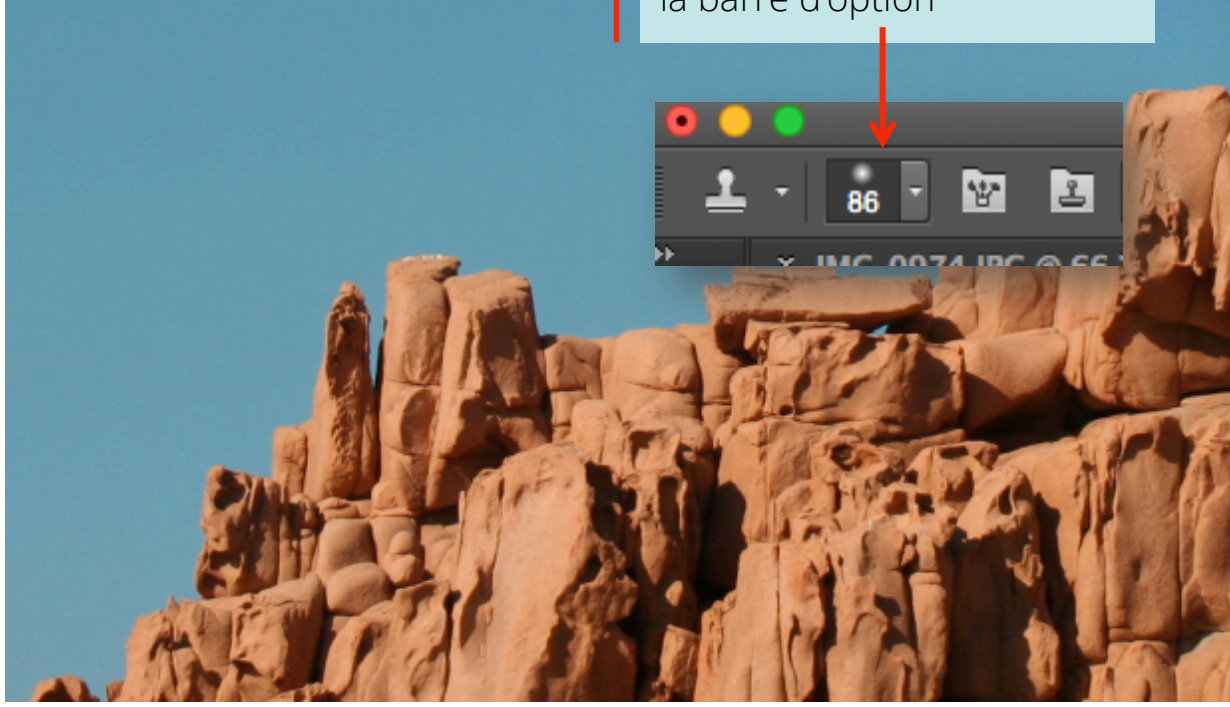

1. Placer le rond à proximité de l'élément à faire disparaitre 2. Maintenir la touche « alt » et cliquer ۲ 3. Lâcher la touche « alt » et supprimer le superflu

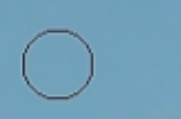

Retouche visage avec le correcteur localisé

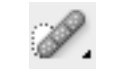

1. sélectionner l'outil « correcteur localisé »

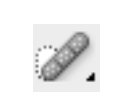

2. Cliquer simplement sur le défaut

3. Supprimer les autres défauts facilement

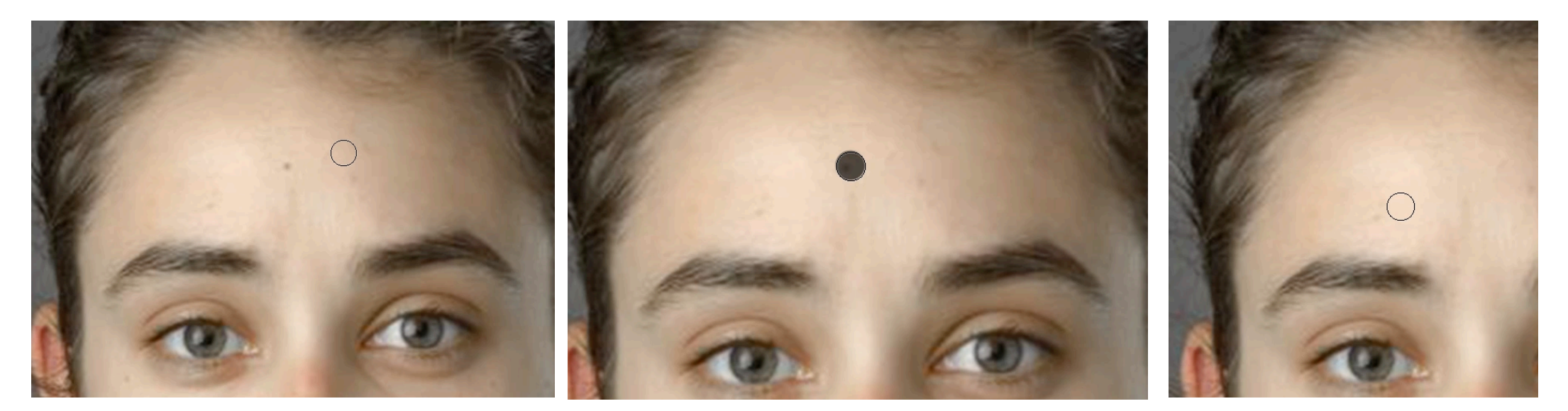

Retouche avec l'outil pièce

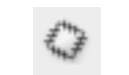

1. tracer une sélection avec l'outil pièce

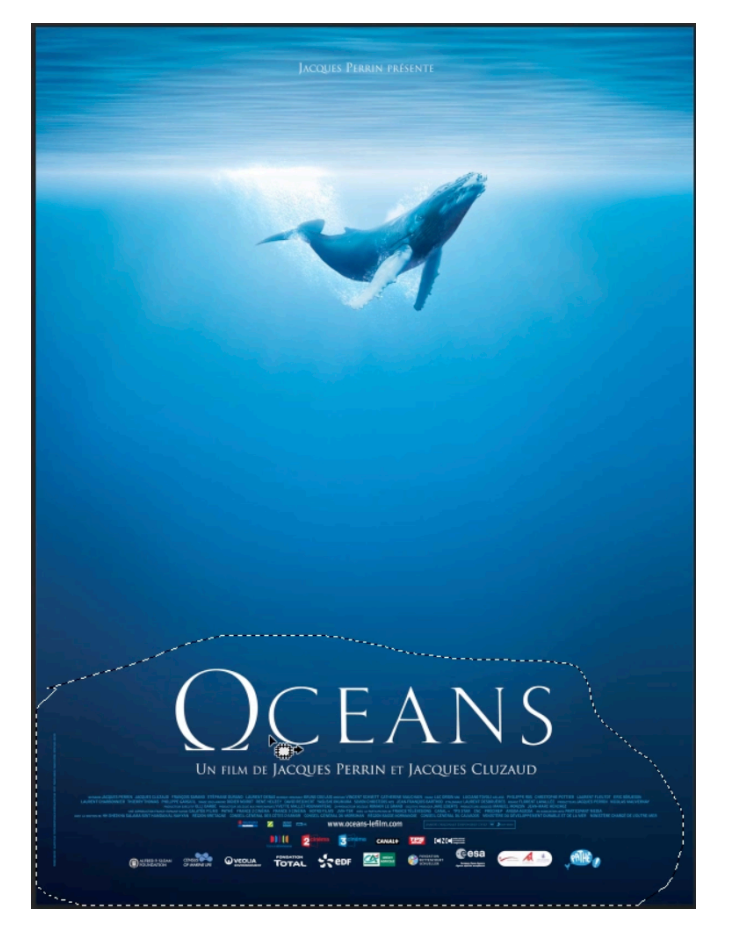

# 2. Déplacer la sélection dans une zone neutre

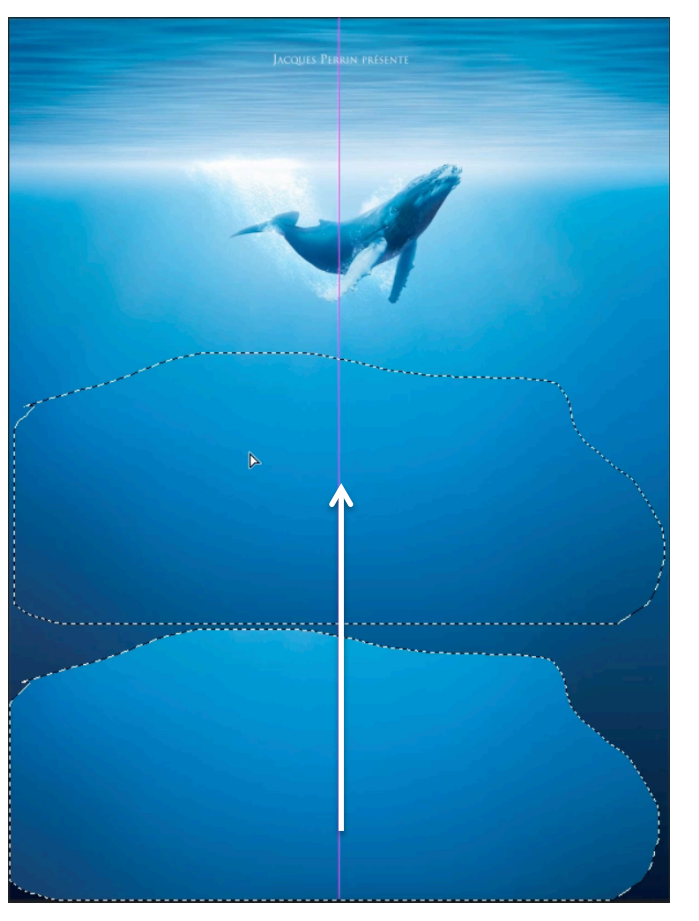

3. Relâcher..

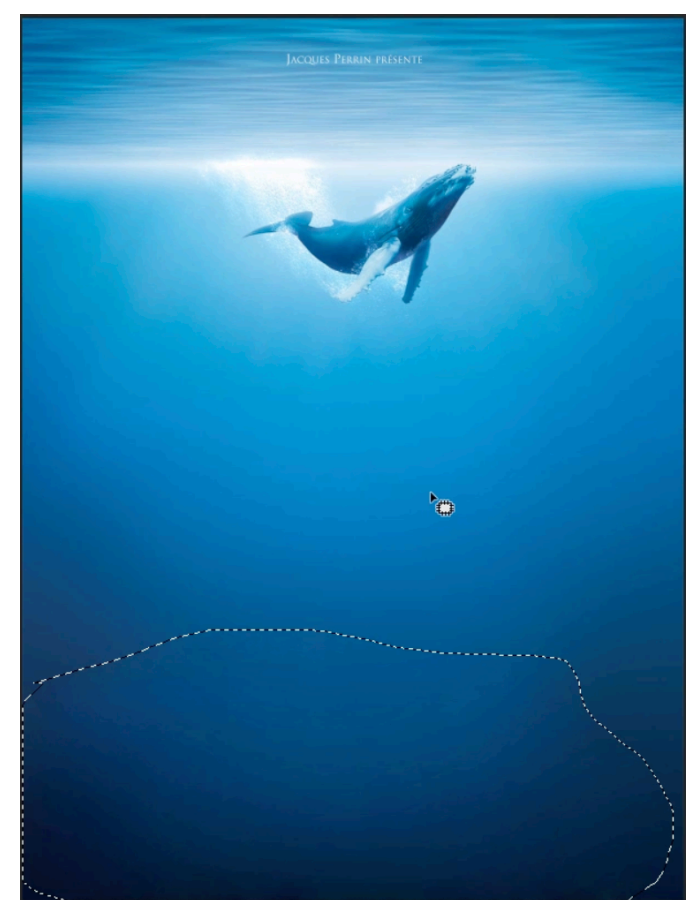

Désélectionner avec ctrl+D ou cmd+D

Retouche avec l'outil Anti yeux rouges

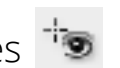

Sélectionner l'outil œil rouge et cliquer simplement sur la zone à corriger.

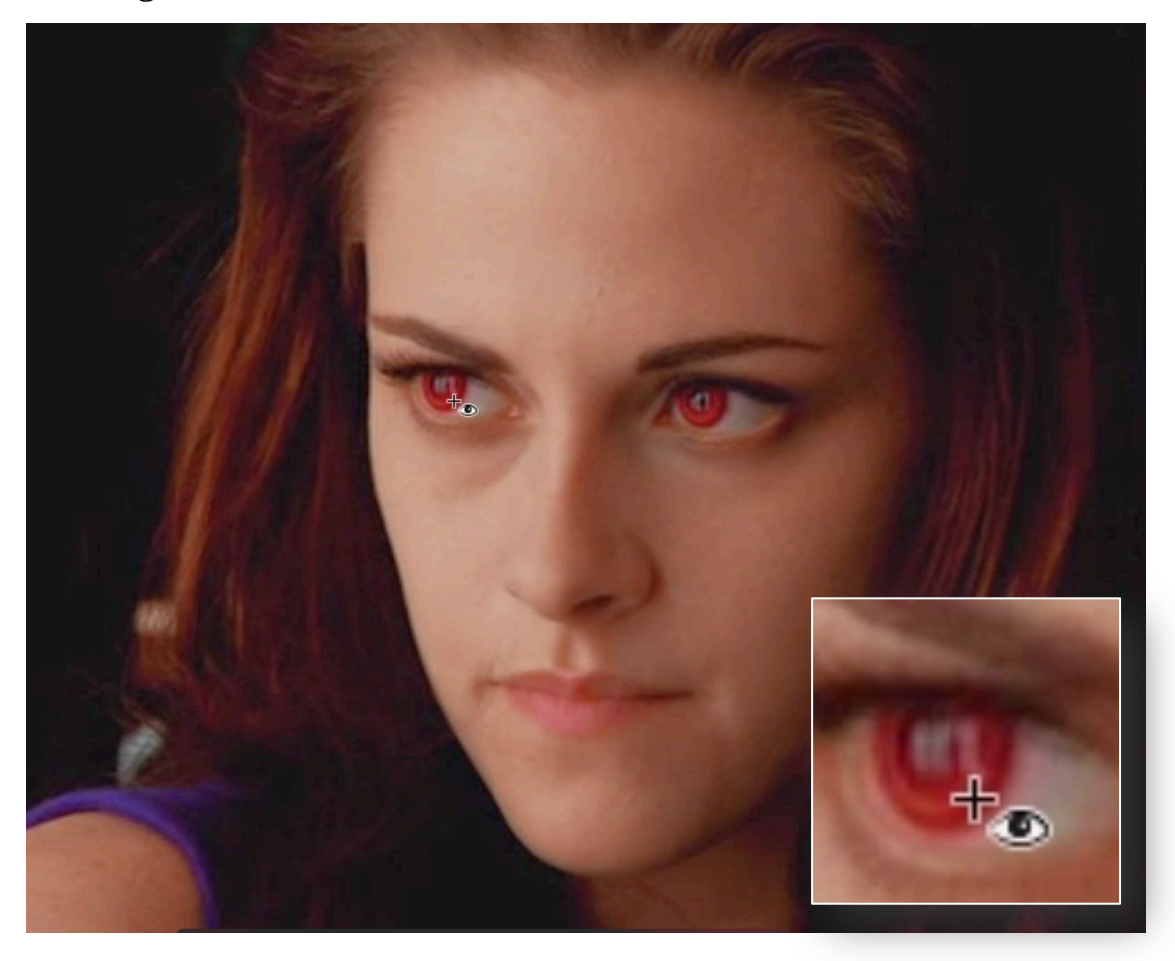

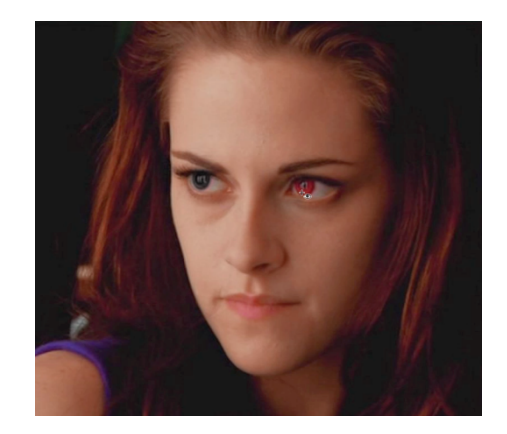

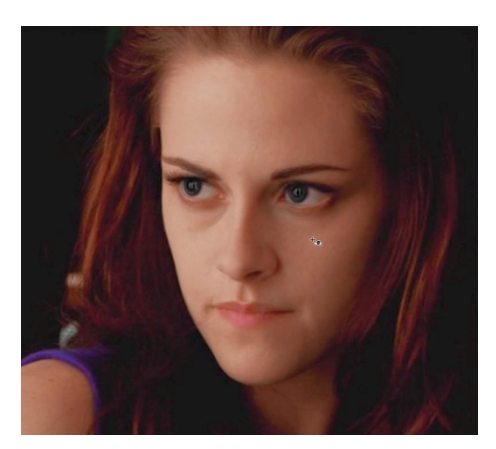

Correction d'une image avec analyse du contenu : Il y a plusieurs manière d'utiliser la fonction « analyse du contenu. 1<sup>ère</sup> méthode :

Avec l'outil correcteur localisé : 🎻

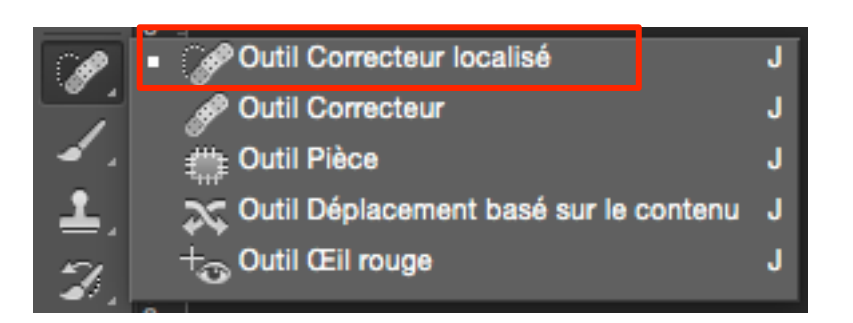

Dans la barre d'option choisir « contenu pris en compte »

ouleurs Créer une texture Contenu pris en compte

Tracer une droite sur l'objet à faire disparaître après avoir réglé la largeur de l'outil

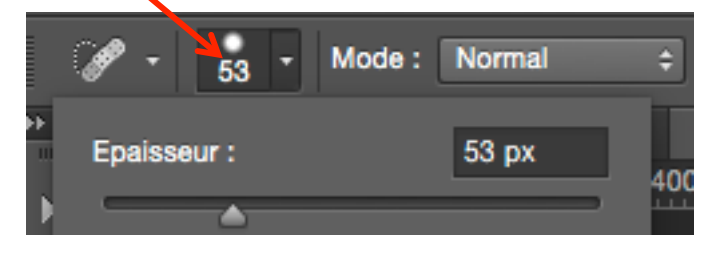

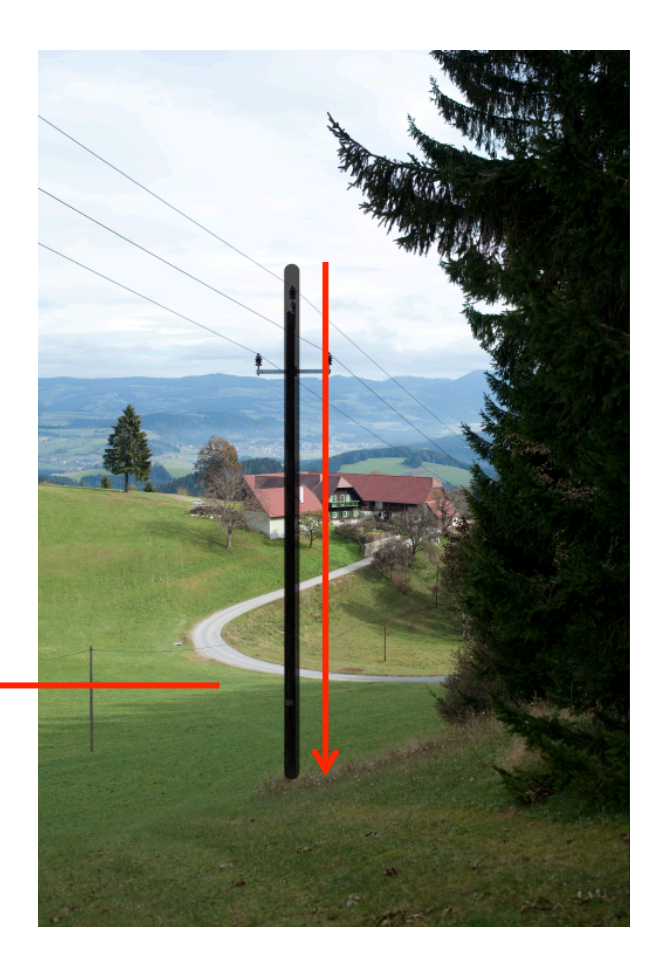

Résultat :

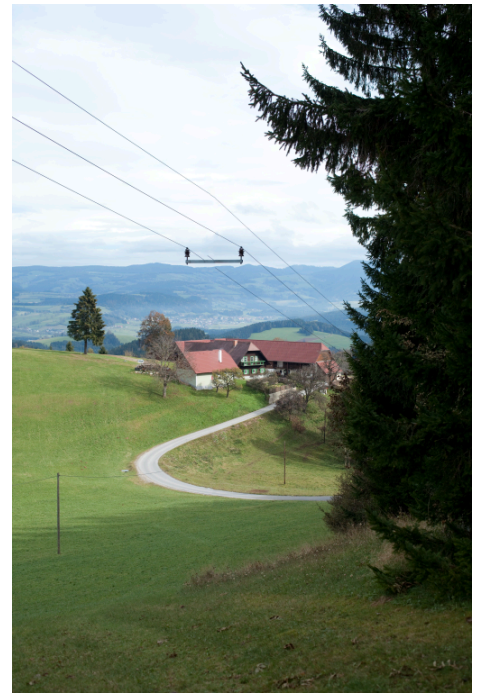

Procéder de la même manière pour les autres défauts

Correction d'une image avec analyse du contenu : 2<sup>ème</sup> méthode :

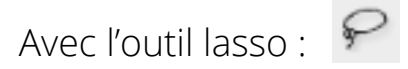

Tracer une sélection globale des éléments à retirer.

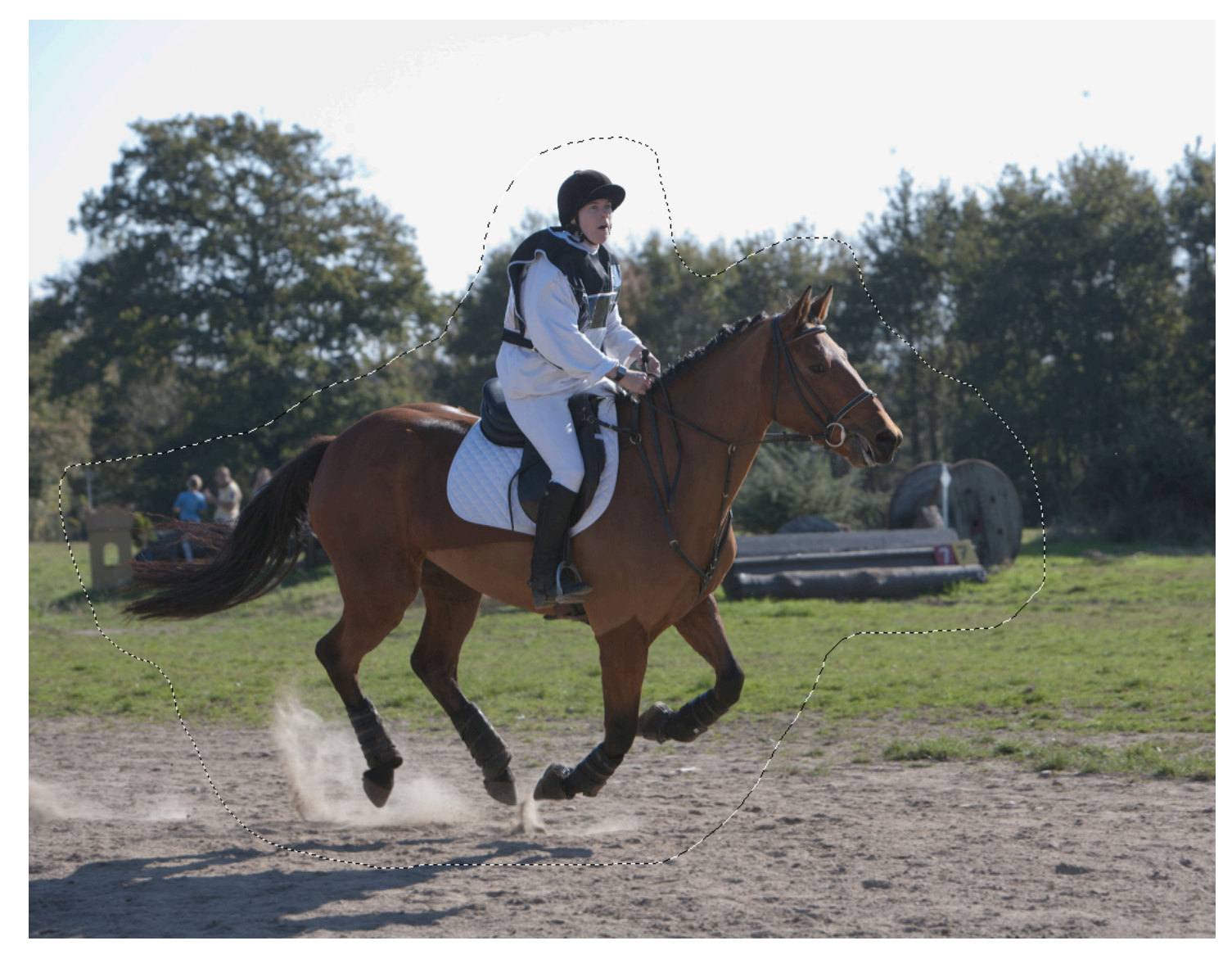
# Retoucher une image

Correction d'une image avec analyse du contenu : 2<sup>ème</sup> méthode : Avec l'outil lasso : *P* 

#### Edition > Remplir

| Edition  | Image       | Calque   | Texte    | Sélectio                   |
|----------|-------------|----------|----------|----------------------------|
| Annule   | er Lasso    |          |          | ЖZ                         |
| Aller ve | ers l'avan  | t        |          | <del>ሰ</del> <mark></mark> |
| Aller ve | ers l'arriè | re       |          | ∼₩Z                        |
| Atténu   | er          |          |          | <mark>ት</mark> ዙ F         |
| Coupe    | r           |          |          | жх                         |
| Copier   |             |          |          | жc                         |
| Copier   | avec fus    | ion      |          | <b>û</b> ЖС                |
| Coller   |             |          |          | жv                         |
| Collag   | e spécial   |          |          | •                          |
| Efface   | r           |          |          |                            |
| Orthog   | raphe       |          |          |                            |
| Reche    | rcher et re | emplacer | du texte |                            |
| Rempl    | ir          |          |          | ① F5                       |
| Contou   | ur          |          |          |                            |
|          |             |          |          |                            |

#### Choisir « Remplir avec Contenu pris en compte »

| Remplir                                 |         |
|-----------------------------------------|---------|
| Remplir avec : Contenu pris en compte + | ОК      |
| Options                                 | Annuler |
| Adaptation des couleurs                 |         |
| Fusion                                  |         |
| Mode : Normal +                         |         |
| Opacité : 100 %                         |         |
| Conserver les zones transparentes       |         |
|                                         |         |

## Retoucher une image

Correction d'une image avec analyse du contenu : 2<sup>ème</sup> méthode : Avec l'outil lasso : *P* 

Résultat :

Renouveler l'opération à d'autres endroits de la photo si nécessaire

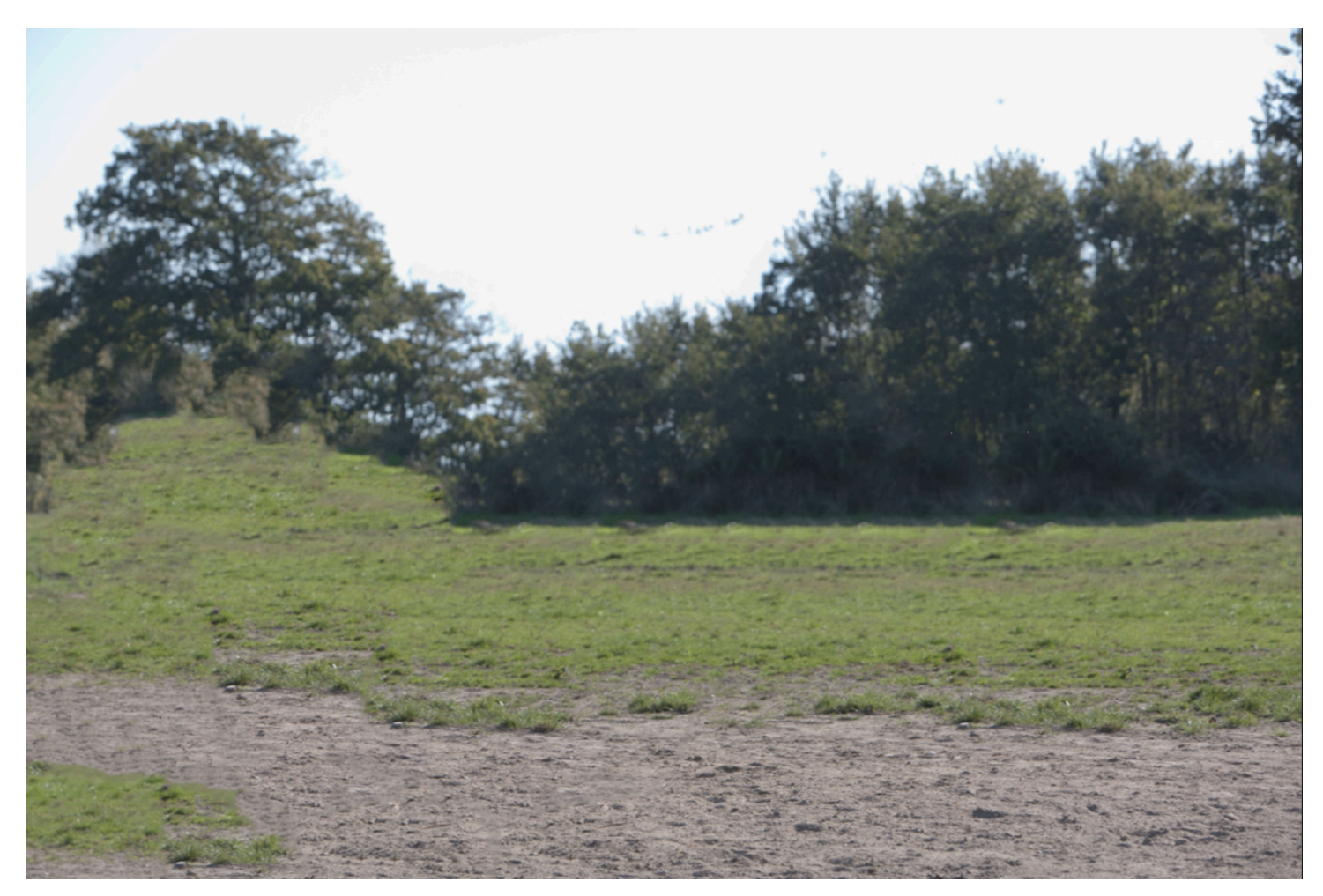

# Le détourage

Très souvent le détourage est un opération préalable à une retouche d'image Détourage avec l'outil lasso : 🖓 puis remplir le détourage avec l'outil pot de peinture 🖏

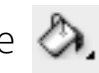

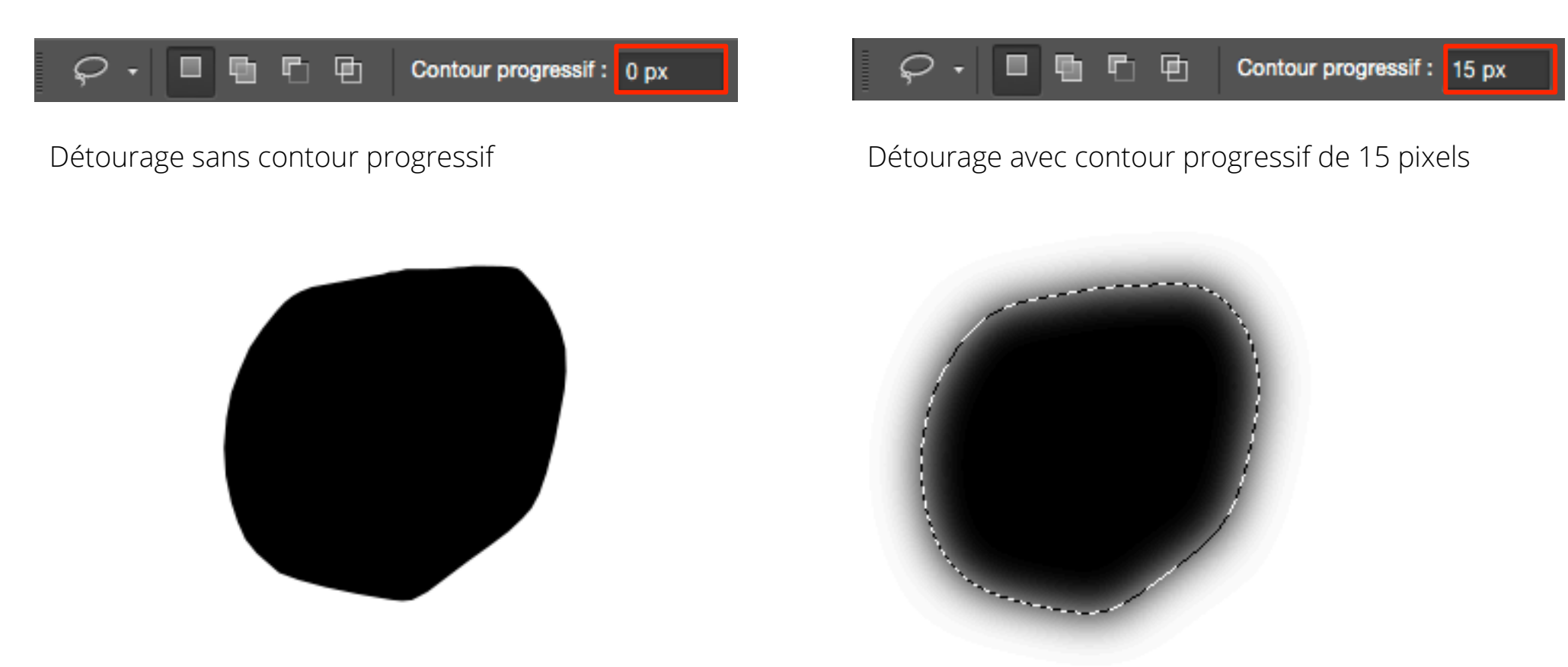

Régler le contour progressif en fonction du détourage souhaité plus ou moins net

# Le détourage

₽. &.

۵,

8

Ø.

T ,

k.

₿.

♛

٩

Le mode masque

Le mode masque se trouve en bas de la barre d'outil, le fait de l'activer permet de détourer de manière globale :

Activer le mode masque, puis sélectionner l'outil pinceau:

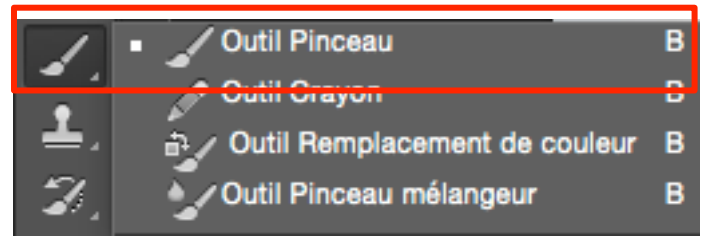

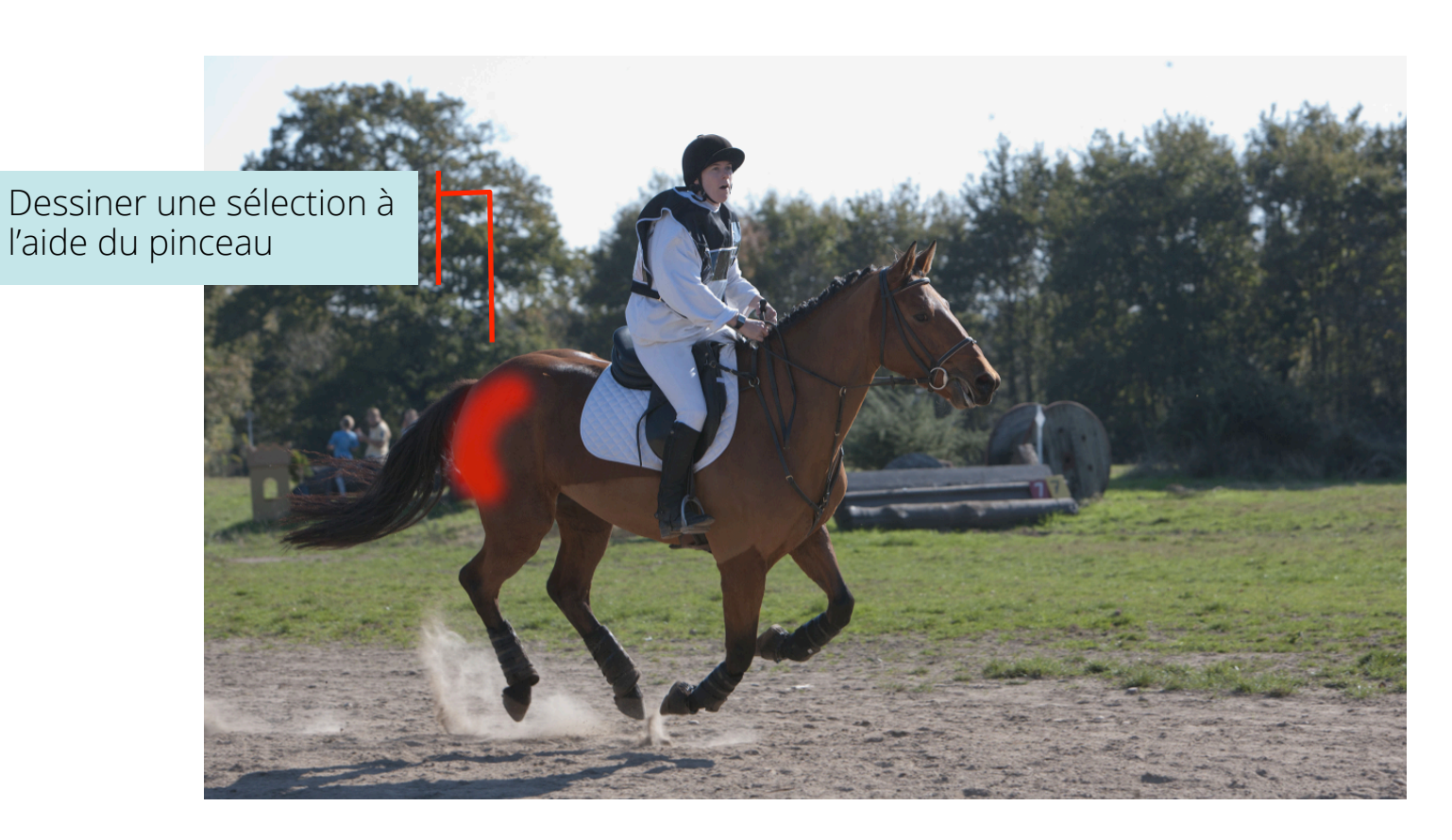

# Le détourage

Le mode masque

Désactiver le mode maque en cliquant de nouveau sur l'icone

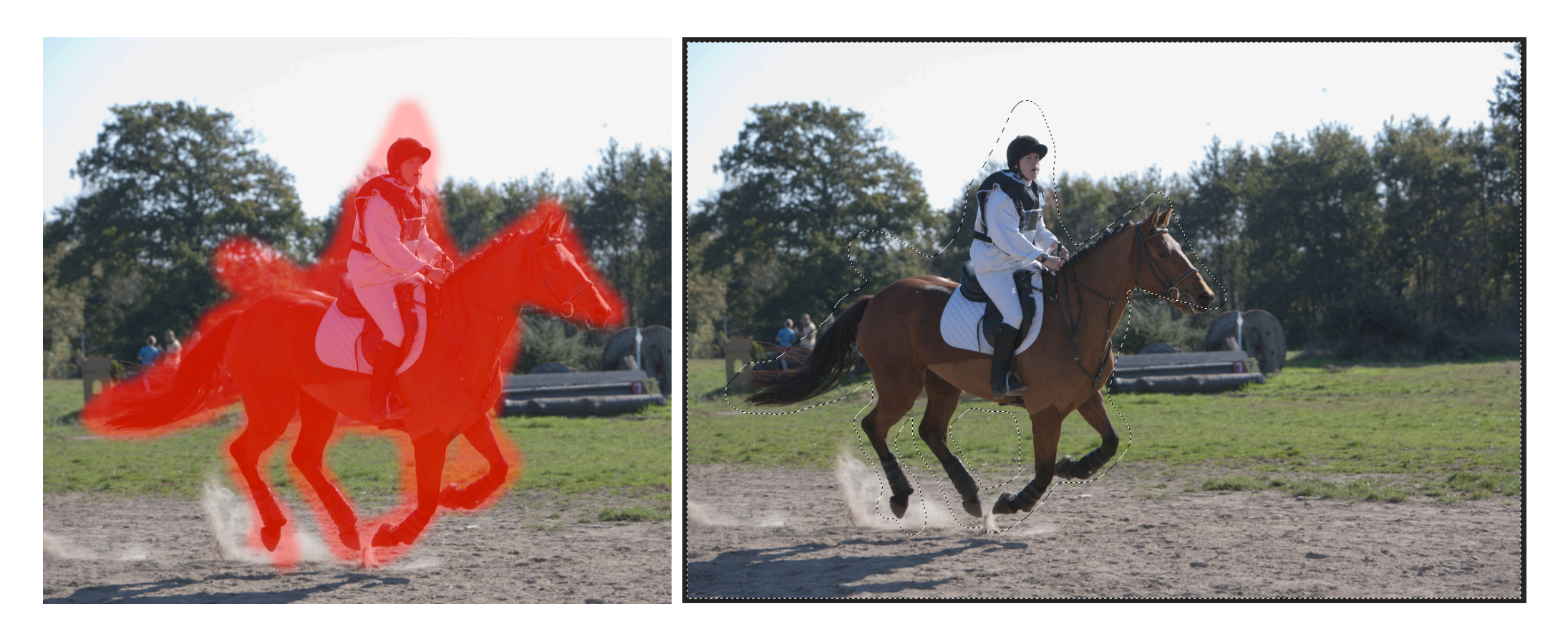

Une sélection apparaît mais celle-ci est inversée, pour sélectionner l'élément choisir Menu Sélection > Intervertir Si nécessaire , il est possible de mémoriser la sélection dans le menu Sélection > Mémoriser la sélection

#### Améliorer le contour

Issus de l'ancienne fonction extraire, l'amélioration du contour ouvre un grand panel de paramètres qui facilite le détourage.

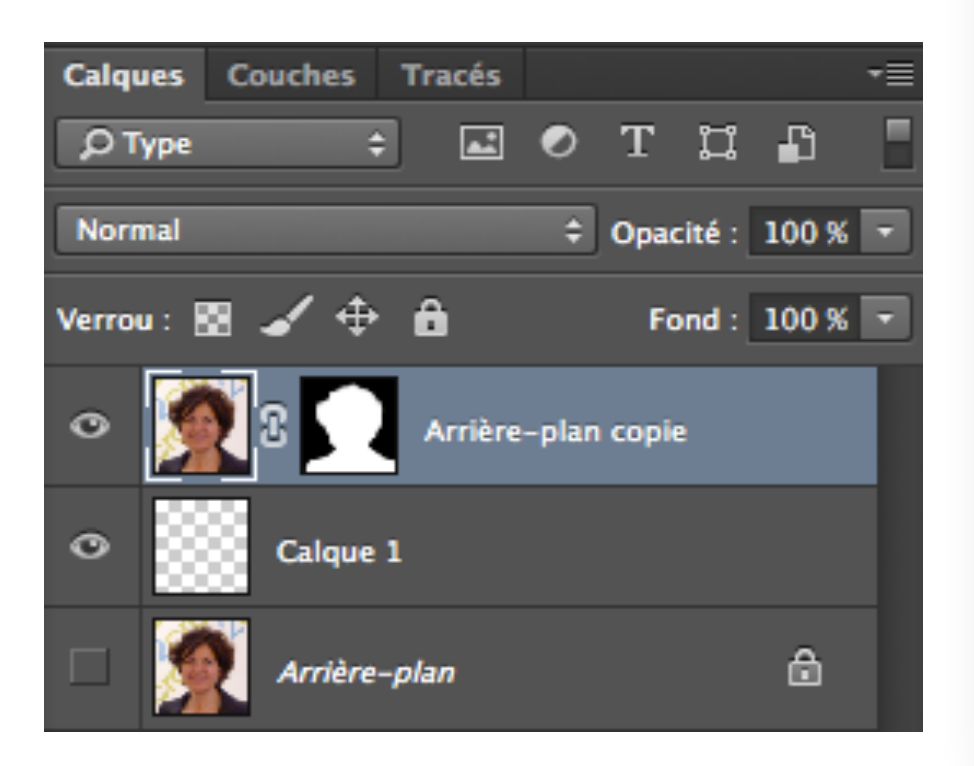

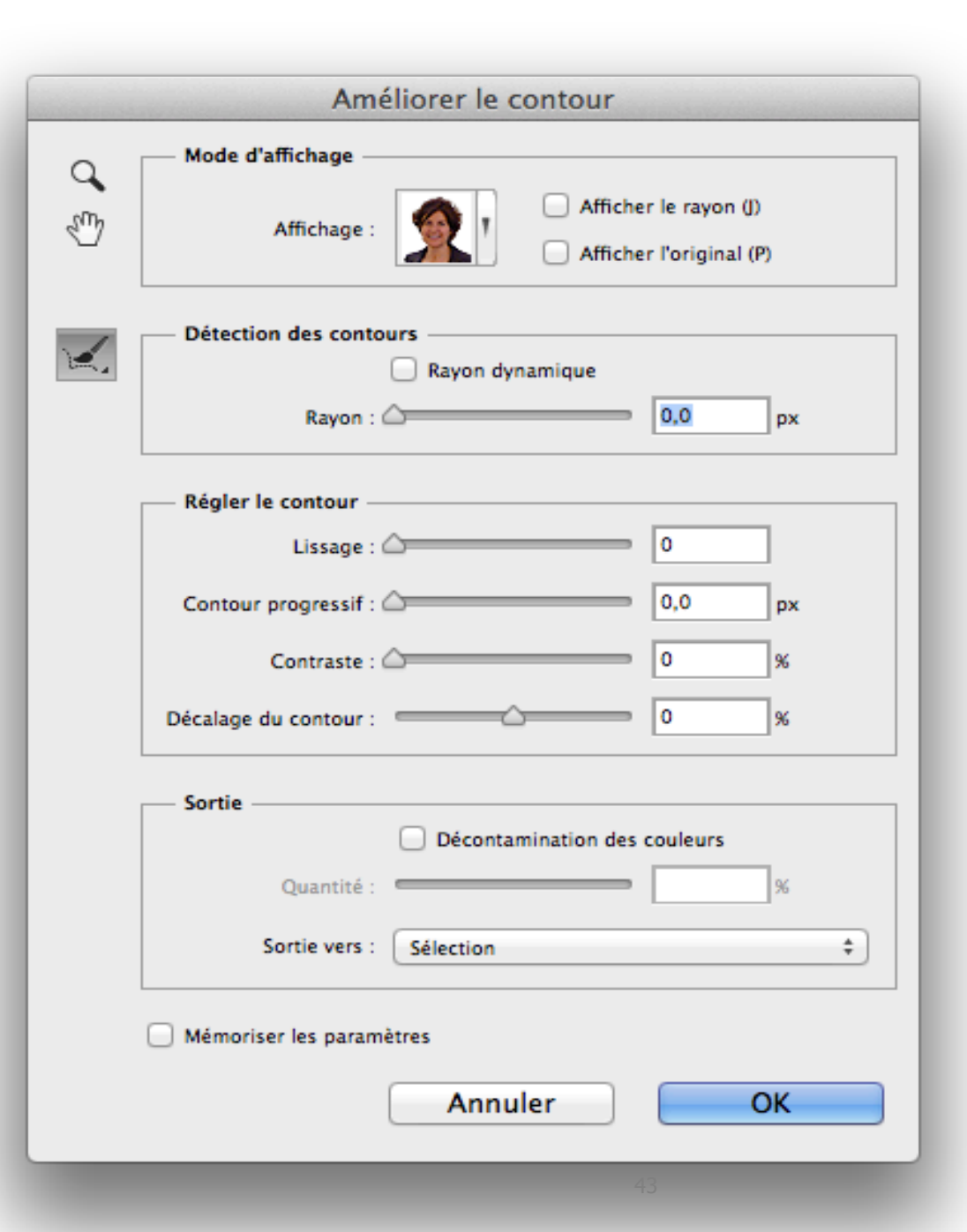

Les réglages

De nombreux réglages sont disponibles dans le panneau réglages ex :

- Luminosité / Contraste
- Niveaux
- Balance des couleurs Etc..

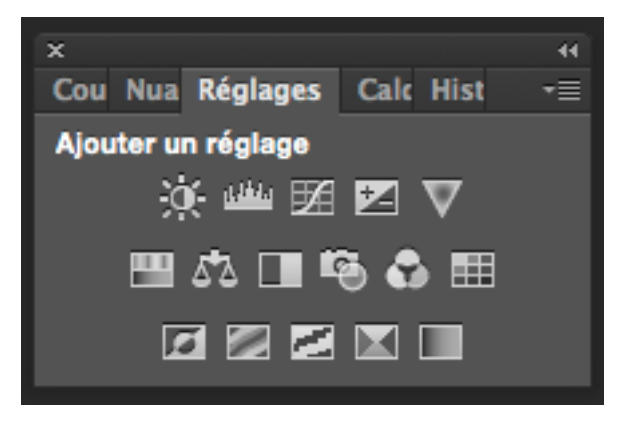

Le principe est qu'à chaque réglage ajouté un calque supplémentaire apparaît :

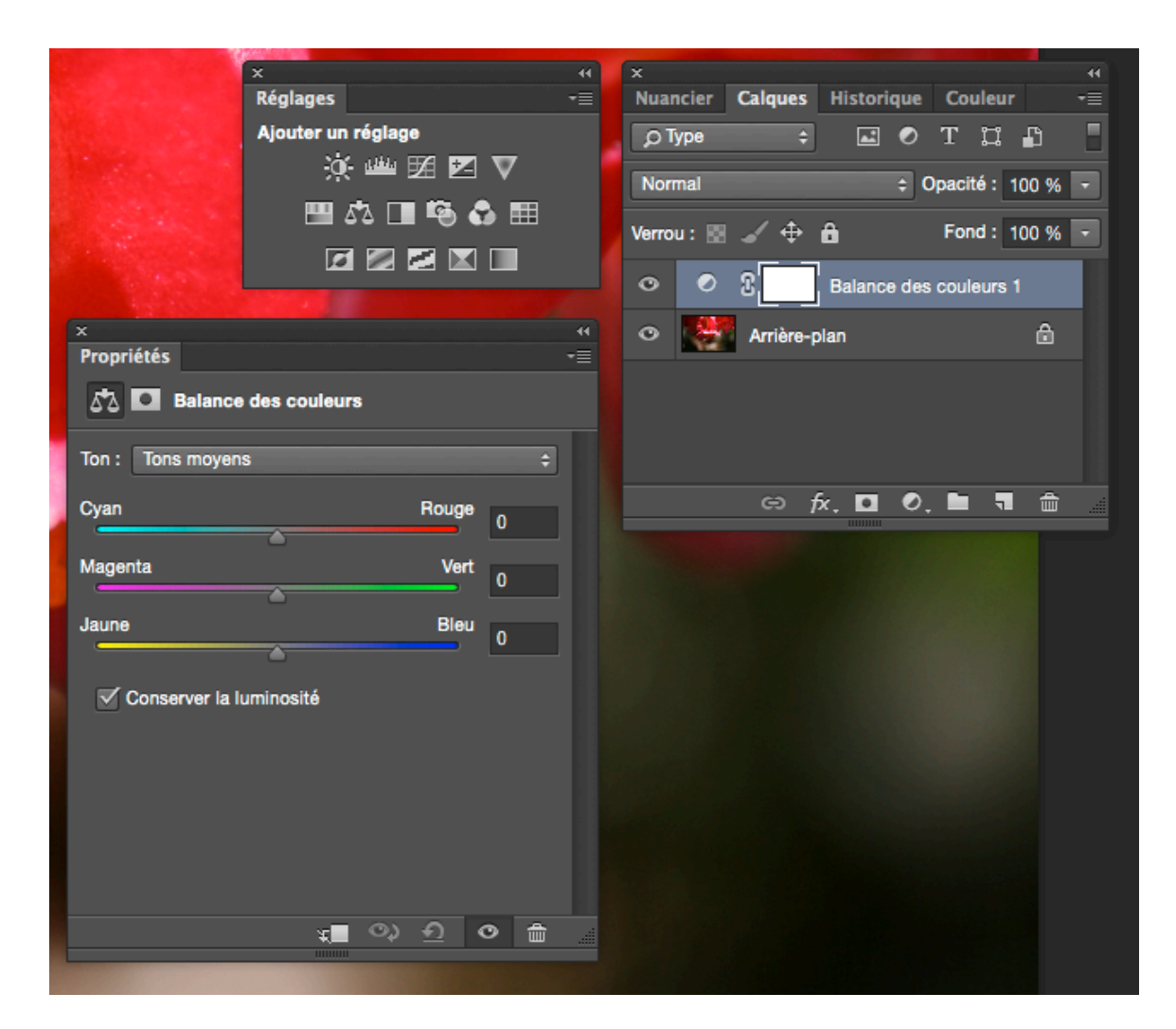

Les calques

Les réglages

Principe des calques :

Les calques permettent de séparer tous les éléments qui constituent le montage effectué avec Photoshop. C'est comme si vous dessiniez sur plusieurs feuilles transparentes placées les unes au dessus des autres.

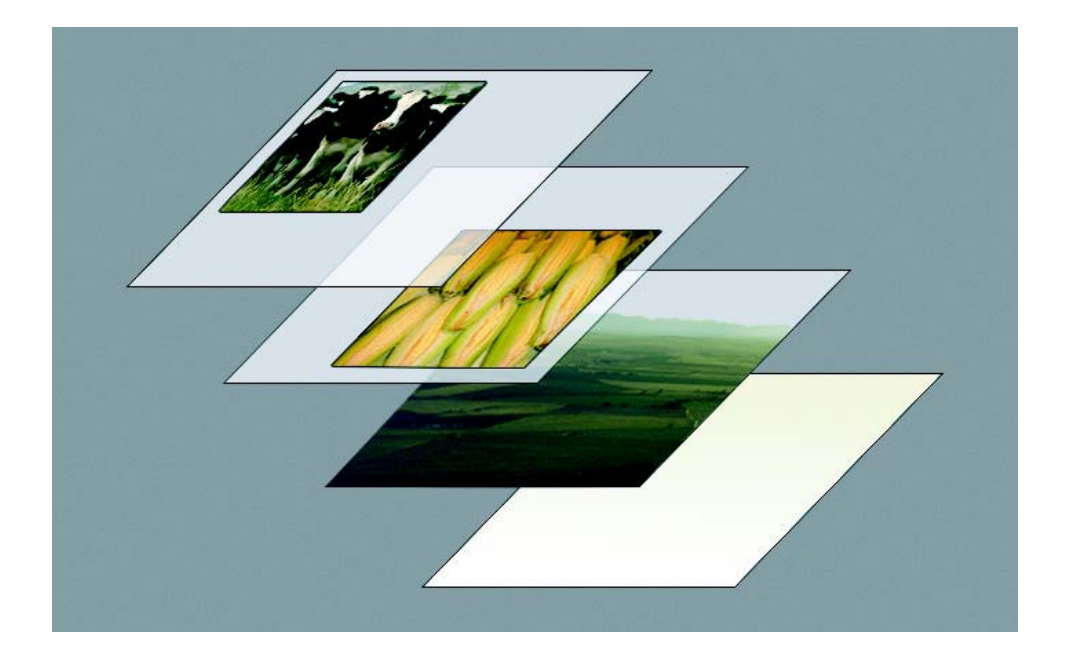

#### Les réglages

Les calques peuvent être regroupés en dossiers et on peut leur appliquer des effets (ombrés, biseau...)

#### Il existe 5 type de calques

- Image
- Texte
- Réglage
- Forme vectorielles
- Objet dynamique

Chaque calque peut donc subir ces propres modifications, transparences, filtres, effets...

| Les t<br>peuv<br>activ | ype:<br>/ent<br>ant    | s de calques<br>être filtrés en<br>le tri               |   |
|------------------------|------------------------|---------------------------------------------------------|---|
|                        | ×<br>Calq<br>pT<br>Nor | ues -<br>ype ≑ I C I II II -<br>mal ÷ Opacité : 100 % - | ₹ |
|                        | Verro                  | u : 🔣 🖌 🕂 🏦 🛛 Fond : 100 % 🔽                            |   |
|                        | 0                      | Petit Art 1                                             |   |
|                        | •                      |                                                         |   |
|                        | ۲                      | ► 🖿 🕄 📕 trais verticaux                                 |   |
|                        | ۲                      | T cette semaine                                         | I |
|                        | ۲                      | ELOG                                                    |   |
|                        | ۲                      | 🔻 🚍 ASIDE                                               |   |
|                        | ۲                      | 🕨 🖿 JOBS                                                |   |
|                        | ۲                      | ▶ E NEWSLETTER                                          |   |
|                        | ۲                      |                                                         |   |
|                        | ۲                      | ▼ 🚍 FOOTER                                              |   |
|                        | ۲                      | text footer                                             |   |
|                        | ۲                      | Rectangle 2 fx                                          |   |
|                        |                        |                                                         |   |

Les réglages

Régler la lumière et le contraste :

1. dans le panneau Réglages choisir luminosité/ contraste

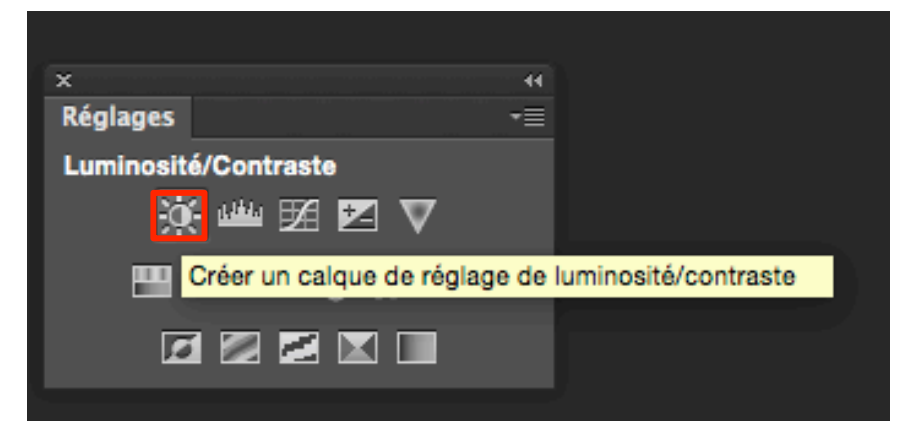

3. Dans le panneau calques apparaît un nouveau calque de réglages

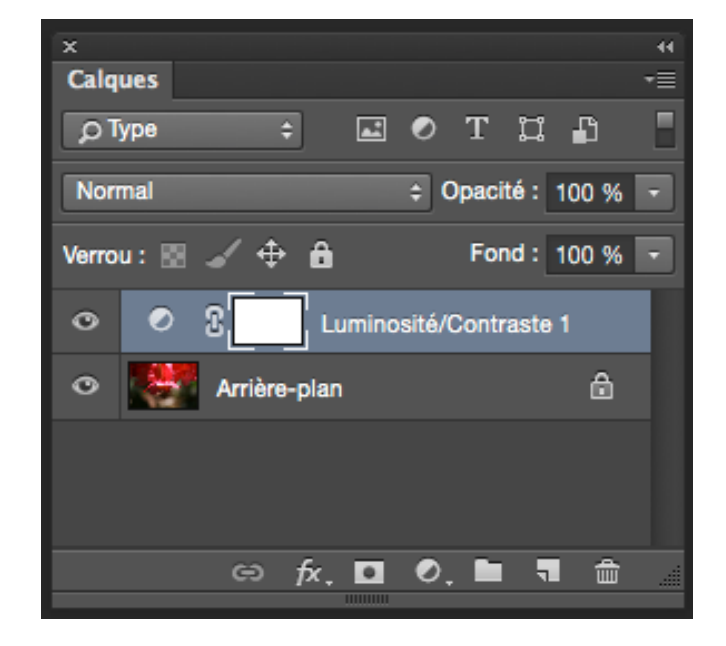

#### 2. Dans le panneau propriétés, procéder aux réglages désirés

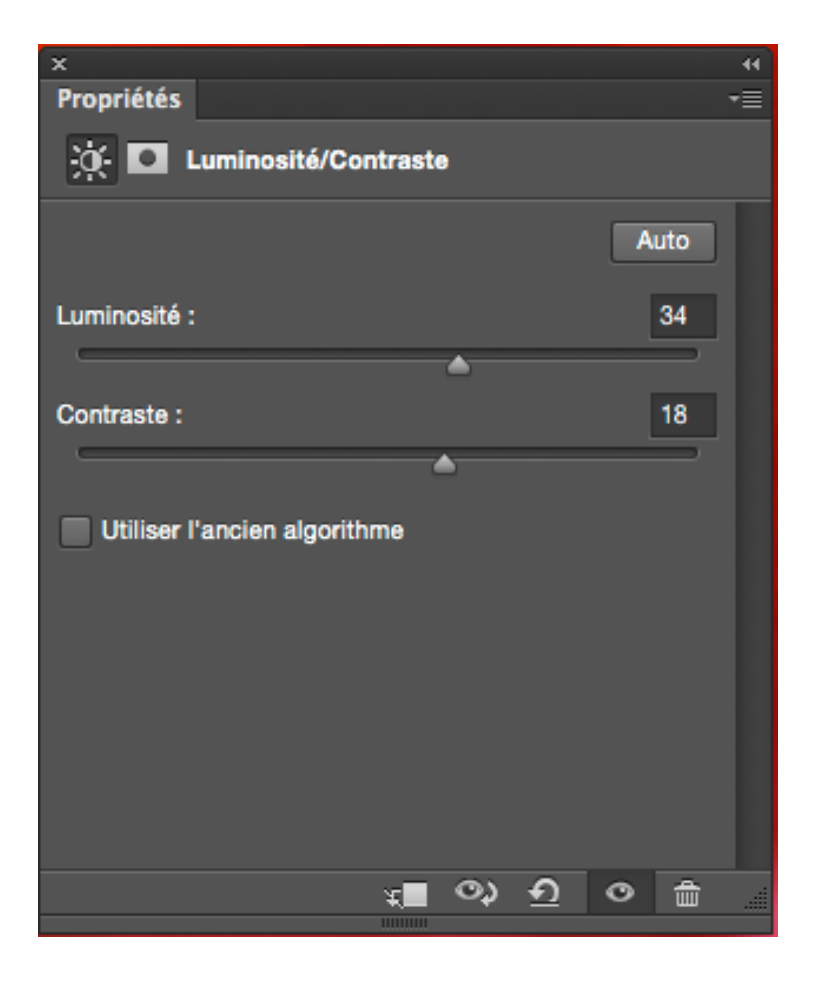

Les réglages

Autres réglages :

A chaque réglage ajouté, un nouveau calque de réglage apparaît. Ils sont toujours modifiables dans le panneau propriétés en effectuant un double clic sur leur icône respectif.

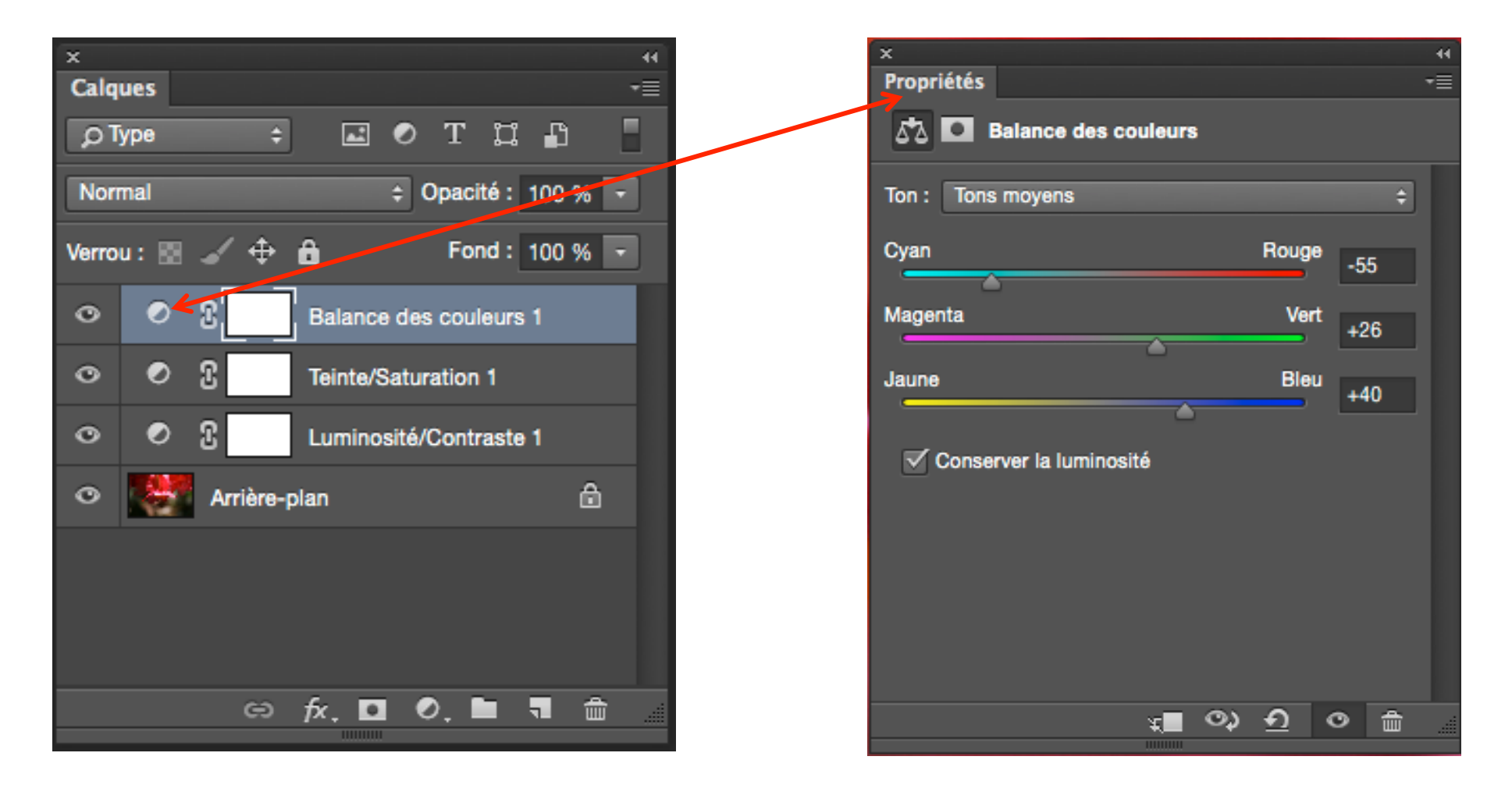

Les réglages

Supprimer un claque de réglage ou autre type de calque : Pour supprimer un calque il suffit de la faire glisser dans la corbeille en bas du panneau

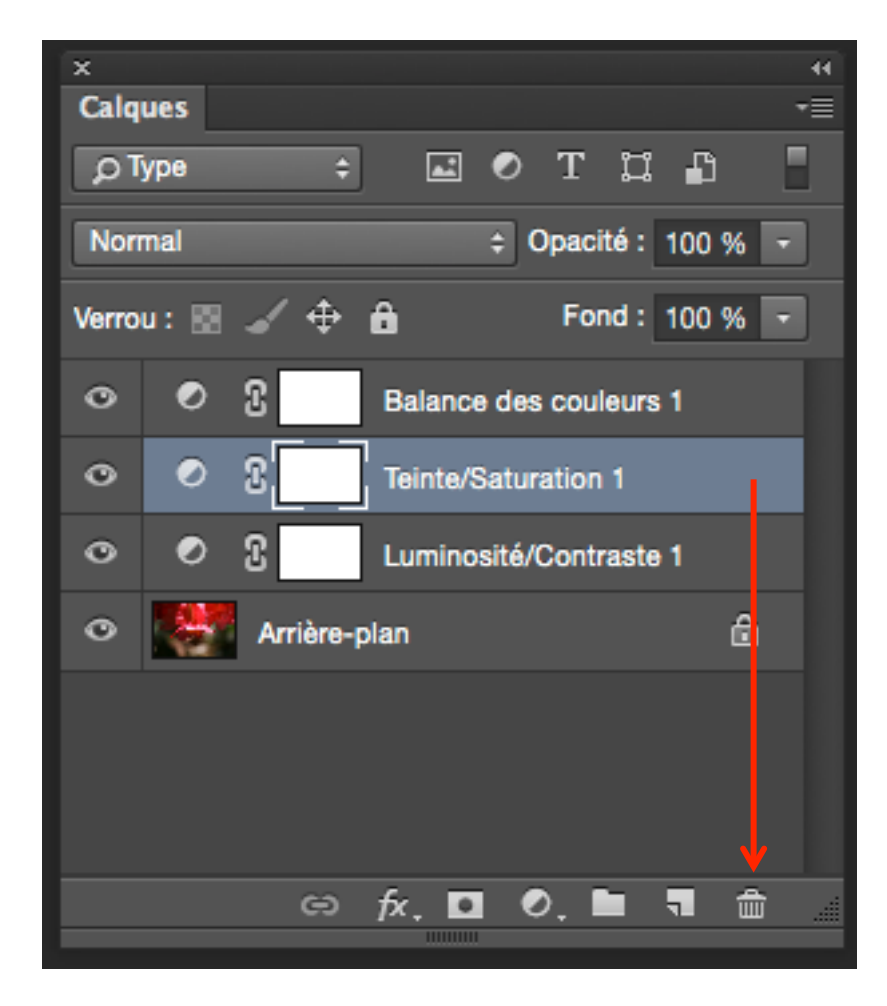

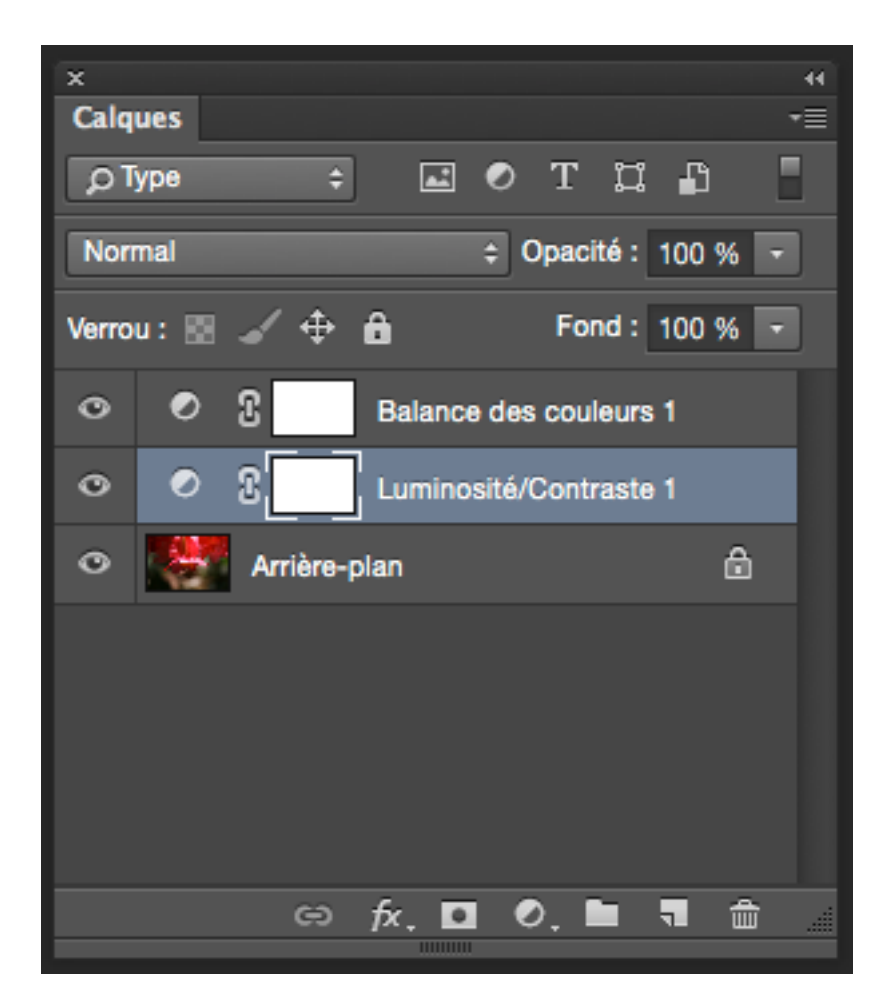

Les réglages

Modifier la couleur d'un élément : Il est possible de mémoriser une couleur à modifier en particulier : Ajouter un réglage de teinte et saturation

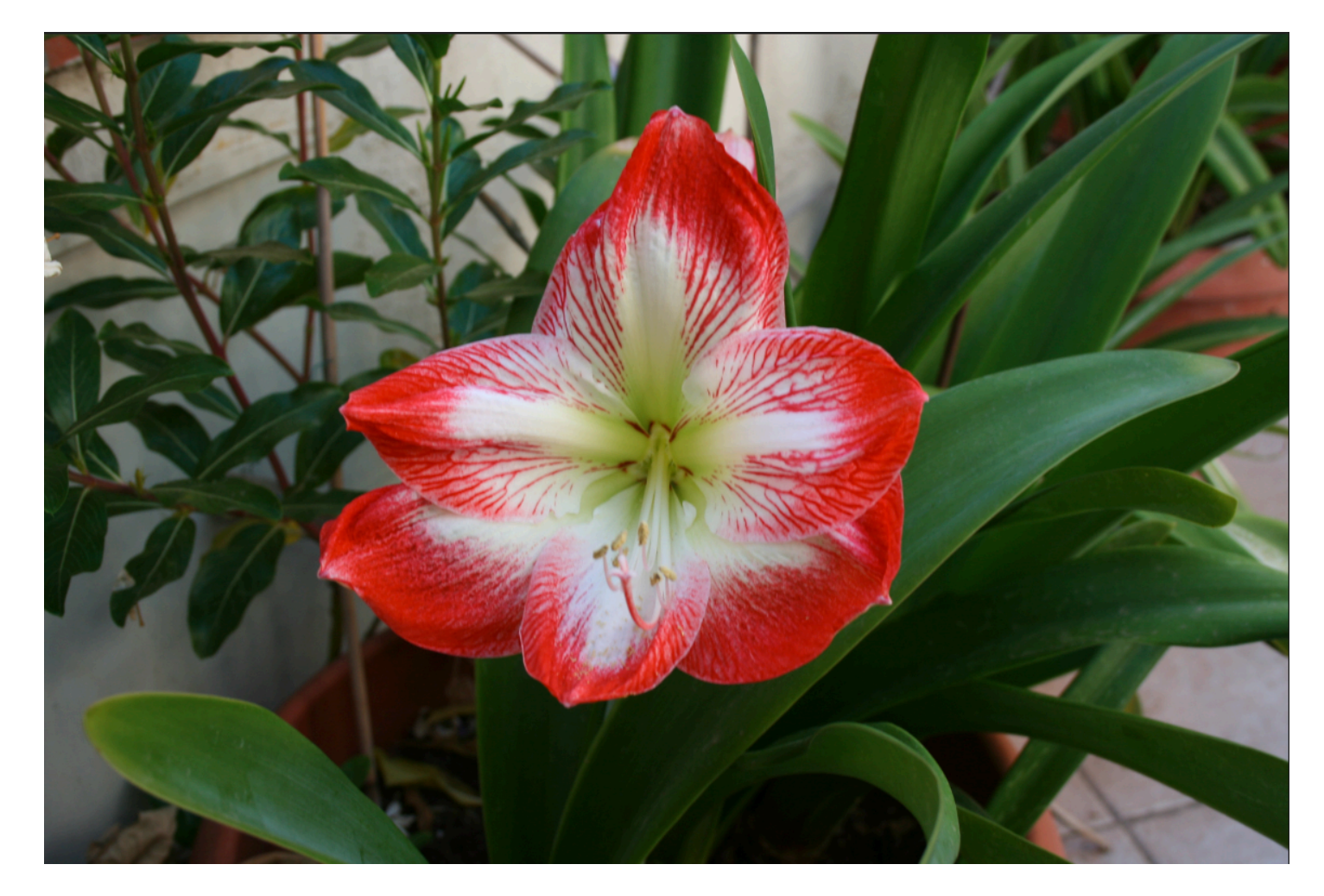

#### activer la détection des couleurs

| x                                |     | - 44 |
|----------------------------------|-----|------|
| Propriétus                       |     | -    |
| Teinte/Saturation                |     |      |
| Paravètre prédéfini : Par défaut | ¢   | ]    |
| Global                           | ¢   | ]    |
| Teinte :                         | 0   |      |
| <u> </u>                         |     |      |
| Saturation :                     | 0   |      |
| <u> </u>                         |     |      |
| Luminosité :                     | 0   |      |
| ▲                                |     |      |
| 🖉 🥂 🥂 🔲 Coloriser                |     |      |
|                                  |     |      |
|                                  |     |      |
|                                  |     |      |
| ¥∎ ०) <u>१</u> (                 | ⊙ ∰ |      |

Les réglages

Modifier la couleur d'un élément :

Une pipette apparaît lors du survol

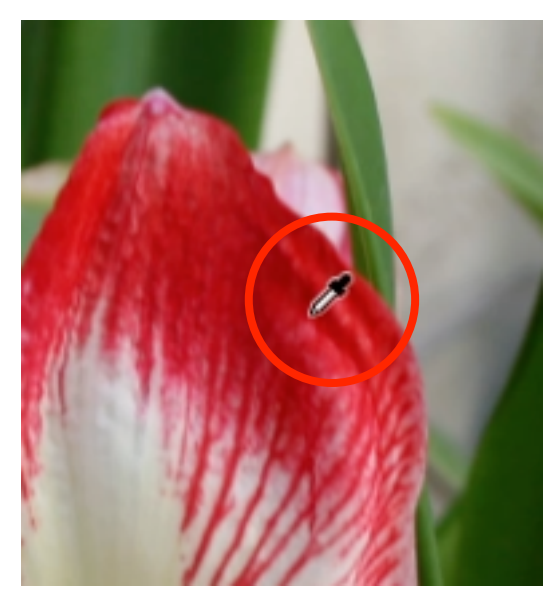

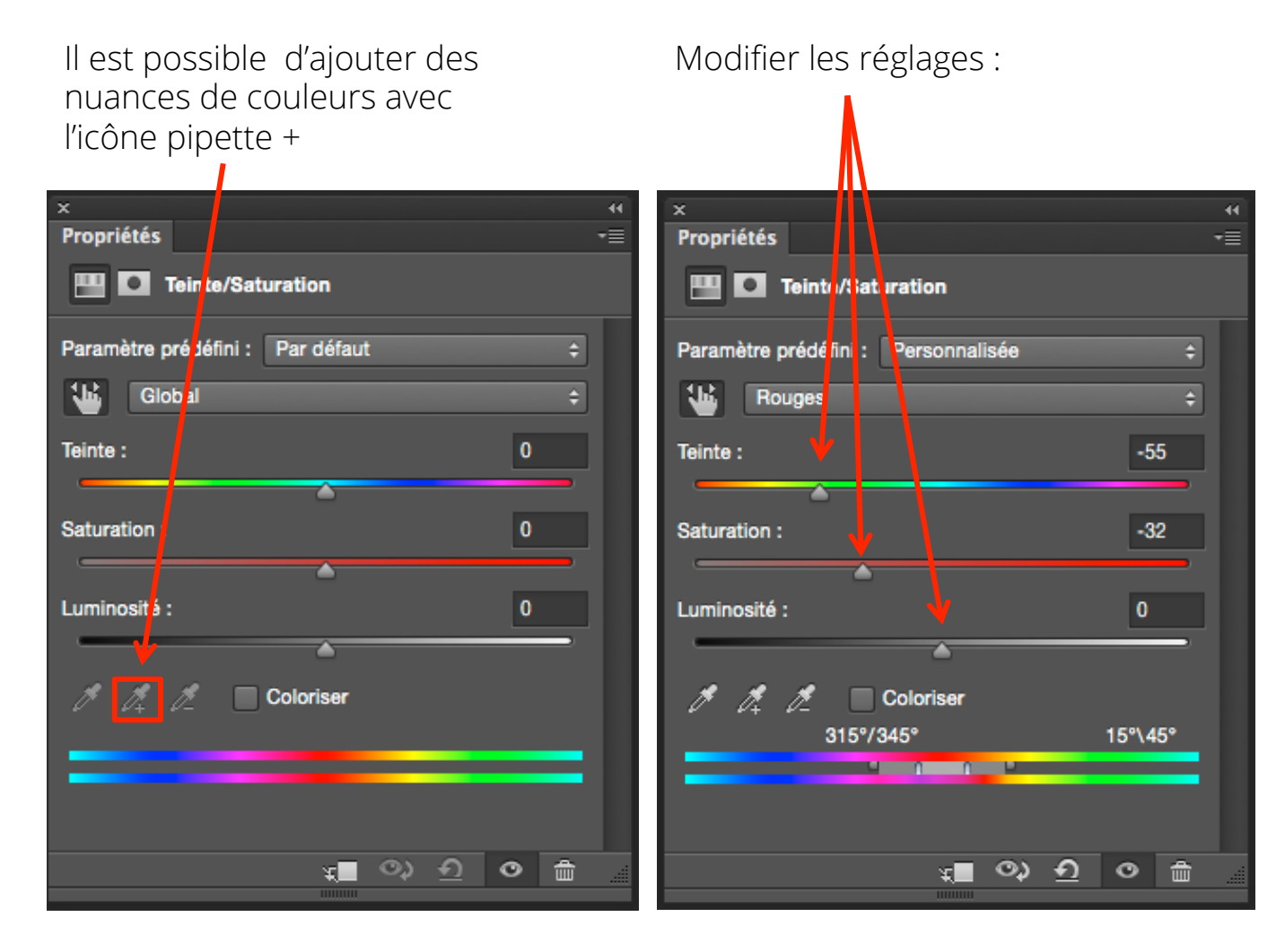

Les réglages

Modifier la couleur d'un élément :

#### Avant

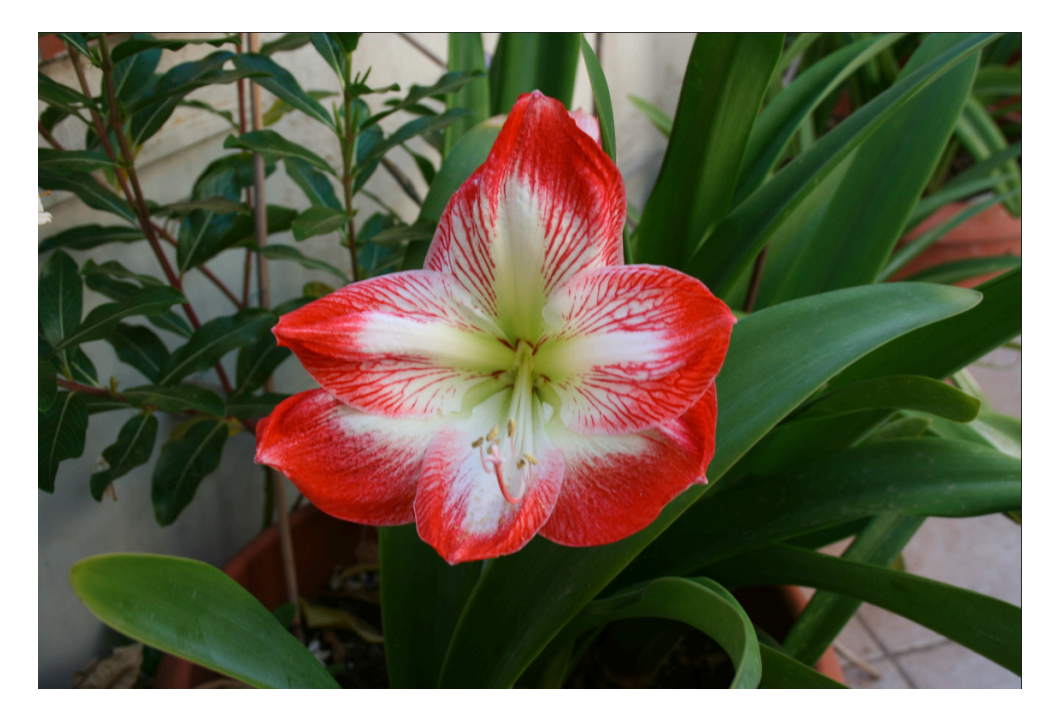

Après

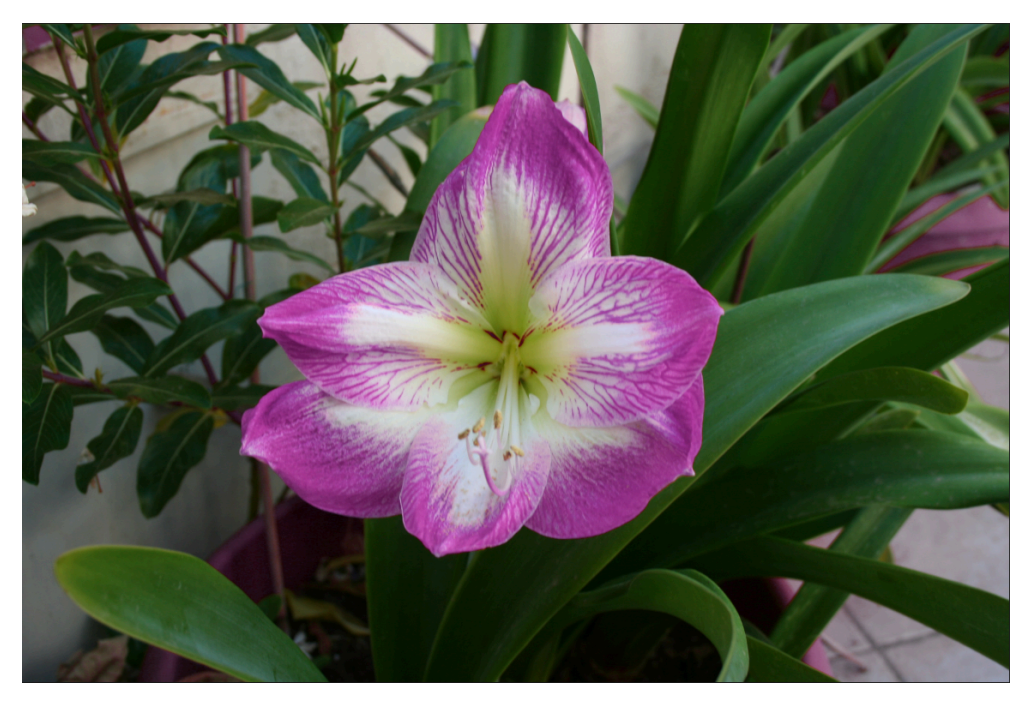

Principe du photomontage :

Le principe du photomontage est d'empiler des calques les uns sur les autres et de les transformer pour obtenir une composition

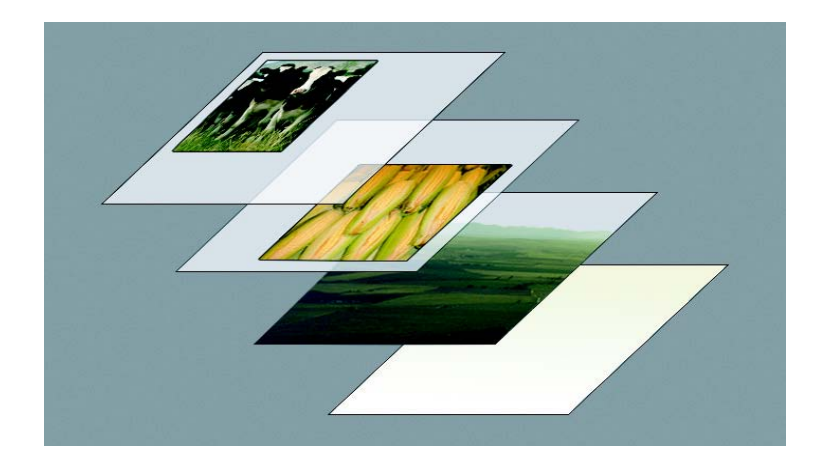

A l'ouverture d'un fichier, apparaît déjà dans le panneau calque un arrière-plan :

| ×<br>Calques     | •                 | •• |
|------------------|-------------------|----|
| ,o Type 🗧 🗧      | 🖬 🖉 T 📮 🗗         |    |
| Normal           | ÷ Opacité : 100 % | -  |
| Verrou : 🔢 🖌 💠 🔒 | Fond: 100 %       | -  |
| O Arrière-plan   | ۵                 |    |
|                  |                   |    |
|                  |                   |    |
|                  |                   |    |
|                  |                   |    |
|                  |                   |    |
|                  |                   |    |
| es fx            |                   |    |

Principe du photomontage :

Pour ajouter des éléments image sélectionner : Fichier > Importer et incorporer.

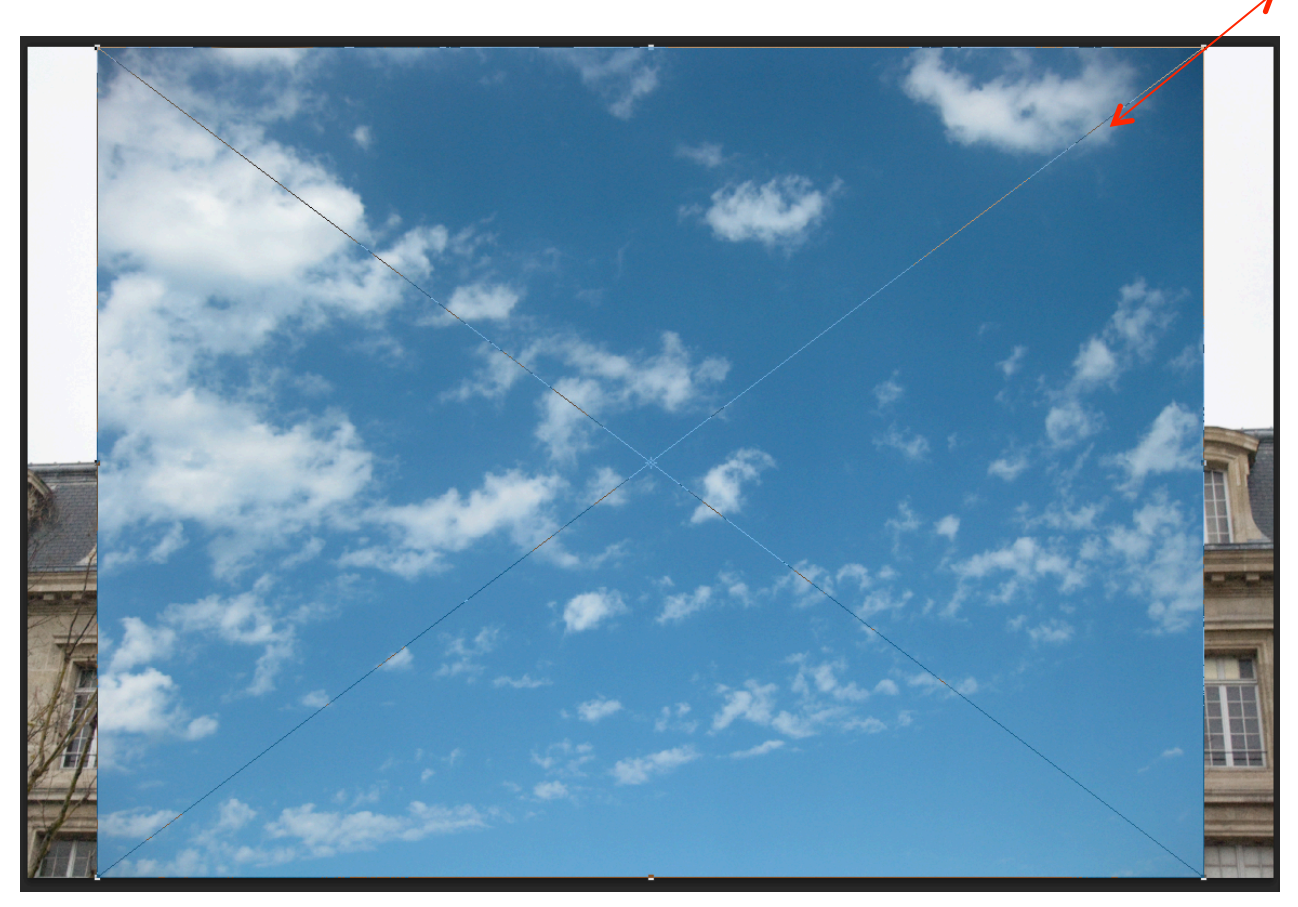

Redimensionner la taille de l'image en appuyant sur la touche Shift pour conserver les proportions Valider avec l'icône de validation en haut de l'écran :

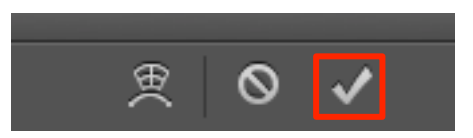

#### Résultat probable :

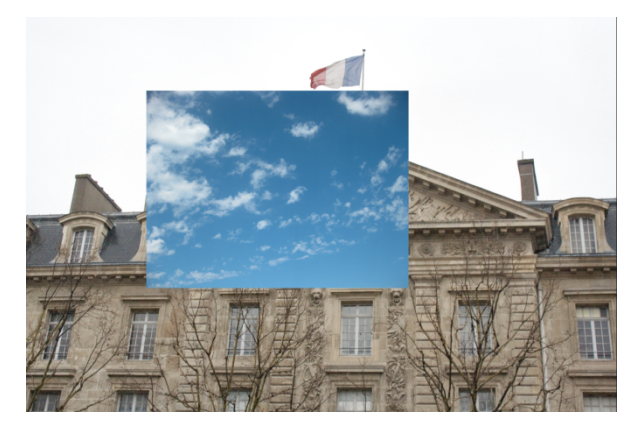

Il apparaît dans le panneau calque un autre calque image :

| x                                |                   |    |
|----------------------------------|-------------------|----|
|                                  |                   | -  |
| ,o Type 🗧 🗧                      |                   | Ш, |
| Normal                           | ÷ Opacité : 100 % | •  |
| Verrou : 🔡 🖌 💠 🤒                 | Fond : 100 %      | •  |
| 🗢 🎦 ciel                         |                   |    |
| <ul> <li>Arrière-plan</li> </ul> | ۵                 |    |
|                                  |                   |    |
|                                  |                   |    |
|                                  |                   |    |
|                                  |                   |    |
|                                  |                   |    |
|                                  |                   |    |
| ⊖ fx.                            |                   |    |

Pour le photomontage, il est souvent indispensable de déverrouiller l'arrière-plan. Pour cela, faire glisser le cadenas du calque arrièreplan vers la corbeille

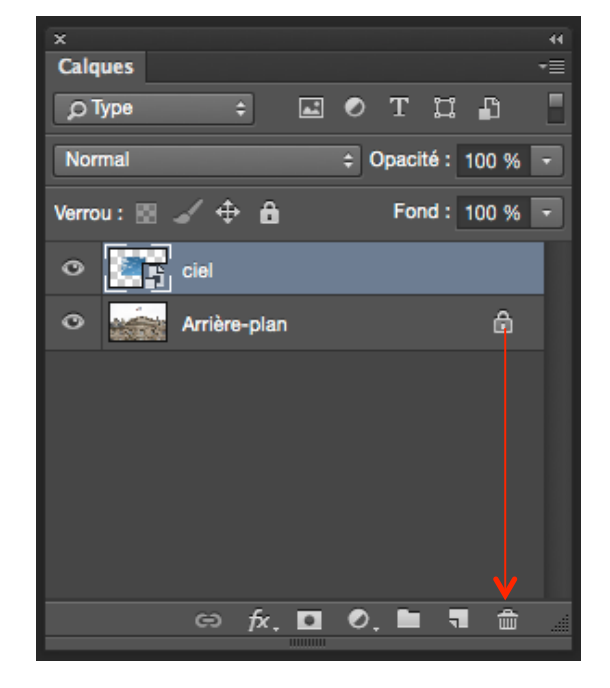

Ensuite, renommer le calque en effectuant un double clic sur son nom et valider

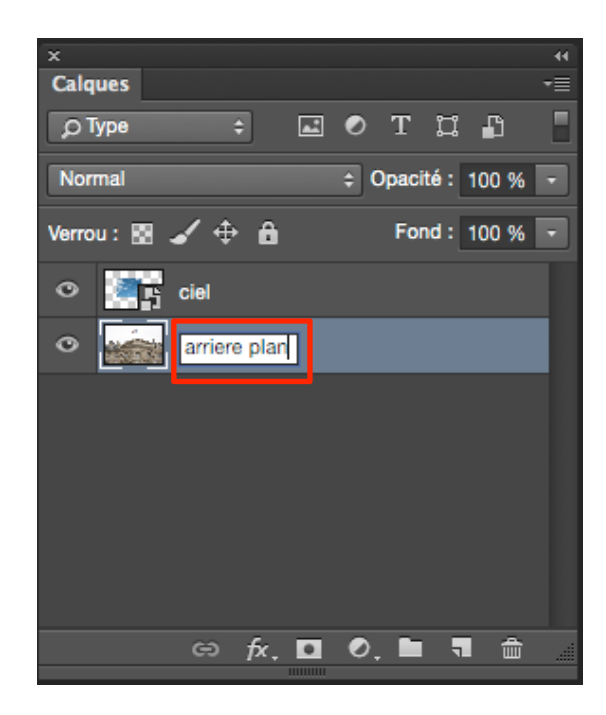

Modifier la dimension d'un calque :

Sélectionner le calque dans le panneau calque.

En effet, il ne faut pas oublier de sélectionner le calque sur lequel nous souhaitons travailler

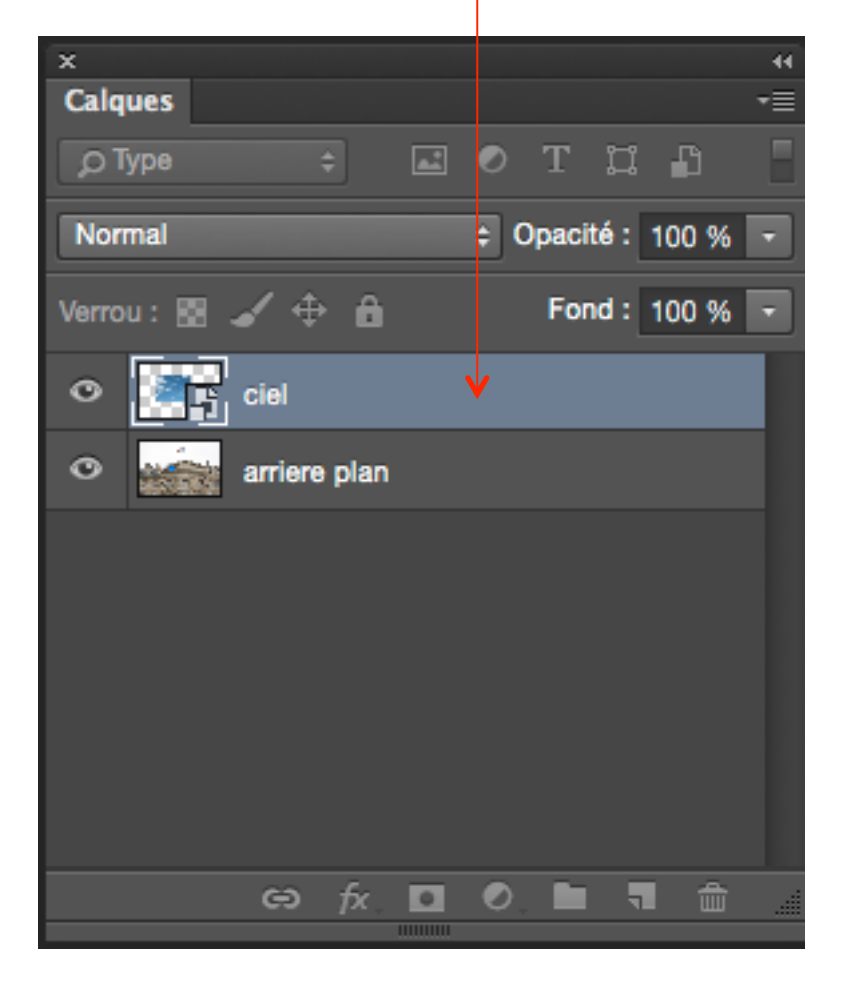

Ensuite, Menu Edition > Transformation manuelle, Cependant la touche de raccourci ctrl+T ou cmd+T (mac) est plus commode.

Les poignées de redimensionnement apparaissent de nouveau, effectuer la transformation puis valider :

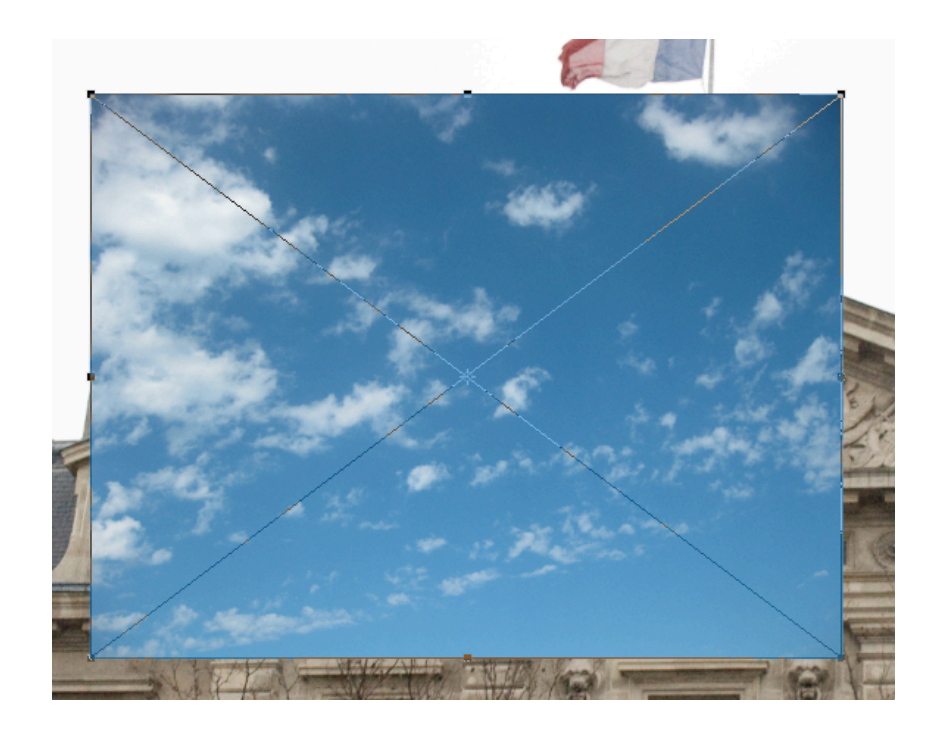

Déplacer un calque :

Faire glisser le calque à l'endroit souhaité. Plus les calques sont en haut du panneau plus ils sont en avant-plan

| ×<br>Calques     |   |     |       |     |       | ++<br>≠≣ |
|------------------|---|-----|-------|-----|-------|----------|
| ,р Туре ÷        |   | ø   | Т     | IJ  | ß     |          |
| Normal           |   | ¢ C | pacit | é : | 100 % | •        |
| Verrou : 🔣 🖌 💠 🧰 |   |     | Fon   | d : | 100 % | •        |
| 🗢 🎦 ciel         |   |     |       |     |       |          |
| o arriere plan   |   |     | ٤     | 7   | V     |          |
|                  |   |     |       |     |       |          |
|                  |   |     |       |     |       |          |
|                  |   |     |       |     |       |          |
|                  |   |     |       |     |       |          |
| e fx             | ۰ | Ø   |       | ٦   |       |          |

Résultat :

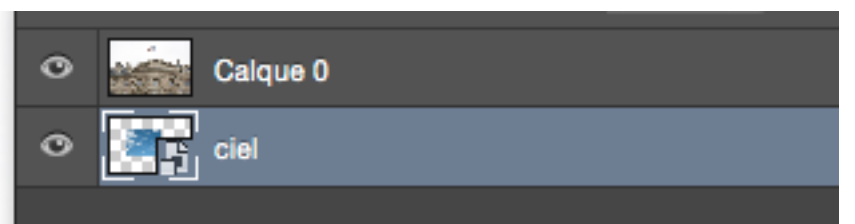

Les maques de fusion

Les masques de fusion représentent un des outils les plus puissants de Photoshop. Ils permettent notamment de définir une sélection sans supprimer véritablement le sujet.

Dans la palette calque assurez-vous d'avoir bien sélectionné le calque à retravailler (celui-ci apparaît sur fond bleu). Cliquer ensuite sur l'icône ajouter un masque de fusion :

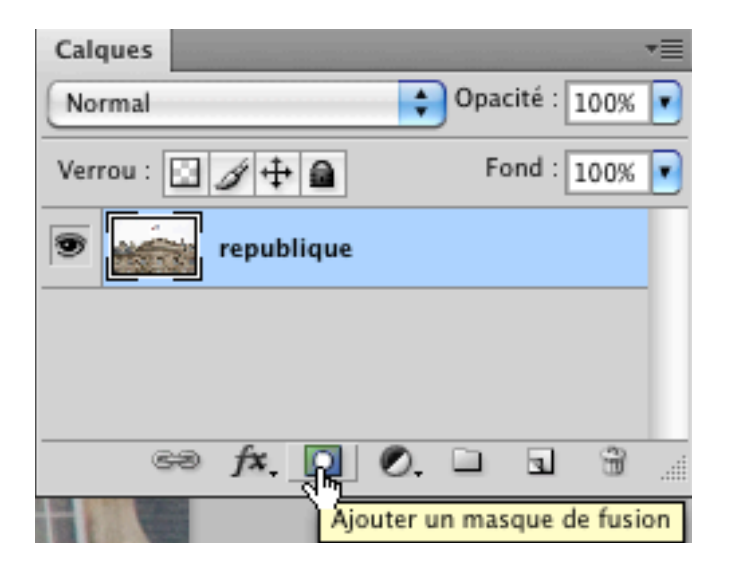

Une nouvelle icône apparaît à coté de la vignette de l'image et les couleurs de la barre d'outils passent en noir et blanc :

| Calques Couches  | Tracés  |             | -=       |
|------------------|---------|-------------|----------|
| Normal           | \$      | Opacité : 🛛 | .00% 💽   |
| Verrou : 🖸 🖉 🕂 f | 2       | Fond : ]    | .00% 💌   |
| •                | republi | que         |          |
|                  |         |             |          |
| 69 fx.           | o Ø.    |             | <b>B</b> |

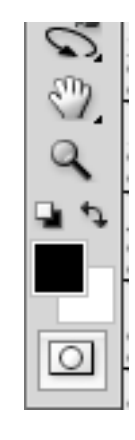

Les maques de fusion

Sélectionnez le pinceau avec une forme douce :

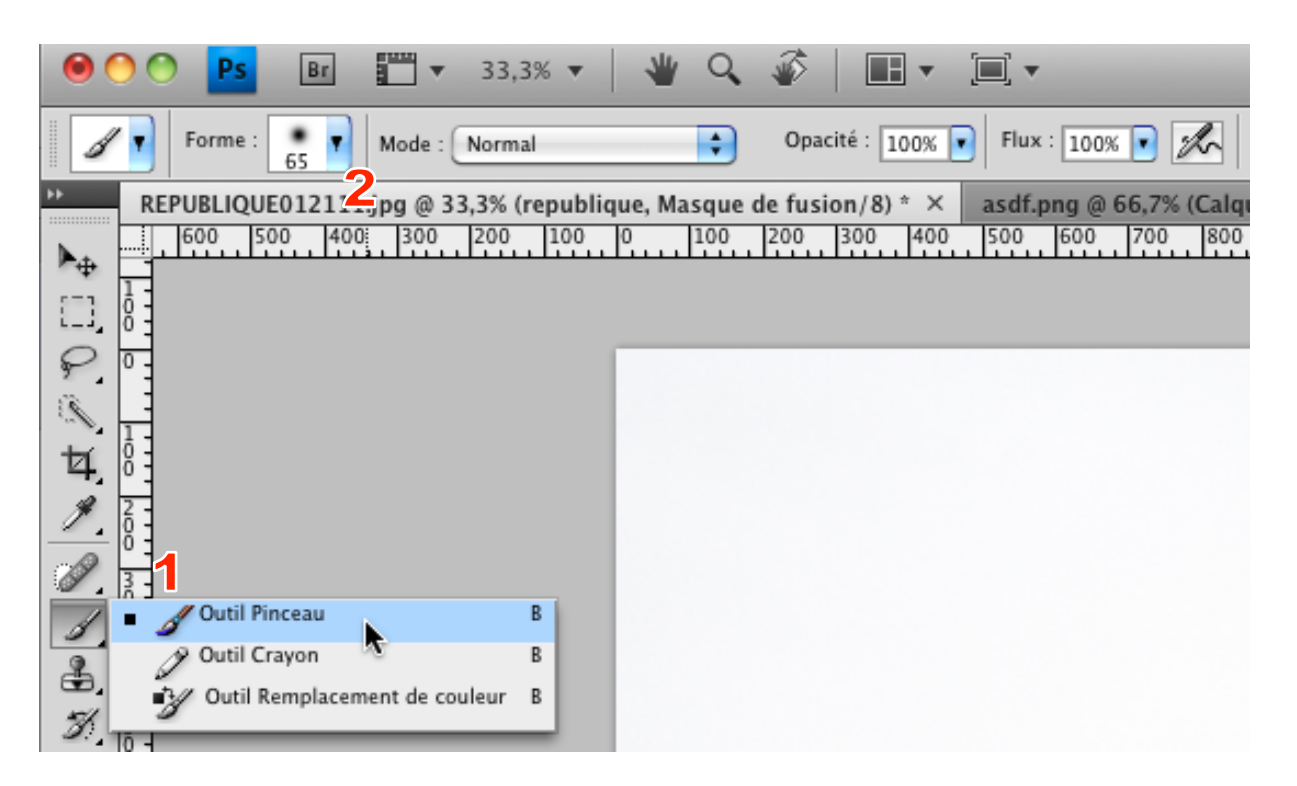

Les maques de fusion

Le principe est le suivant : Ajouter du noir masque l'image, si c'est du blanc cela la révèle de nouveau

Peinture avec du noir

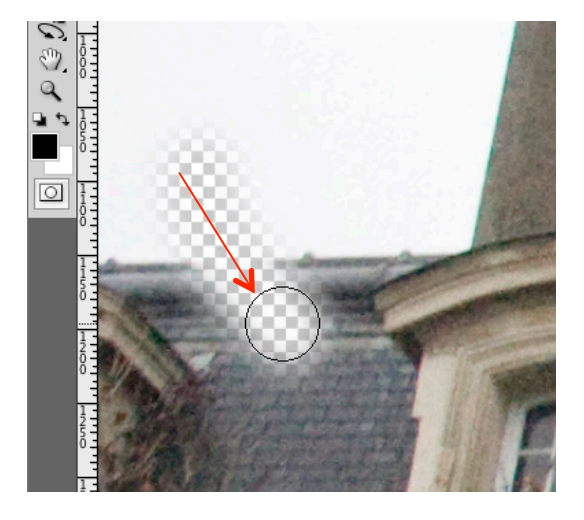

Peinture avec du blanc

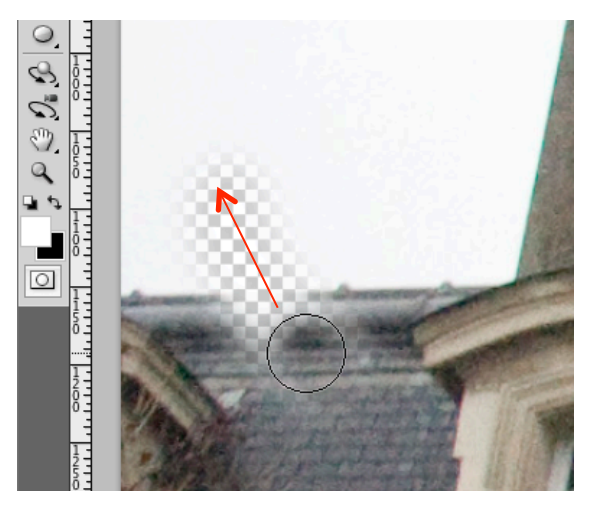

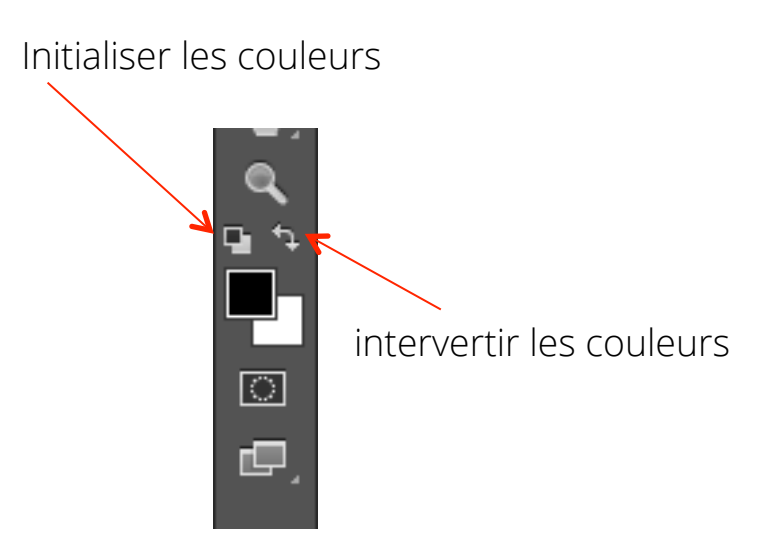

Les maques de fusion

Autre méthode utiliser la baguette magique et sélectionner une zone de couleur :

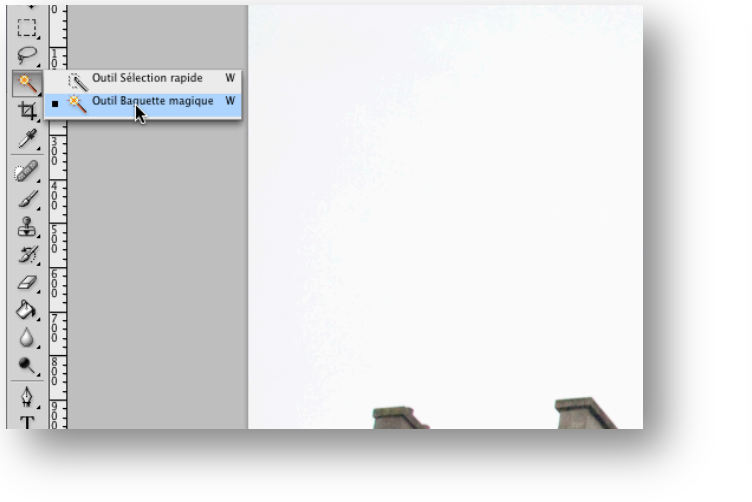

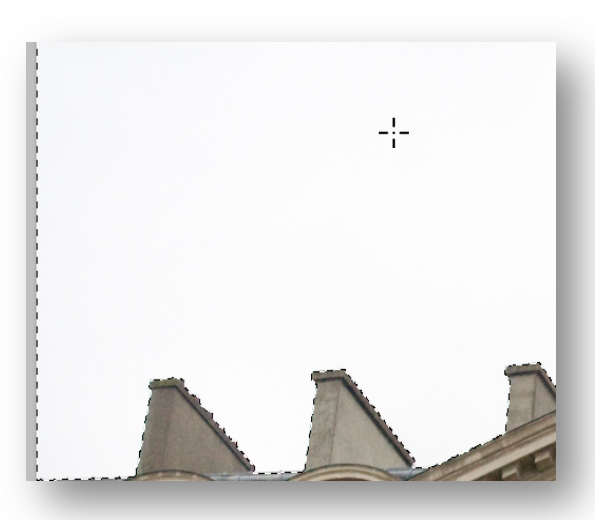

Intervertir la sélection : Menu Sélection > Intervertir

| ×        |      |            |          |     |       |      |       |   |   | 44 |
|----------|------|------------|----------|-----|-------|------|-------|---|---|----|
| Calques  |      |            |          |     |       |      |       |   |   | -≡ |
| р Туре   |      | ¢          | <b>.</b> | ø   | Т     | IJ   | ß     |   |   |    |
| Normal   |      |            |          | ÷ ( | Opaci | té : | 100 % | • |   |    |
| Verrou : | 8 🖌  | <b>⊕ ê</b> |          |     | For   | nd : | 100 % | • |   |    |
| •        | 2    | <b>-</b> c | alque    | • O |       |      |       |   |   |    |
| •        | ciel |            |          |     |       |      |       |   |   |    |
|          |      |            |          |     |       |      |       |   |   |    |
|          |      | (          | 9        | fx. |       | 0.   |       | ٦ | â |    |

Ajouter un maque de fusion en cliquant sur l'icône correspondante en bas du panneau calque

i panneau

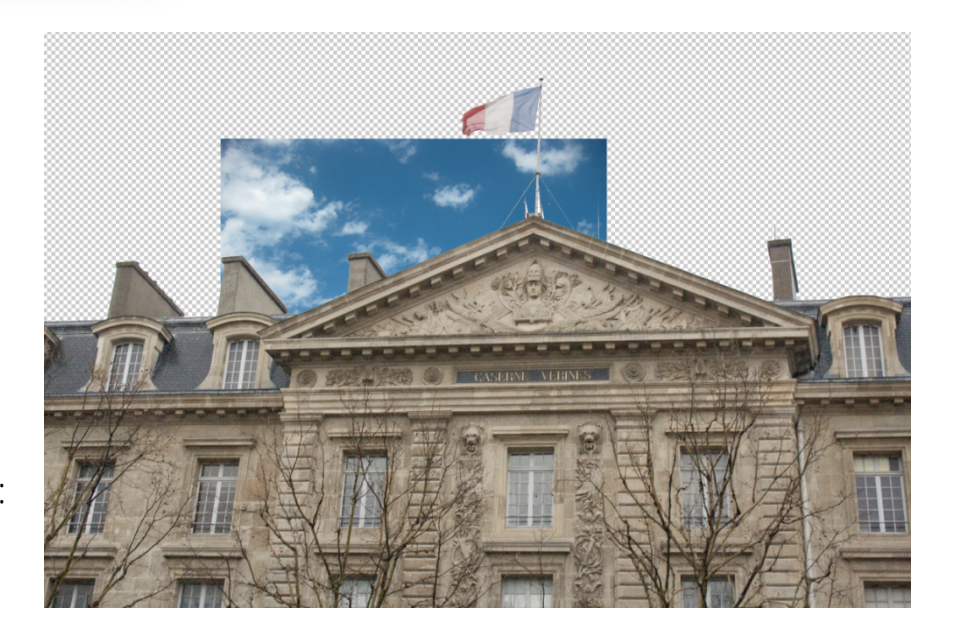

Résultat :

Les maques de fusion

Il ne reste plus qu'à transformer le ciel en arrière plan (ctrl+T ou cmd+T), afin de l'agrandir

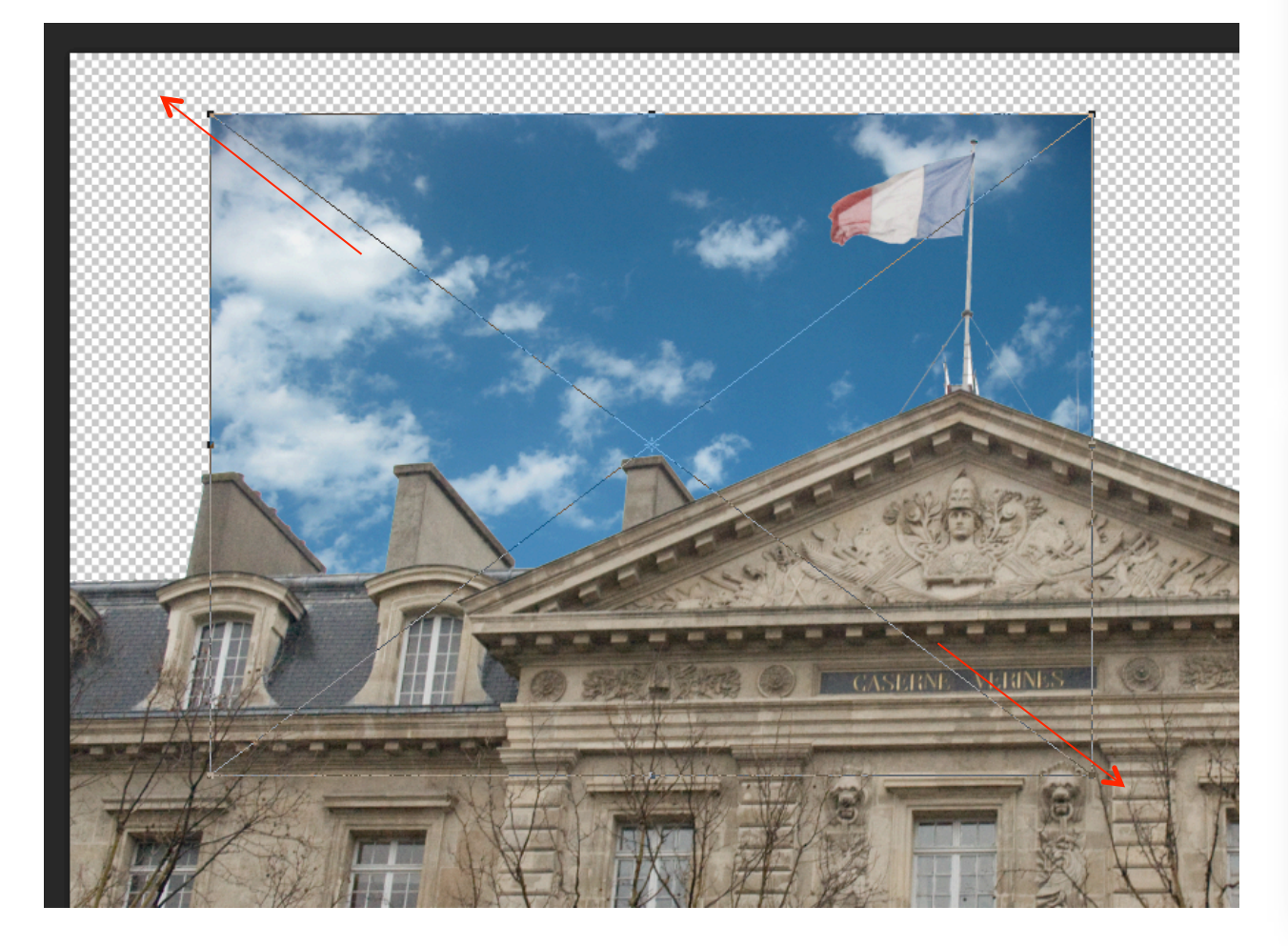

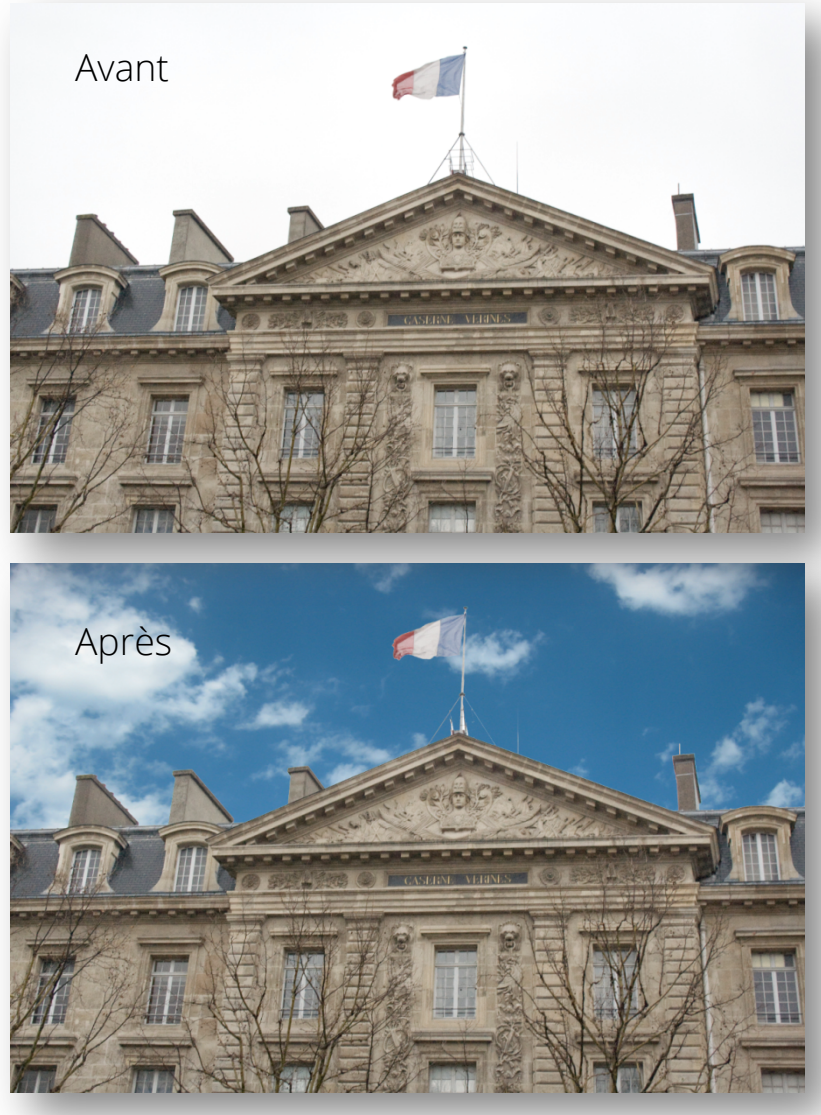

Texte horizontal et vertical

Pour réaliser une composition complète avec du texte, il est possible de créer des calques de texte.

Ces textes sont modifiables tant que les calques ne sont pas aplatis.

De plus, ces textes peuvent être vectorisés ou pixélisés pour pouvoir leur appliquer certains effets réservés aux vecteurs ou aux pixels.

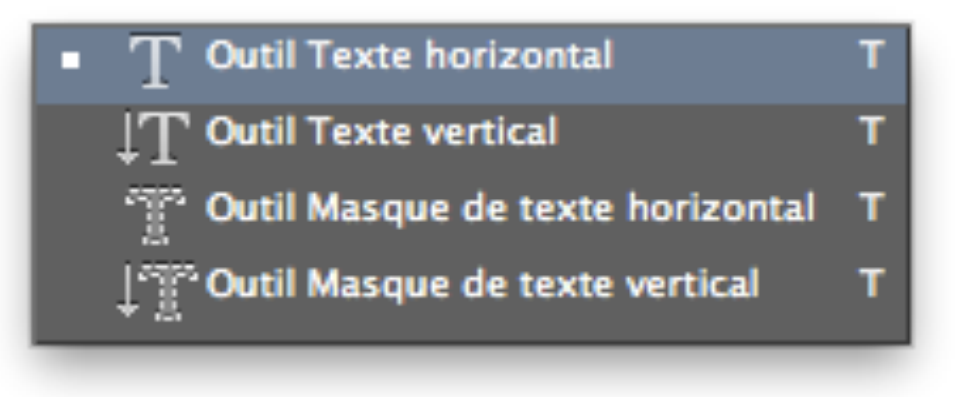

#### Création et sélection de texte

Il est possible d'ajouter du texte sur une image de manière linéaire (sur une ou plusieurs lignes libres), mais également dans un bloc de texte.

#### l ocem.ipsum.doloc.sit.amet,.consectetur.adipisicing.elit

Texte linéaire

Lorem ipsum dolor sit amet, consectetur adipisicing elit, sed do eiusmod tempor incididunt ut labore et dolore magna aliqua. Ut enim ad minim veniam, quis nostrud exercitation ullamco laboris nisi ut aliquip ex ea commodo consequat. Duis aute irure dolor in reprehenderit in voluptate velit esse cillum dolore eu fugiat nulla pariatur. Excepteur sint occaecat cupidatat non proident, sunt in culpa qui officia deserunt mollit anim id est laborum. Sed ut perspiciatis unde omnis iste natus error sit

Bloc de texte

Mise en forme de texte (caractères et paragraphes)

A l'instar d'Indesign ou d'Illustrator, Photoshop ouvre tous les champs de paramétrage du texte (titres, boutons...), mais également des paragraphes (ferrage, justification, retraits en marge et avant/ après.

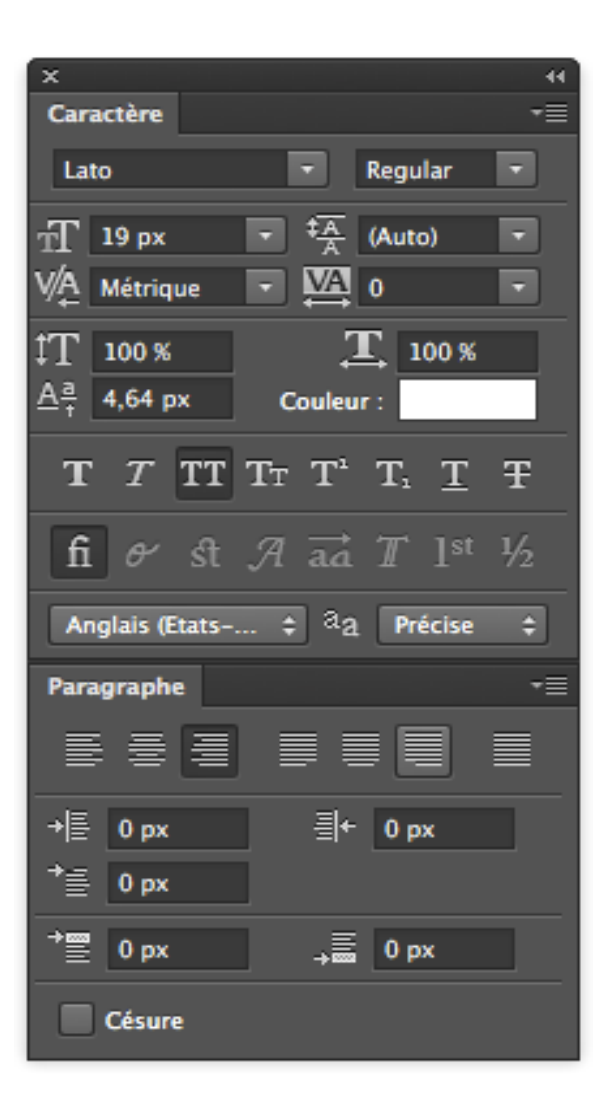

### Déformation et effets de texte

Tout comme les formes vectorielles, les textes et les paragraphes bénéficient des mêmes possibilités de transformation (homothétie, perspectives...).

De plus, ils sont compatibles, en tant que calques, des effets de calques (ombré, biseau, lueur...)

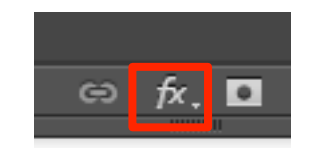

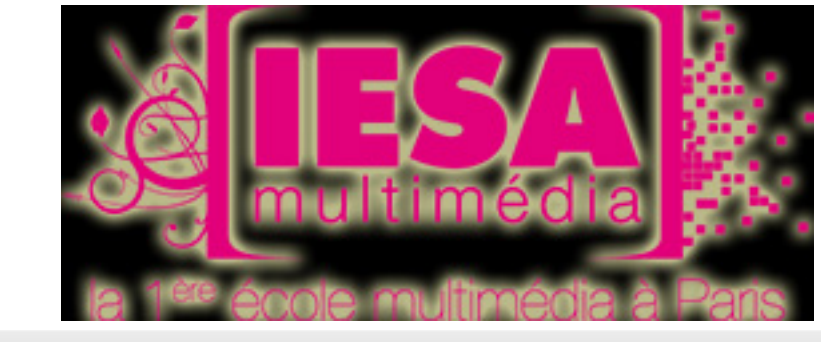

Style de calque

| Lueur externe Structure        |      |
|--------------------------------|------|
| Mode de fusion : Superposition | \$   |
| Opacité :                      | 75 % |
| Bruit :                        | 0 %  |
|                                |      |

# Créer des formes

#### Sélectionner l'outil rectangle

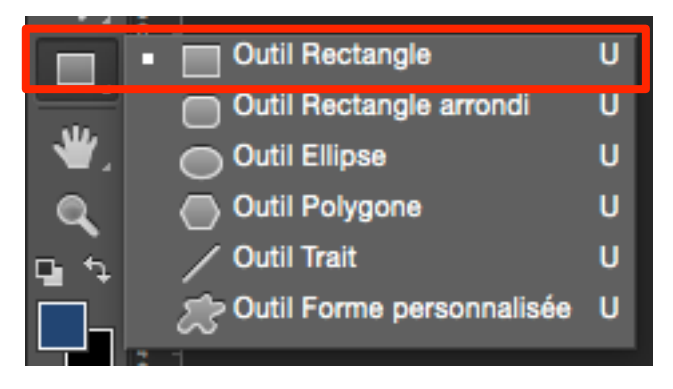

#### Dans un nouveau document tracer librement un rectangle

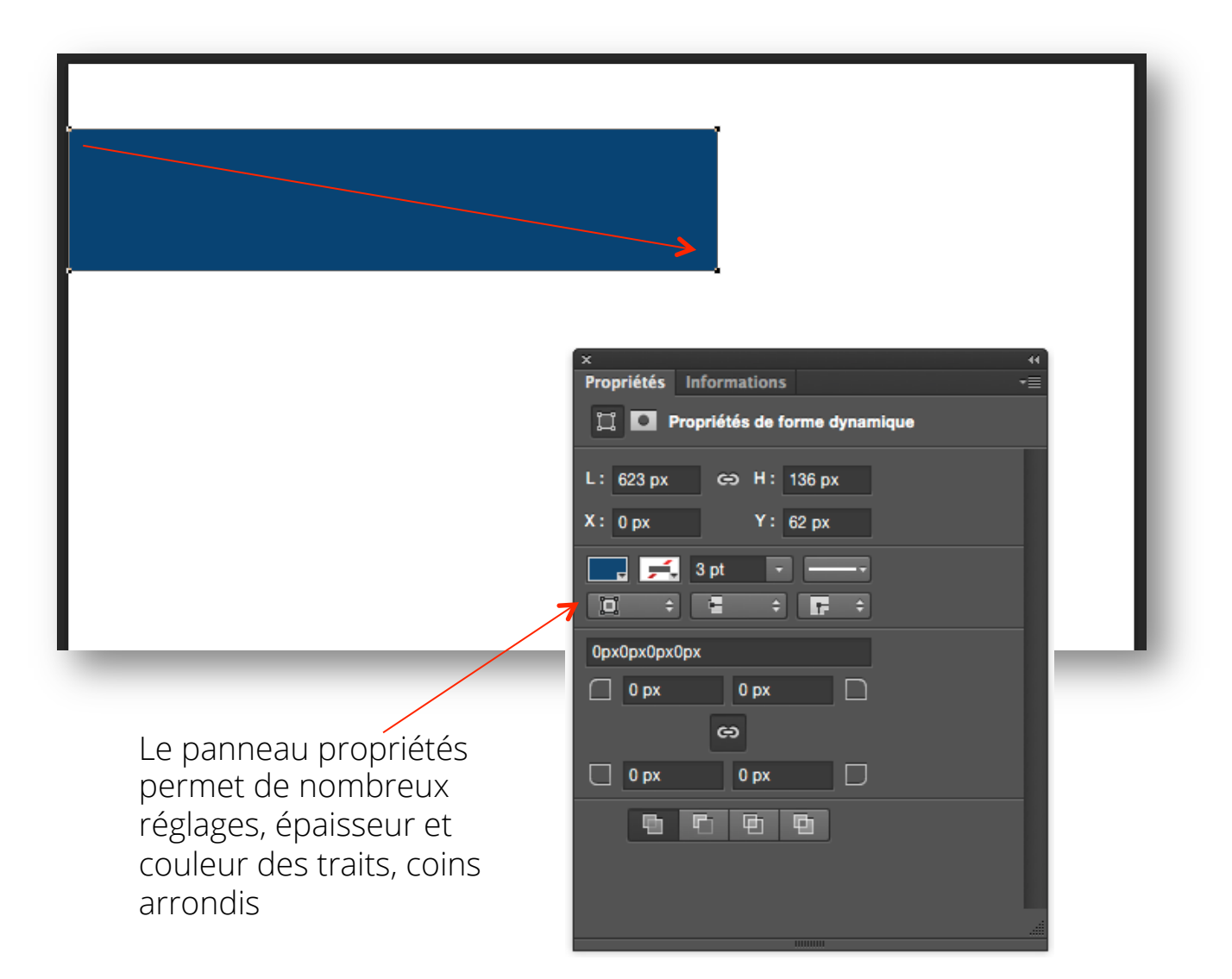

#### Créer des formes

De nombreuses formes vectorielles sont disponibles, d'autres sont également téléchargeables.

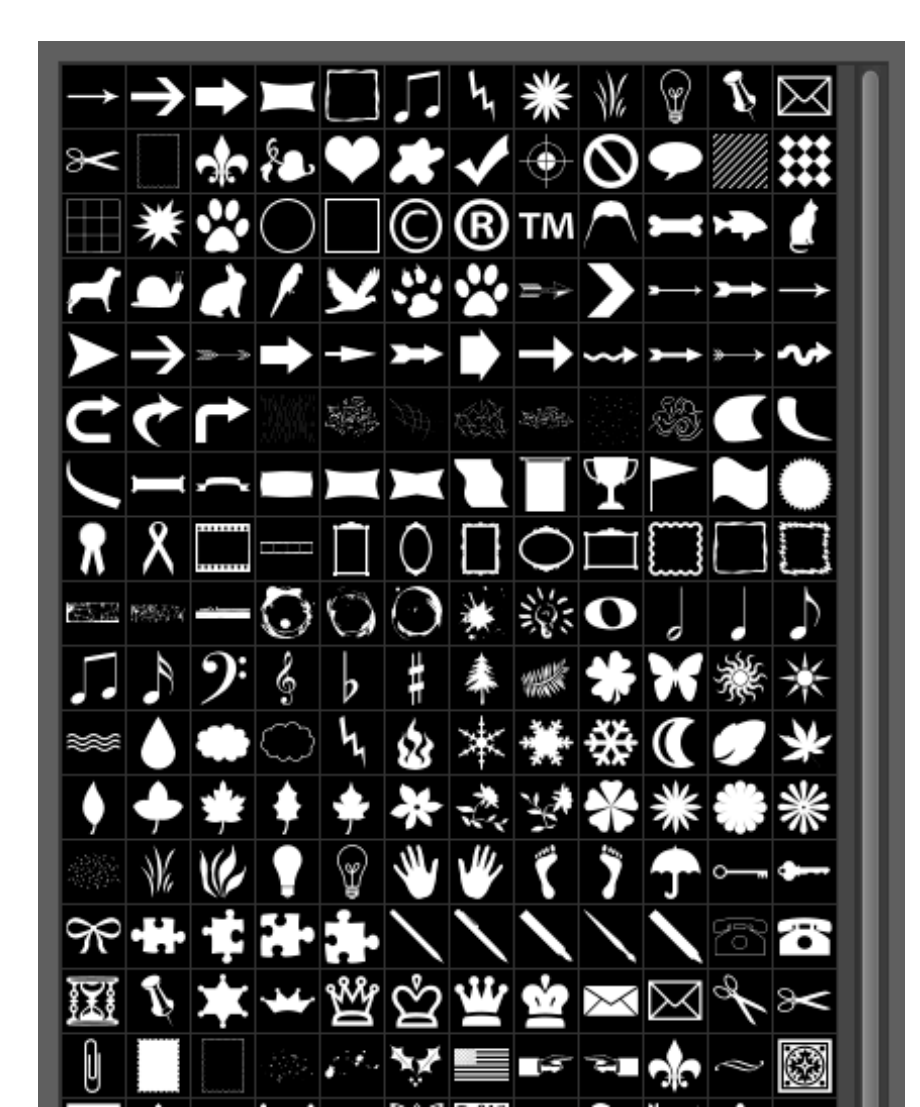

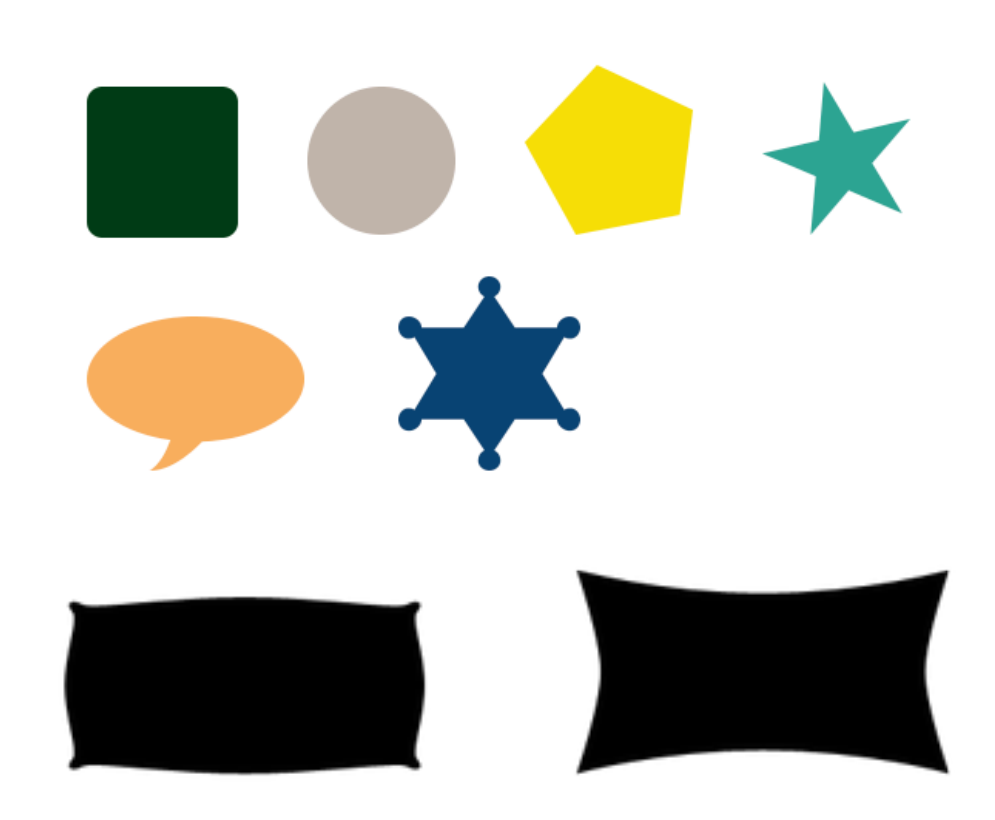

Les formes personnalisées

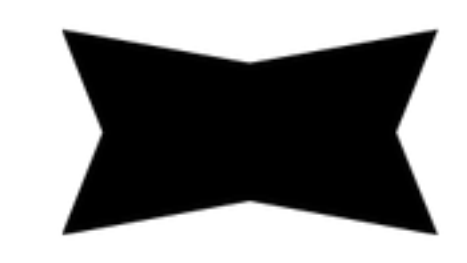

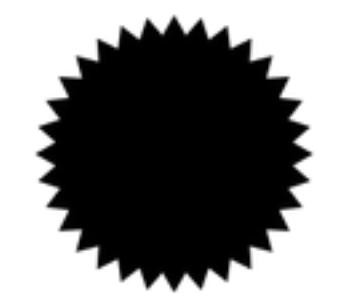

### Créer des boutons web

#### Bouton type « flat »

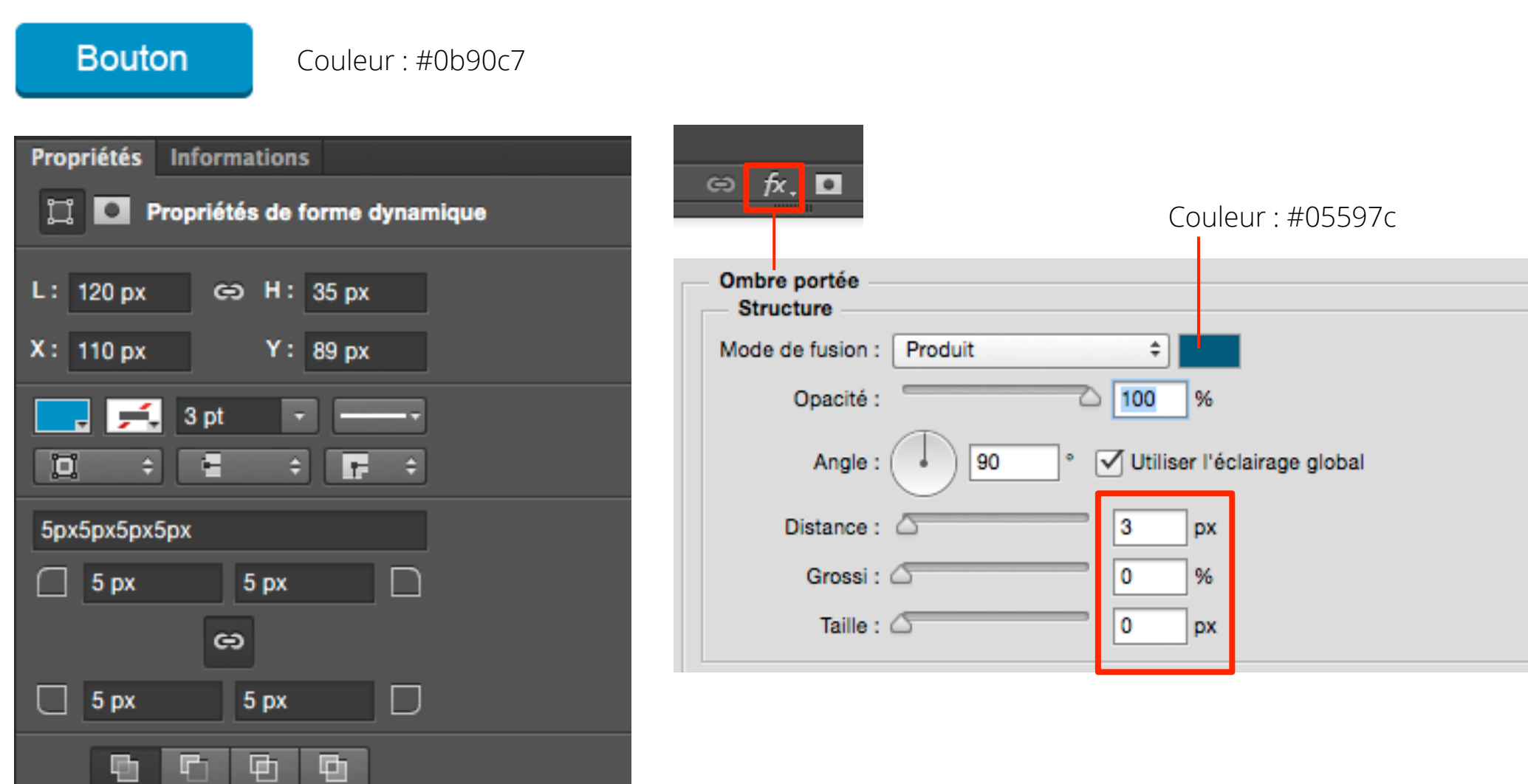

## Créer des boutons web

#### Editeur de dégradé Paramètres prédéfinis Bouton type «Almost flat » α. Bouton Nom : Personnalisé ශ fx. ⊡ Type de dégradé : Uniforme + Lissage : 100 \* % Incrustation en dégradé Dégradé r Mode de fusion : Normal ŧ Tramage Arrêts Opacité : $\sim$ 50 % - % Position : Opacité : % Dégradé Inverser Ŧ Position : 49 % Couleur : v Style : Linéaire Aligner sur le calque \$ 90 Réinitialiser l'alignement Angle : relief sur le bouton % Echelle : 100 Définir en tant que paramètres par défaut Restaurer les paramètres par défaut

OK Annuler Charger... Enregistrer... Nouveau Supprimer Supprimer

Le dégradé gris créé un effet de

# Les masques d'écrêtage

1. Tracer un carré avec l'outil rectangle

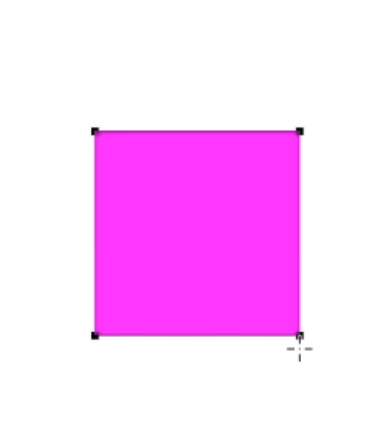

2. Importer une image et la positionner au dessus du carré

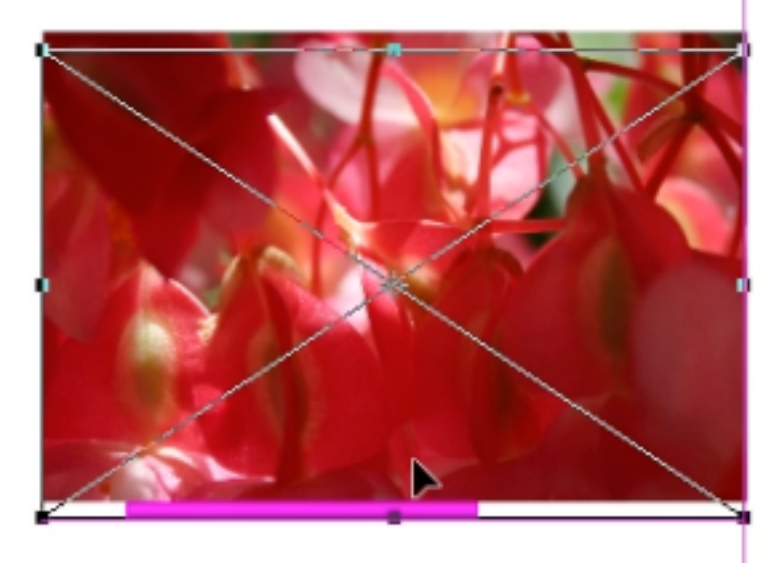

3. dans le menu du panneau calque, choisir Créer un masque d'écrêtage

| ×<br>Calques -<br>pType ≑ I C T II II | Nouveau calque<br>Copier CSS<br>Dupliquer le calque<br>Supprimer le calque<br>Supprimer les calques masqués |
|---------------------------------------|----------------------------------------------------------------------------------------------------|
| Normal                                | Nouveau groupe<br>Nouveau groupe d'après des calques<br>Réduire tous les groupes                            |
| • IMG_9968                            | Verrouiller les calques 第/                                                                                  |
| C Rectangle 1                         | Convertir en objet dynamique<br>Modifier le contenu                                                         |
| 🗢 Arrière-plan 🖻                      | Options de fusion<br>Modifier le réglage                                                                    |
|                                       | Créer unimasque d'écrêtage \C#G                                                                             |
|                                       | Lier les calques<br>Sélectionner les calques liés                                                           |
|                                       | Fusionner avec le calque inférieur %E                                                                       |

# Les masques d'écrêtage

L'image apparaît à travers la forme

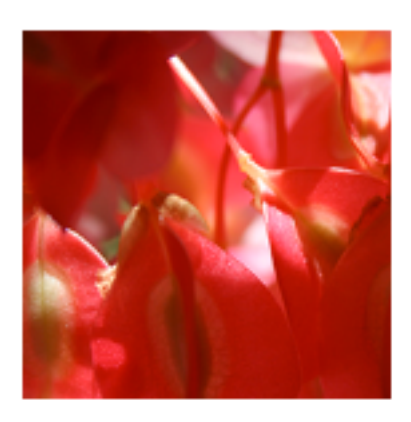

Application possible :

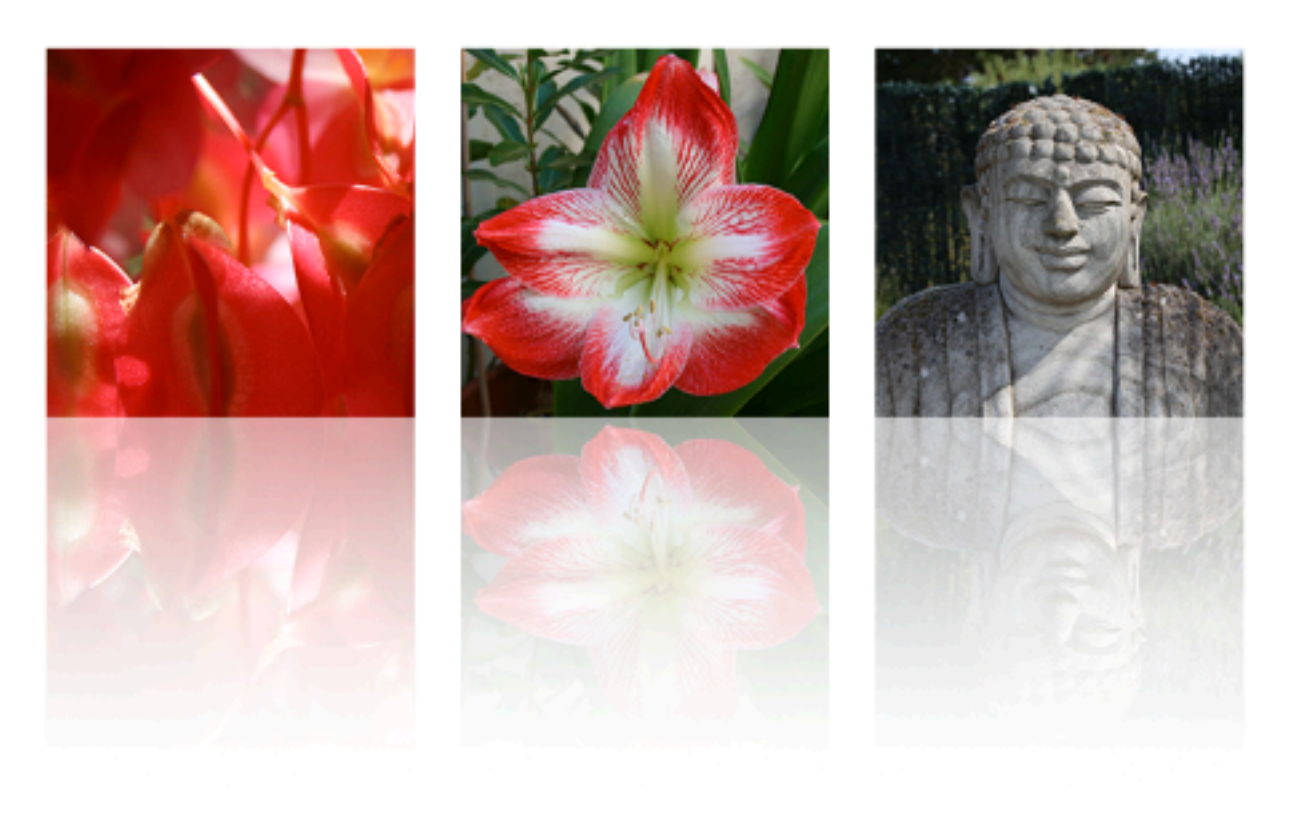

#### Règle de base

Trouver le meilleur rapport qualité/poids : Les principaux formats des fichiers selon leur utilisation

Le JPEG est utilisé pour des images avec un nombre de couleurs et de dégradés complexes (photos)

Le GIF est destiné à des images dites en ton direct, avec un nombre de couleur très limité, et également pour des animations peu complexes

Le PNG sera utilisé pour des éléments graphiques nécessitant de la transparence et de l'opacité (logo, ombrés...)

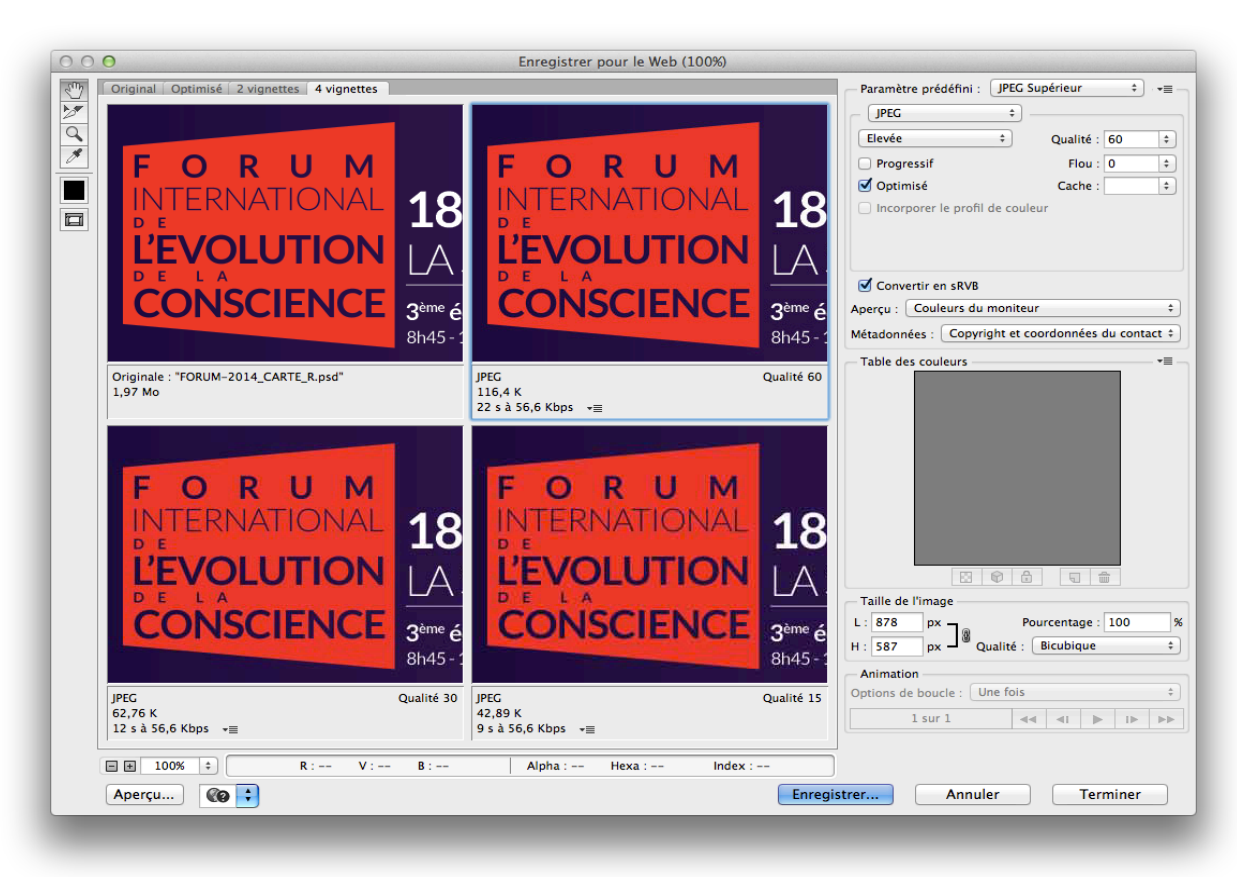
JPEG

# Caractéristiques

- 16 Millions de couleurs
- Fond blanc
- Compression

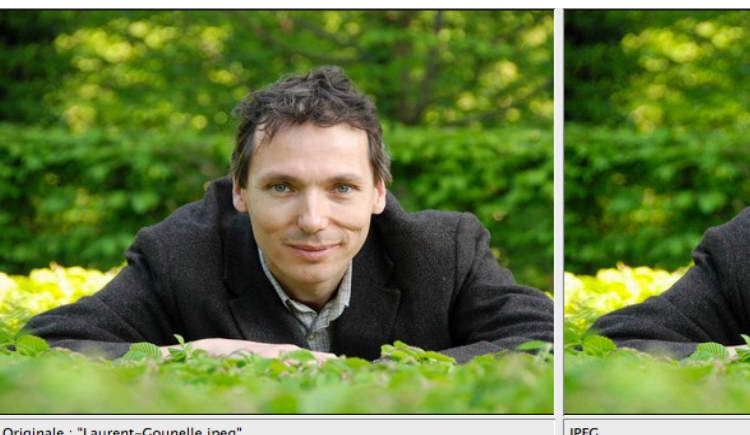

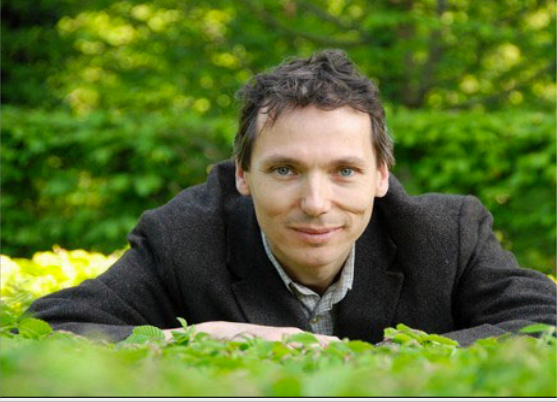

Qualité 60

Originale : "Laurent-Gounelle.jpeg" 491 K

17 s à 56,6 Kbps →≣

JPEG 43,57 K 9 s à 56,6 Kbps →≡

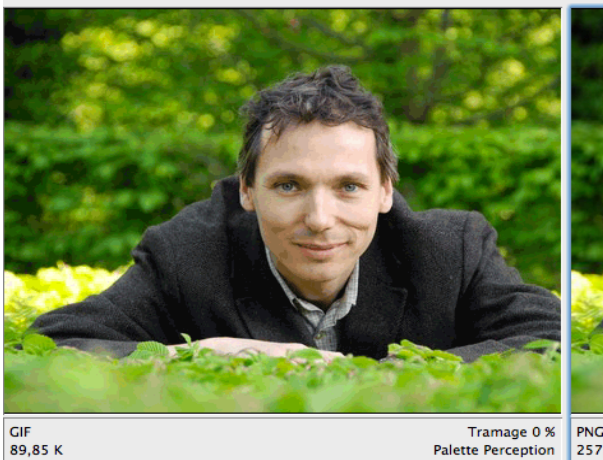

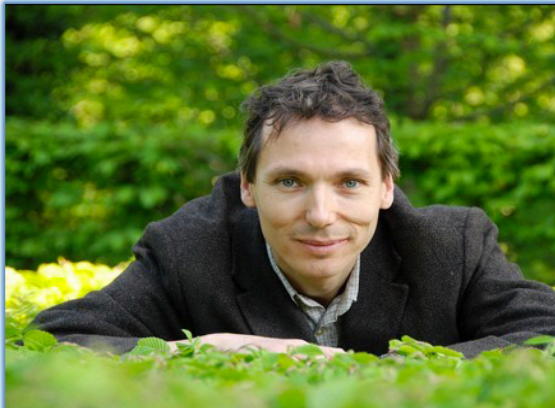

 Tramage 0 %
 PNG-24

 Palette Perception
 257,6 K

 256 couleurs
 48 s à 56,6 Kbps →≡

GIF

# Caractéristiques

- 256 couleurs
- Transparence (pixel vide)
- Tramage
- Animation
- Compression (destructive)

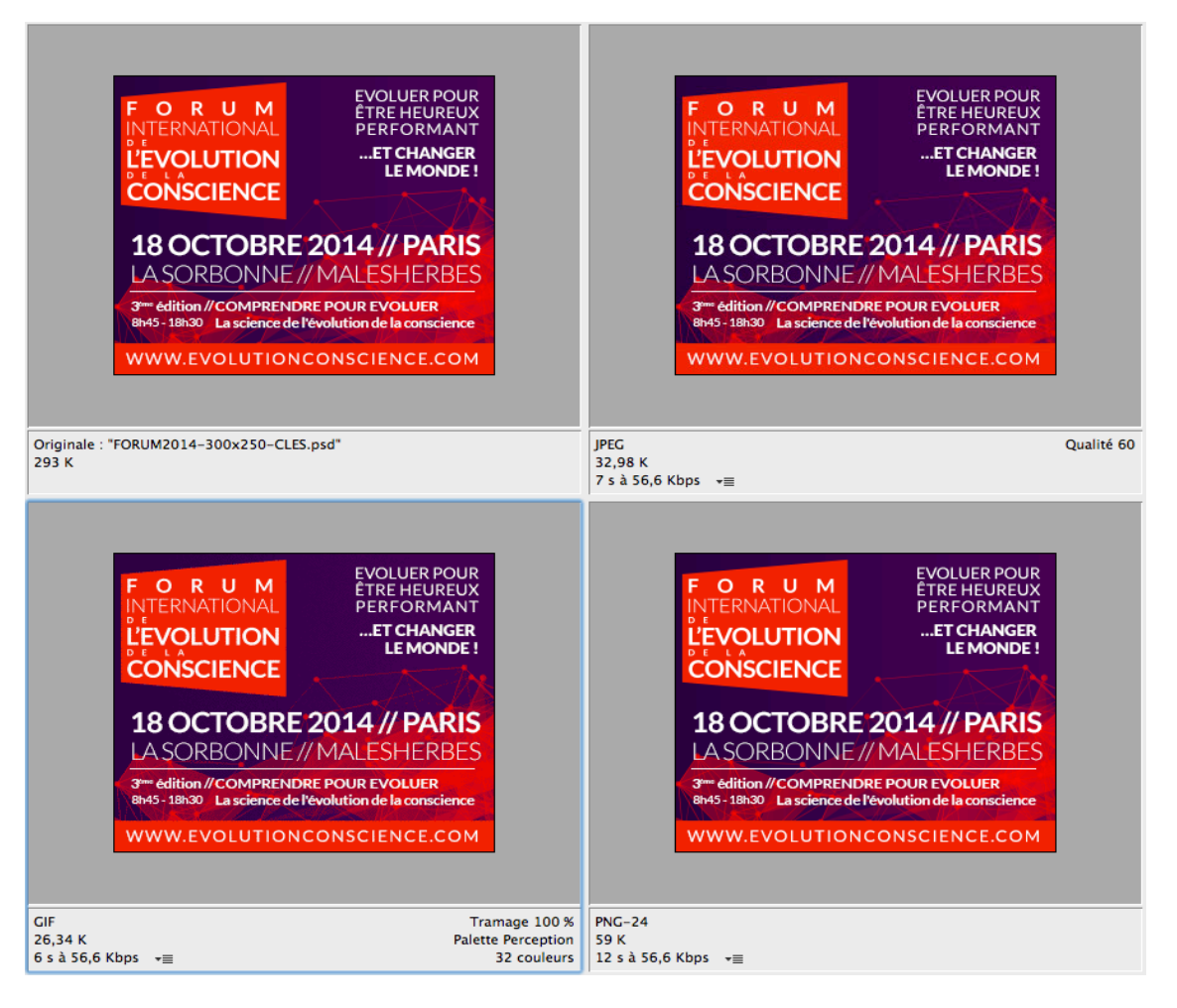

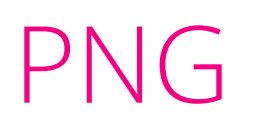

# Caractéristiques

- 16 Millions couleurs
- Transparence (pixel vide)
- Opacité

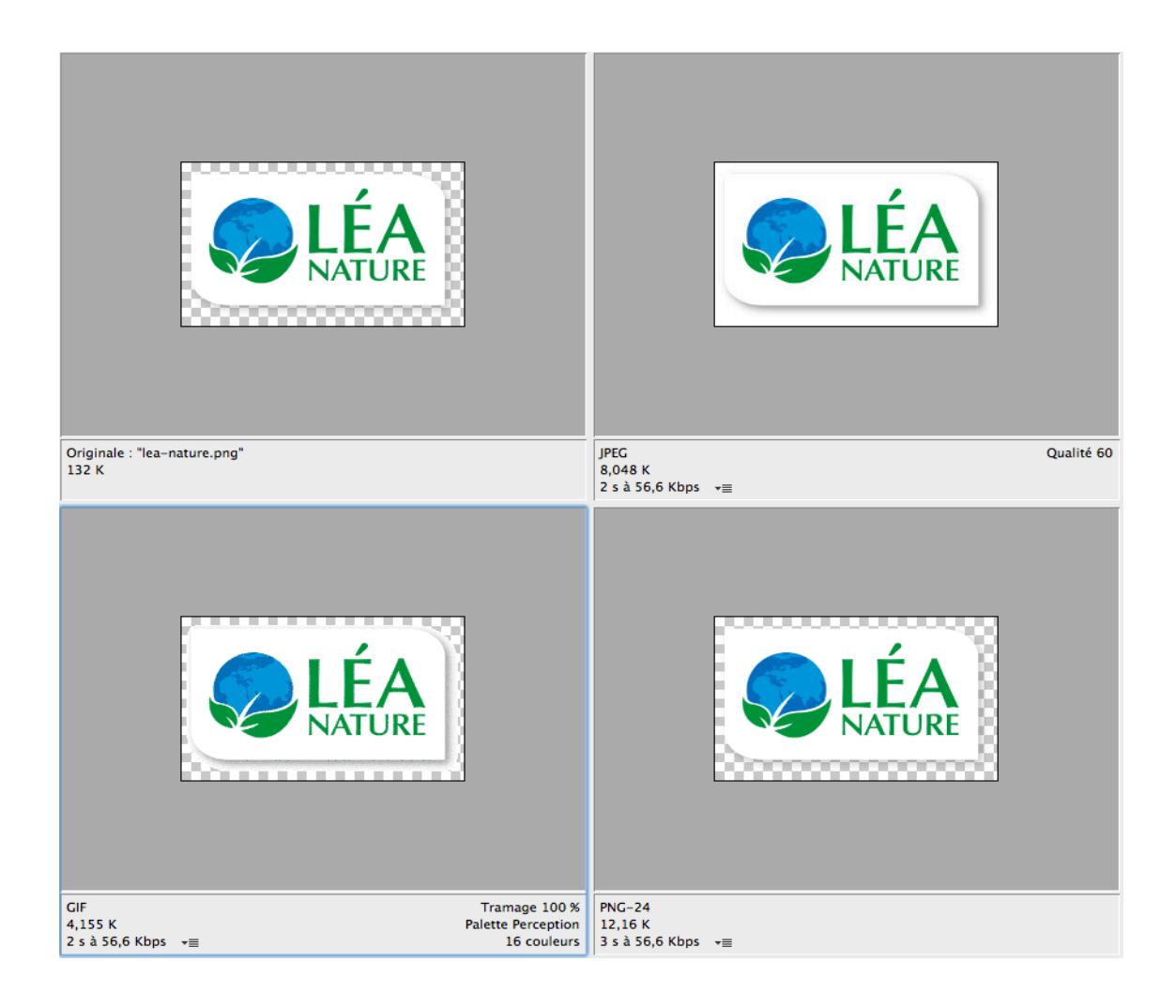

# La Compression JPEG

# Comparaison des pixels contigus

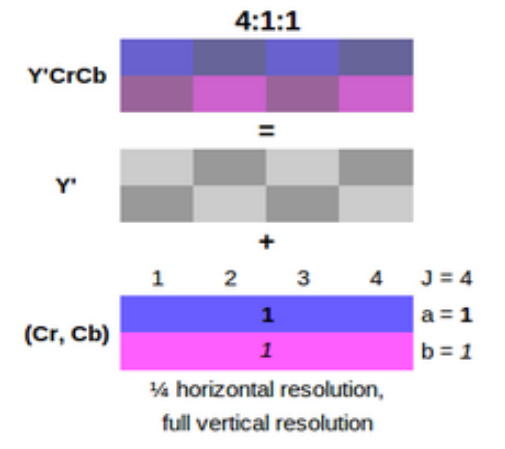

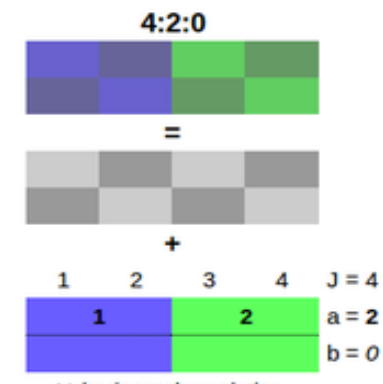

1/2 horizontal resolution, 1/2 vertical resolution

# Objectif : diminuer le nombre d'information couleurs

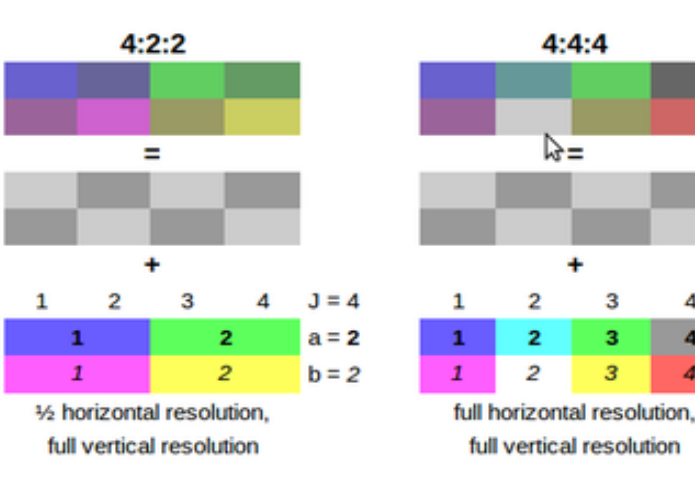

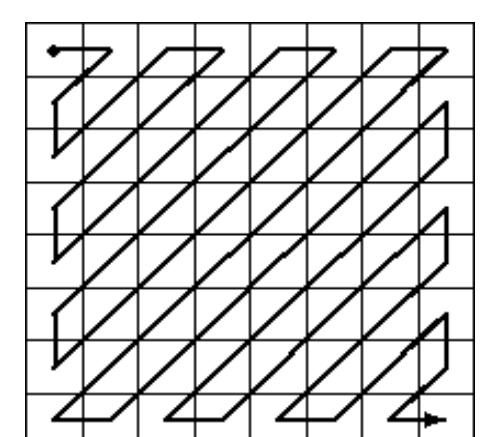

Analyse en zig-zag pour éviter les effets d'escalier

J = 4

a = 4

b = 4

л

4

# Compression JPEG

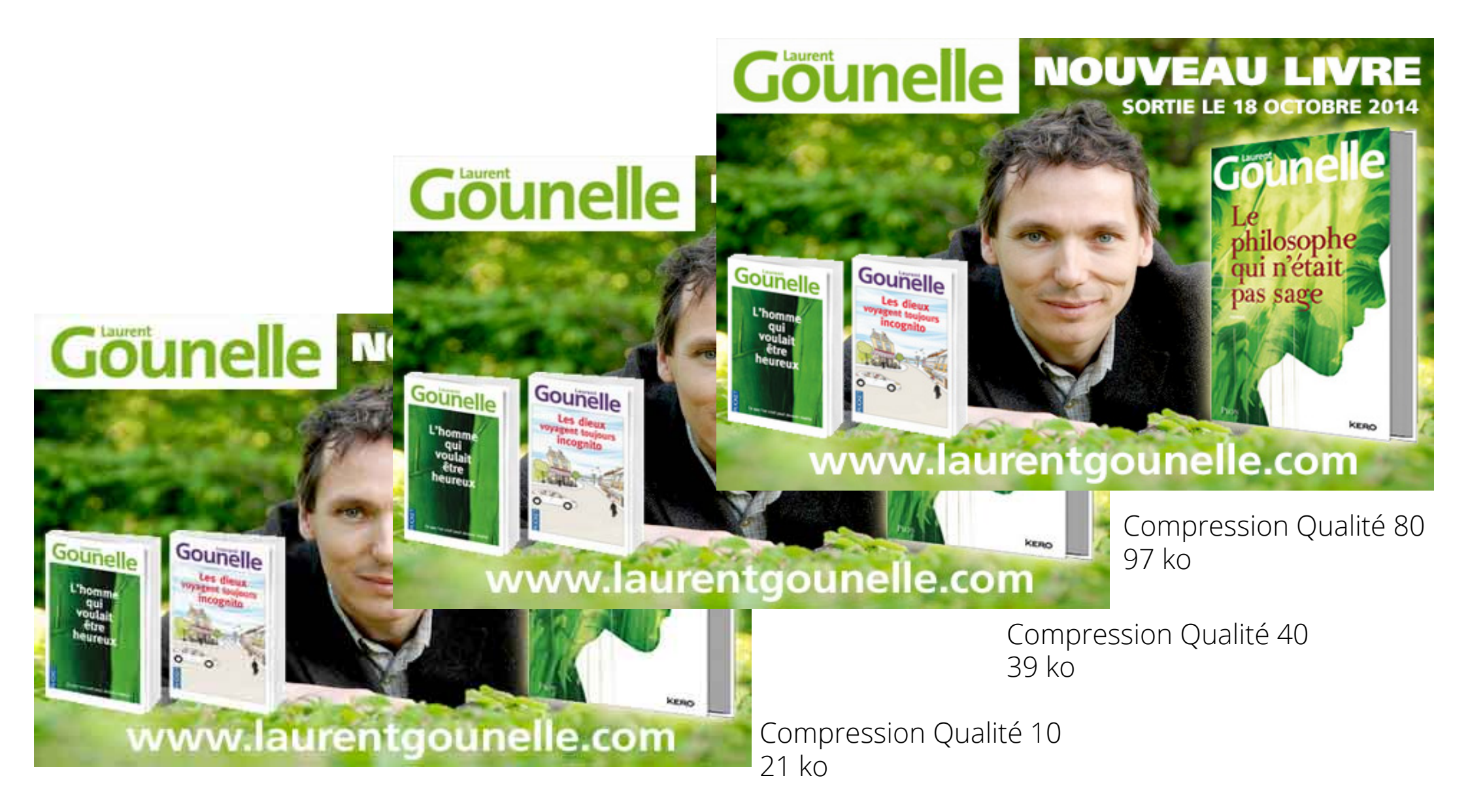

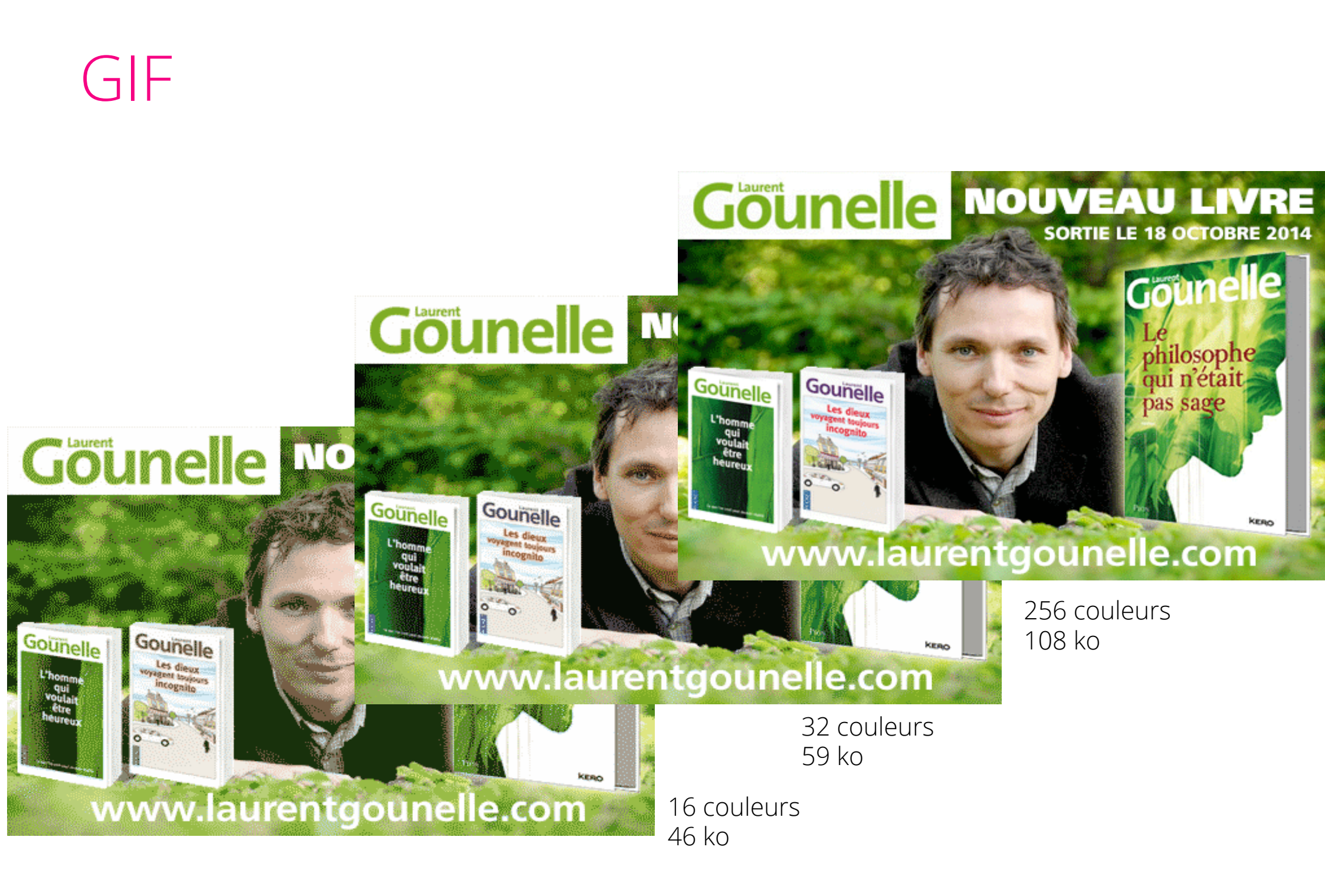

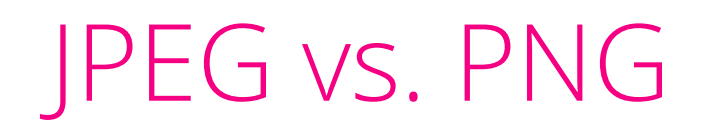

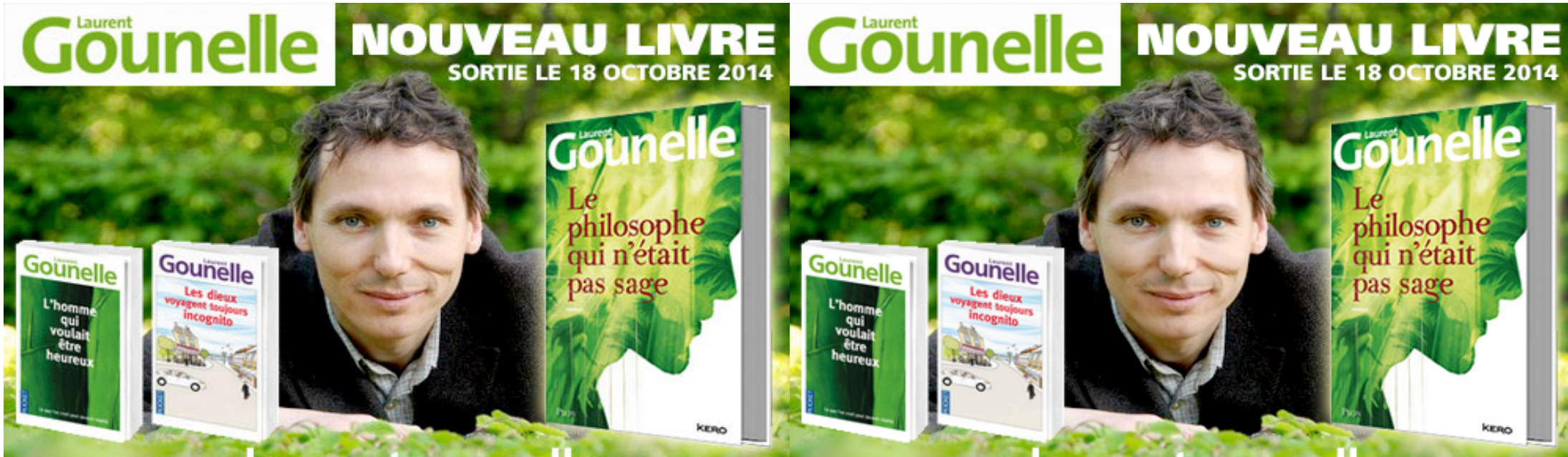

# www.laurentgounelle.com

# www.laurentgounelle.com

JPEG

16 Millions de couleurs Compression Qualité 60 63 ko PNG 16 Millions de couleurs 108 ko

# Le redimensionnement et le recadrage des photos au format Web

Pour garantir un bon traitement des pixels, il est conseillé de travailler les fichiers à la dimension finale.

En effet, les redimensionnement post-traitement peuvent augmenter l'anti-aliasing et rendre les textes et éléments plus flous.

Pour faciliter la production, il est possible de demander le redimensionnement des images au moment de l'enregistrement pour le web.

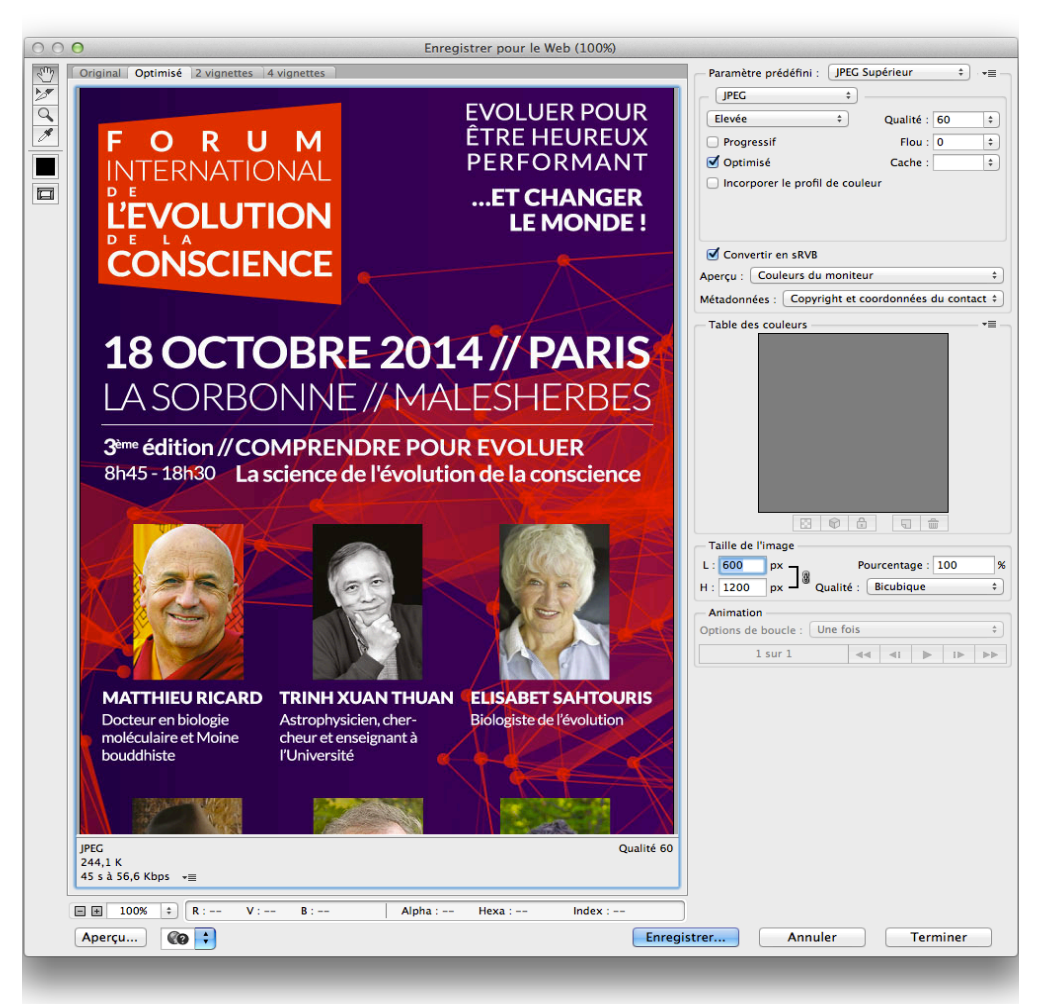

# Optimisation des fichiers pour le web

Un fichier image pour le web ne doit pas dépasser 200 ko.

Le taux standard d'un JPEG est de qualité 60 (compression faible).

Le GIF propose un compression très destructive à éviter du fait des 256 couleurs.

Photoshop ne propose pas de compression pour le PNG, il est possible d'avoir recours à un logiciel gratuit de type ImageOptim.

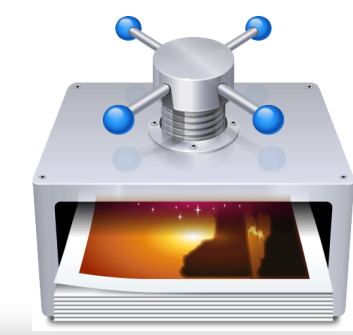

| er<br>pub.png<br>MTURQUOISEOK.jpg<br>ghtenNextFrance_259x131.png<br>nanitysteam.jpg<br>EES.jpg | 2<br>2<br>2<br>2<br>2                                                                                                    | Taille<br>31 741<br>8 388<br>1 892<br>8 719<br>2 951                                                                                     | Cain<br>20,1 %<br>35,8 %<br>53,2 %<br>12,4 %<br>22,3 %                                                                                                    |
|------------------------------------------------------------------------------------------------|----------------------------------------------------------------------------------------------------|----------------------------------------------------------------------------------------------------|----------------------------------------------------------------------------------------------------|
| -pub.png<br>MTURQUOISEOK.jpg<br>ghtenNextFrance_259x131.png<br>nanitysteam.jpg<br>EES.jpg      | 2<br>2<br>2<br>2                                                                                                    | 31 741<br>8 388<br>1 892<br>8 719<br>2 951                                                                                               | 20,1 %<br>35,8 %<br>53,2 %<br>12,4 %<br>22,3 %                                                                                                    |
| MTURQUOISEOK.jpg<br>ghtenNextFrance_259x131.png<br>nanitysteam.jpg<br>EES.jpg                  | 2<br>2<br>2                                                                                                    | 8 388<br>1 892<br>8 719<br>2 951                                                                                                    | 35,8 %<br>53,2 %<br>12,4 %<br>22,3 %                                                                                                    |
| ghtenNextFrance_259x131.png<br>nanitysteam.jpg<br>EES.jpg                                      | 0<br>0<br>0                                                                                                    | 1 892<br>8 719<br>2 951                                                                                                    | 53,2 %<br>12,4 %<br>22,3 %                                                                                                    |
| nanitysteam.jpg<br>EES.jpg                                                                     | 2                                                                                                    | 8 719<br>2 951                                                                                                    | 12,4 %                                                                                                    |
| EES.jpg                                                                                        | 3                                                                                                    | 2 951                                                                                                    | 22.3 %                                                                                                    |
| N// 1 0000                                                                                     |                                                                                                    |                                                                                                    |                                                                                                    |
| gralVision-Logo-2008.png                                                                       | 9                                                                                                    | 3 849                                                                                                    | 46,0 %                                                                                                    |
| n-louis_servan-schreiber_dedicace-200x300.jpg                                                  | 0                                                                                                    | 14 725                                                                                                    | 6,8 %                                                                                                    |
| o-generation-tao.png                                                                           | 9                                                                                                    | 9 013                                                                                                    | 49,6 %                                                                                                    |
| ogo.jpg                                                                                        | 0                                                                                                    | 18 750                                                                                                    | 10,8 %                                                                                                    |
| olas-Hulot-copyright-FNH-265x300.jpg                                                           | 2                                                                                                    | 17 305                                                                                                    | 6,3 %                                                                                                    |
|                                                                                                |                                                                                                    |                                                                                                    |                                                                                                    |
|                                                                                                | n-louis_servan-schreiber_dedicace-200x300.jpg<br>o-generation-tao.png<br>ogo.jpg<br>olas-Hulot-copyright-FNH-265x300.jpg | n-louis_servan-schreiber_dedicace-200x300.jpg (S)<br>o-generation-tao.png (S)<br>ogo.jpg (S)<br>olas-Hulot-copyright-FNH-265x300.jpg (S) | n-louis_servan-schreiber_dedicace-200x300.jpg  14 725 0-generation-tao.png  9 013 0go.jpg  18 750 0las-Hulot-copyright-FNH-265x300.jpg  17 305 0ved 5 7Ko out of 17 1Ko 33 7 % per file on average (up to 34 6 %) |

- La mise en place des éléments : menu, bannière, logo, zone de recherche...
- Le découpage en tranches ou extraction des fichiers suivant la version de Photoshop
- La préparation des tranches ou des noms de calques (nommage, liens, zone Alt, tranches texte)
- L'application des formats d'enregistrement

Le webdesign se crée à partir d'une grille de composition, le modèle d'une largeur de 960pixels divisée en 12 colonnes à beaucoup de succès compte tenu de sa grande compatibilité avec la plupart des écrans

Les quatre zones standards sont l'en-tête (header), la navigation (nav), le contenu (main), la zone de contenu complémentaire (aside) et le pied de page (footer).

| 🕸 51bils                                                                                                    |                                                                                                    | PROJEC<br>Statistics of v                                                                                                    | The ARTICLES CONTACT<br>Poughts of design liefs work together                                                                                                    |
|----------------------------------------------------------------------------------------------------|----------------------------------------------------------------------------------------------------|----------------------------------------------------------------------------------------------------|----------------------------------------------------------------------------------------------------|
| A UI design & deve<br>outfit from Sydney.<br>Stbits is the portfolin and create<br>Chris Sealey. Through It, I design<br>websites, premium WordPress th<br>other digital design projects.<br>VEW DESCH PROJECTS                               | e outlet of<br>and develop<br>mes and<br>Able MARKET<br>TOUR BUSINES                                                                                                    | Carden of a second second seco |                                                                                                    |
|                                                                                                    | Loron pues date et are, console                                                                                                    | ************************************                                                                                                    |                                                                                                    |
| Information Architecture<br>On the web yes have a limited amount<br>of time and grint real-enter to capture<br>your audience and sell your product UA<br>is the artiant spence of or previous your<br>content Hits a structure that converts. | Graphics & Interface Design<br>Dood design of only relies in the<br>ansthetics of a websiteS-riado if's<br>functionality. Resultut, accuration<br>graphic design that's become the<br>perfect function provinsion. | Front-End Development<br>Valid, semana 2017ML & CSS manup<br>and properly crasted by south engine<br>robots—gring you the correct you want<br>over your or the identity.                                                                                                    | Online Miniketing<br>Utiliaing the incessibility and power of<br>social technicality that we meast with<br>every day, such as email and social<br>networks plays a major role is online<br>promotion. |
|                                                                                                    |                                                                                                    | PEATURED ARTICLES<br>Conversion by Design<br>Whatever industry, business or organisas<br>vectors may entors, Good web design<br>exists for a much more specific purpose.<br>If filed under Cleage & Manung                                                                                                    | ion you are in, a universal fact in that a<br>in theoremain's means to look conty—It<br>o convert.<br>If an that Ance                                                                                 |
| Entoure<br>A community of cyclists who share the<br>core passers of kids, sport 5 kile,<br>established to stage events in support of                                                                                                    | Stamwise<br>A ground-backing spreadsheet<br>designed b make models a sier to<br>create and an enstand while staying                                                                                                | Let's Drop the Fold<br>The told is a fundamental he sign concept<br>one that is a sky losing if a maning, its<br>bring in an app of signal two hology?                                                                                                    | r traffs been followed for years but is also<br>011, so what we dry is a fold when we the                                                                                                    |

Source : http://960.gs

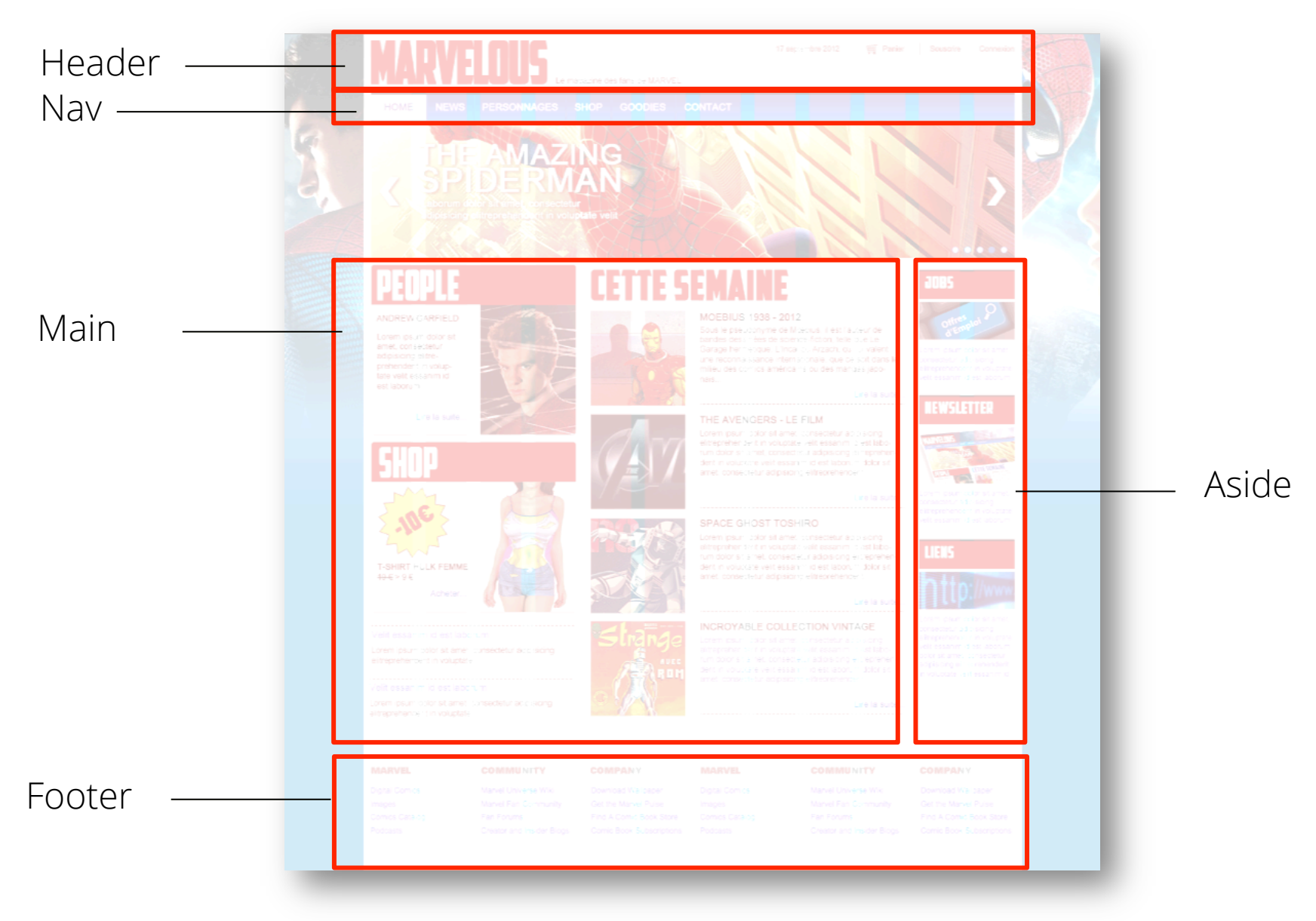

Le classement et le nommage sont essentiels pour une bonne maintenance du ficher

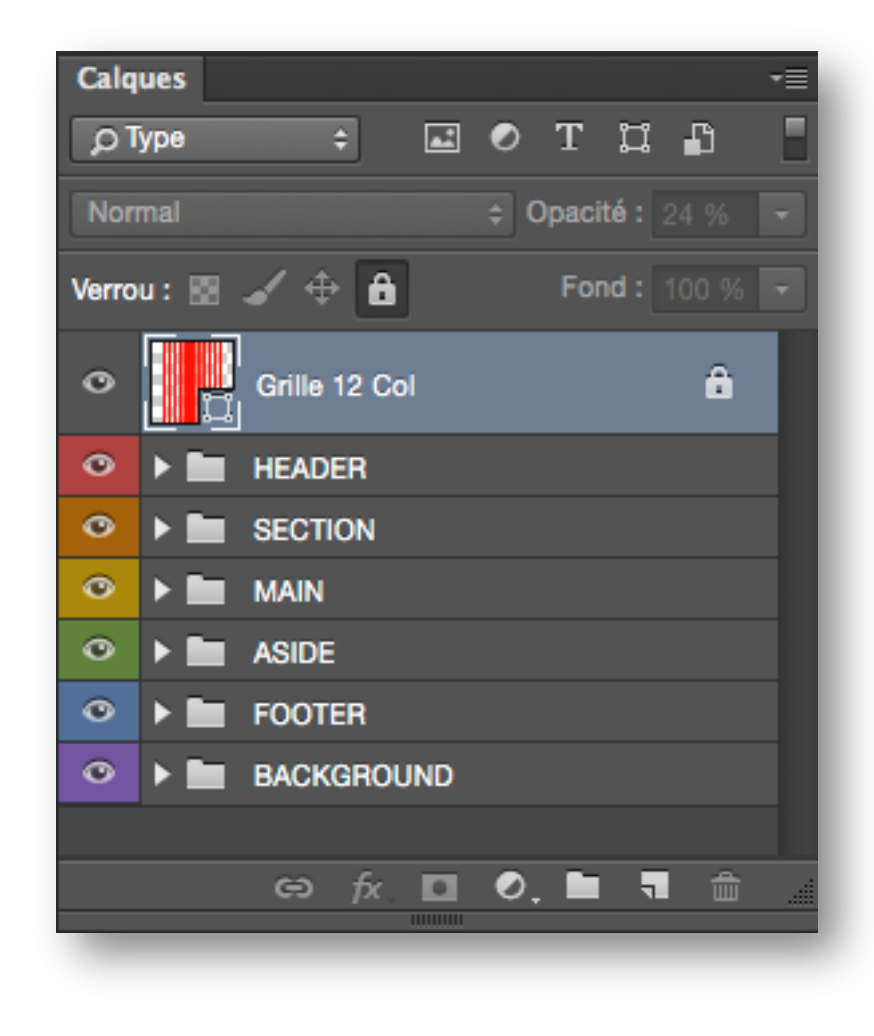

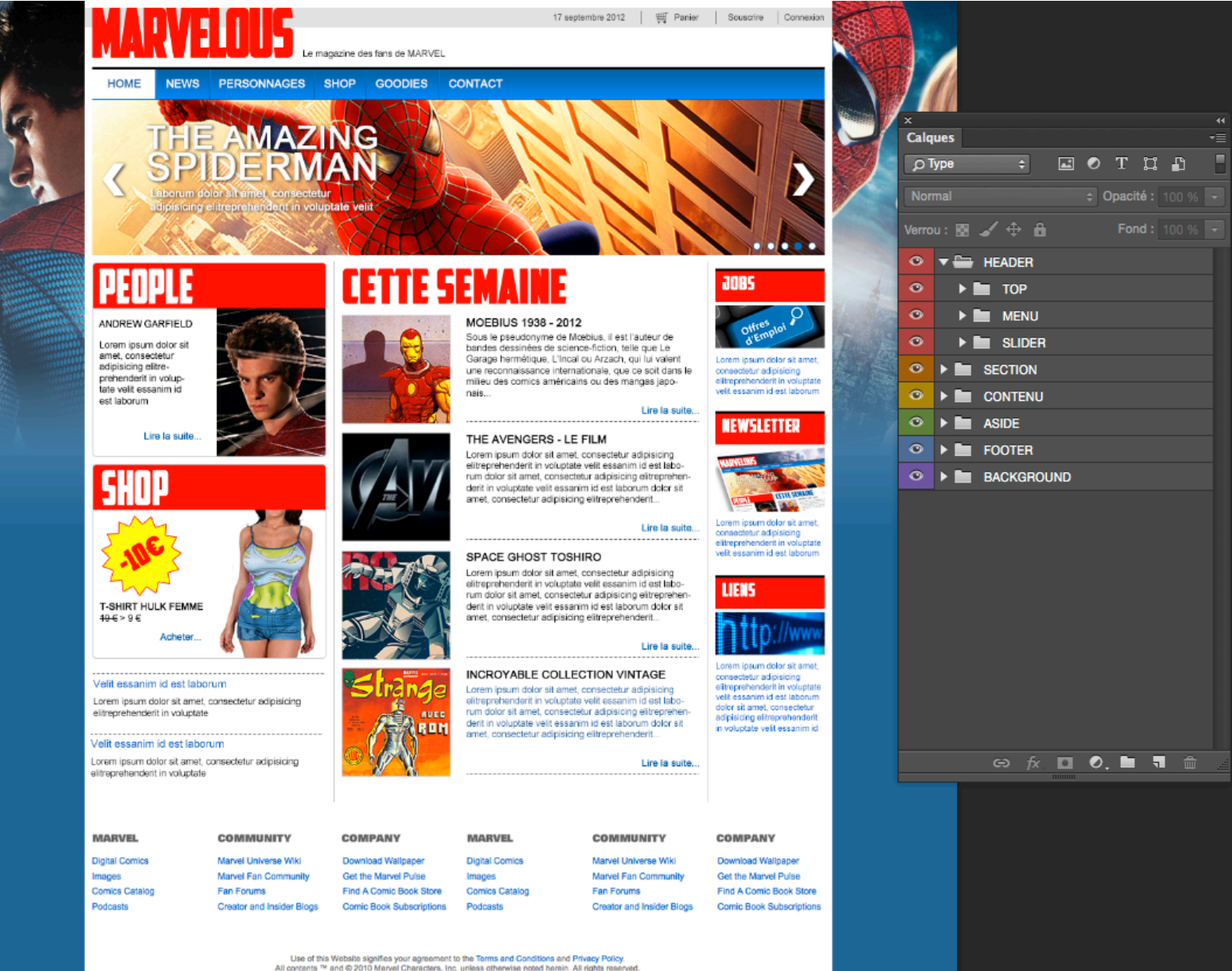

L'outil tranche permet de réaliser une découpe d'un document et de récupérer chaque image optimisée et nommée dans un dossier automatiquement généré :

Ouvrir un document à trancher et sélectionner l'outil tranche (touche de raccourci : C)

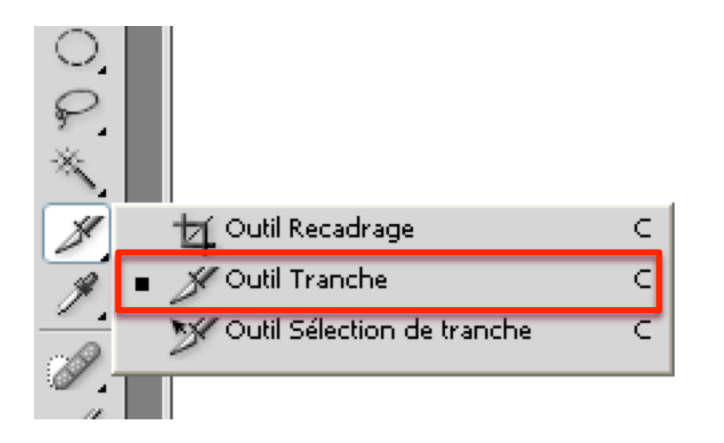

Les tranches sont automatiquement numérotées. En bleu apparaissent les tranches utilisateurs c'est à dire celles que vous avez choisies, en gris les tranches automatiques qui sont la résultante de votre découpe (chutes).

Afin de récupérer les tranches avec un nom prédéfini double-cliquer avec l'outil sélection de tranche sur la

découpe réalisée : 📷

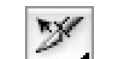

Tracer une tranche autour de la partie image à récupérer :

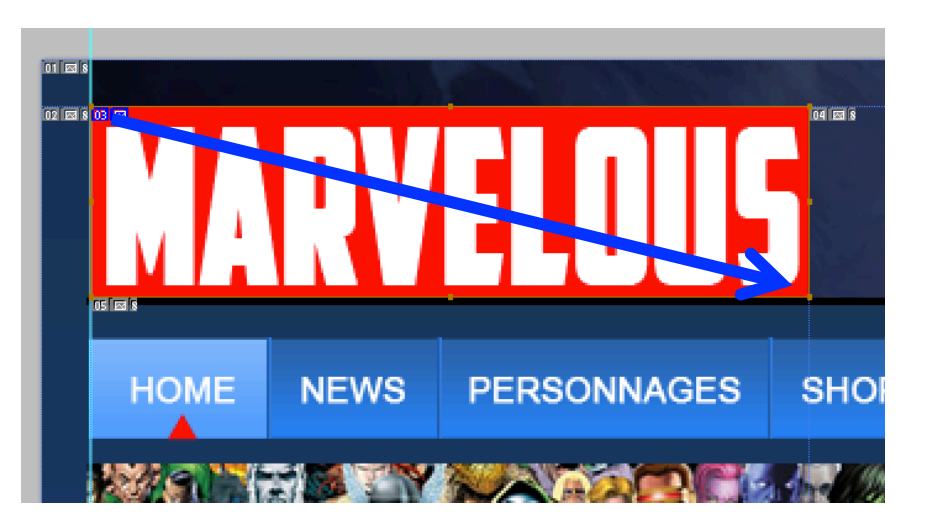

| 01 🖂 S |                         |                                                                       |           |
|--------|-------------------------|-----------------------------------------------------------------------|-----------|
| 02 🖂 8 | 03 🖾                    |                                                                       | 04 🖾 8    |
|        |                         |                                                                       |           |
|        |                         | Options de tranche                                                    |           |
|        |                         | Type de tranche : Image                                               | ОК        |
|        | No. of Concession, Name | Nom : logo                                                            | Annuler   |
|        |                         | URL :                                                                 |           |
| 06 🖂 8 | V 🖾 🔰 🚺                 | Cible :                                                               |           |
|        |                         | Message :                                                             |           |
|        | HOME                    | Instruction Alt :                                                     | · · · · · |
|        |                         |                                                                       |           |
|        |                         | Dimensions                                                            |           |
|        |                         | X : 20 L : 291                                                        |           |
|        | K ZAR                   | Y : 19 H : 77                                                         |           |
|        | Alter V                 | Type d'arrière-plan de la tranche : Sans 🛟 Couleur d'arrière-plan : 🗌 | S         |
|        |                         |                                                                       |           |

Nommer chaque tranche avec un nom explicite et prendre soin de vérifier les dimensions de celles-ci.

Une fois toutes les tranches réalisées, sélectionner le menu Fichier > Enregistrer pour le web :

Sélectionner les tranches une à une afin d'optimiser chaque image : Le but est d'obtenir le meilleur rapport qualité/poids de l'image en choisissant entre ces différents formats :

GIF, JPEG (en choisissant une compression), PNG 24 (si transparence nécessaire).

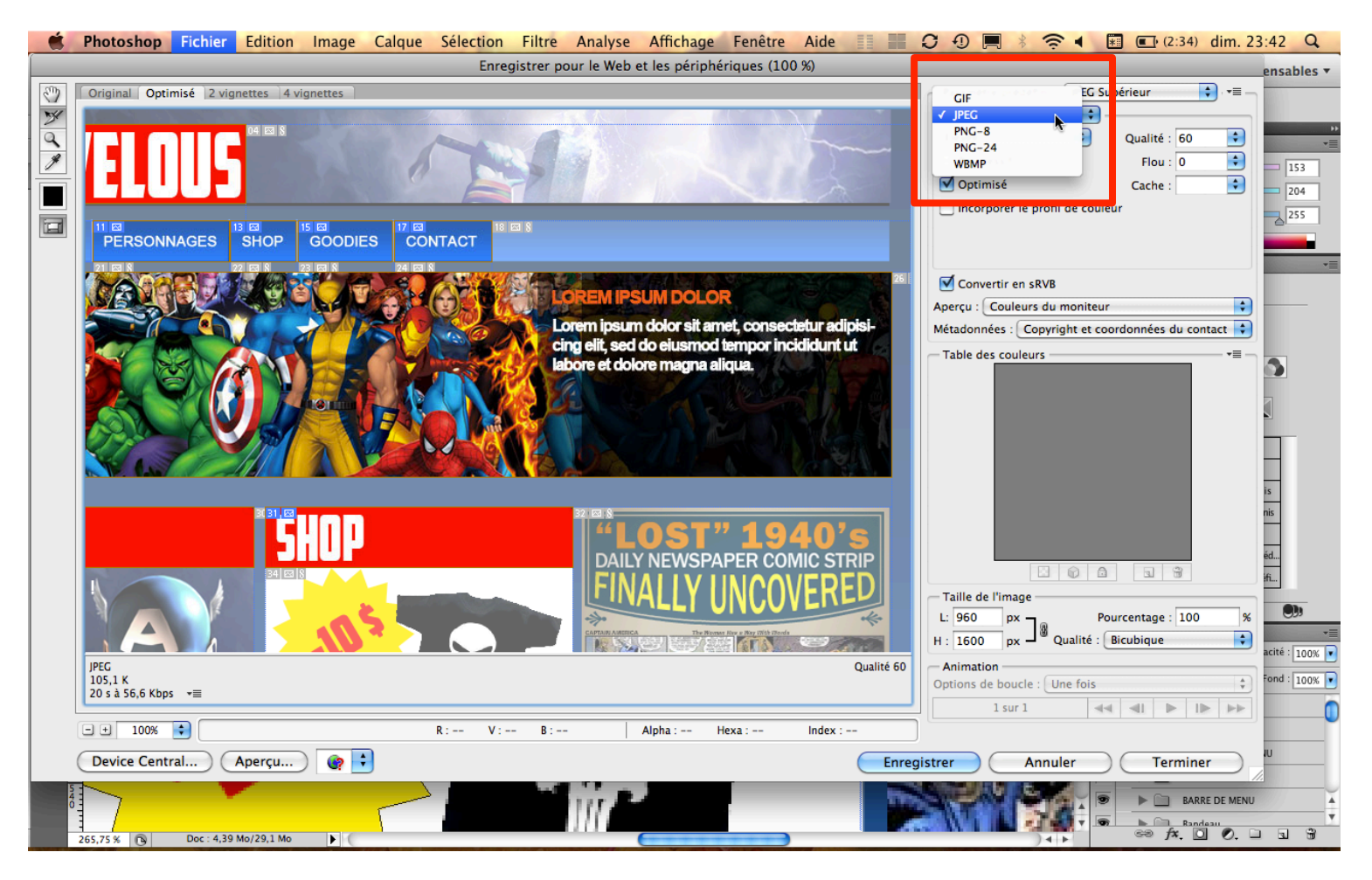

Une fois toutes les tranches optimisées, il ne reste qu'à enregistrer le document, choisissez bien <u>tranches utilisateurs</u> au bas de la fenêtre :

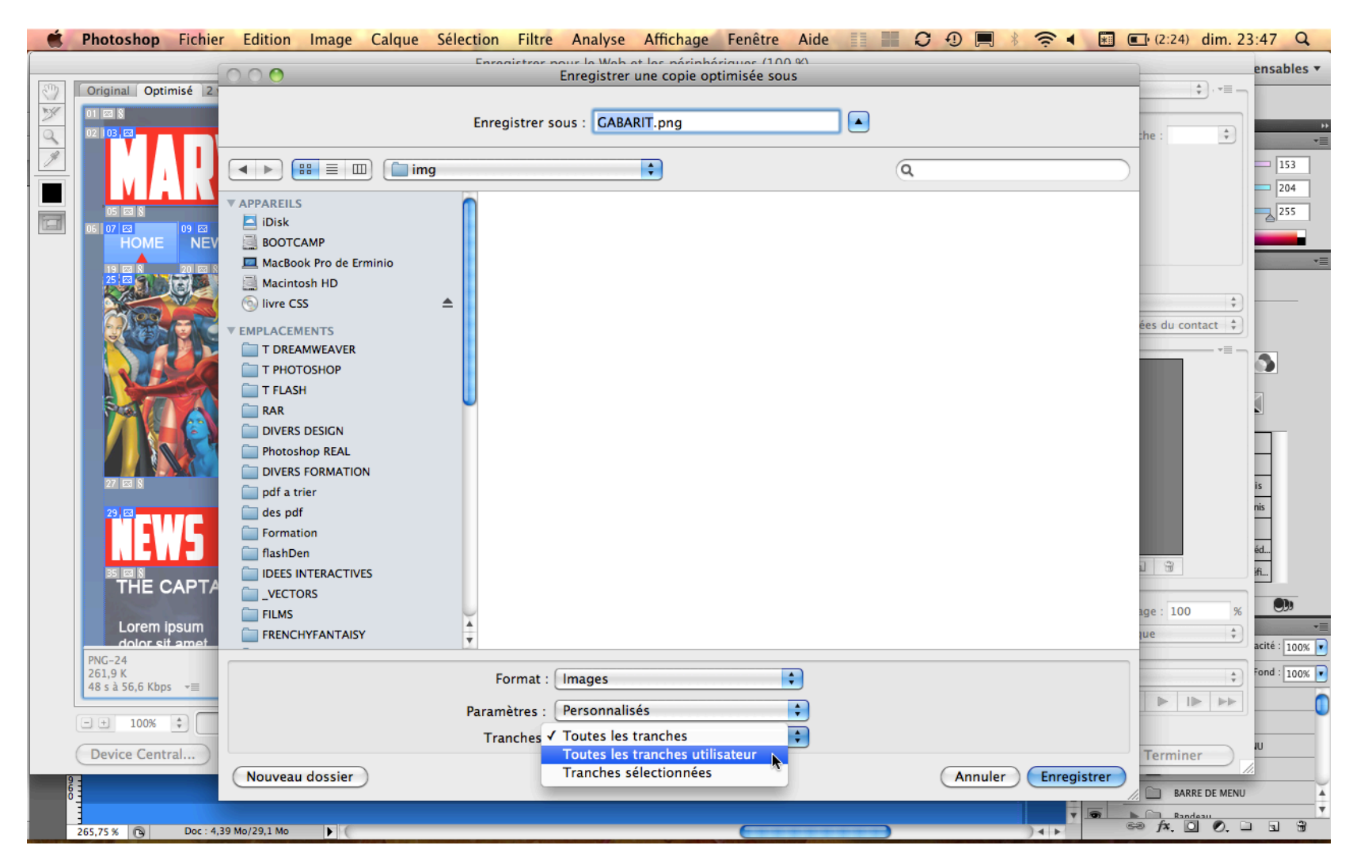

Les tranches sont automatiquement rangées dans un dossier images, il ne reste plus qu'a « intégrer» la page en html/css :

**Aérographe :** option de forme permettant d'appliquer des tons graduels à une image, en simulant les techniques d'aérographe traditionnelles. Plus la pression appliquée est forte, plus la peinture se densifie. Cette option permet de simuler un effet de pulvérisation de couleurs sur une image.

Adobe RVB : profil d'espace colorimétrique RVB créé par Adobe Systems, Incorporated. Il fournit un large spectre de couleurs (voir aussi *RVB*).

Album : groupe de photos que vous souhaitez afficher ensemble. Les photos d'un même album peuvent porter des étiquettes différentes. Toutes les photos d'une collection sont numérotées, ce qui vous permet de les ordonner. Grâce aux albums, vous pouvez classer vos photos dans des albums photos et des diaporamas.

**Apport largeur/hauteur** : rapport entre la largeur et la hauteur d'une image. Ce rapport sert à déterminer l'affichage d'une image dans le cadre d'une page ou d'un moniteur.

**Bas-relief** : en photographie numérique, il s'agit de l'illusion donnée qu'une image est légèrement rehaussée par rapport à la surface de son arrière-plan.

**Biseau** : effet rehaussé ou enfoncé autour de la totalité ou d'une partie d'une image ou d'un texte. Vous créez des biseaux en appliquant un ton clair et un ton foncé aux contours internes et externes du cadre de l'image ou du texte de

manière à simuler une profondeur en trois dimensions

Bits/couche : nombre de bits par couche. Cette mesure correspond au nombre de tons contenus dans chaque couche de couleur.

**BMP** : Format de fichier standard pour l'enregistrement des fichiers bitmap sous Windows. Windows peut afficher les fichiers BMP sur n'importe quel type de périphérique d'affichage.

Cadre de sélection : bordure rectangulaire autour d'une image, d'une forme ou d'un texte que vous pouvez faire pivoter

ou redimensionner par glissement.

Calque actif : calque sélectionné dans le panneau Calques.

**Calque d'arrière-plan** : calque de base d'une image, contenant les données de l'image. Le calque d'arrière-plan est toujours verrouillé. Si vous souhaitez modifier son ordre d'empilement, son mode de fusion ou son opacité, vous devez

tout d'abord le convertir en calque ordinaire.

**Calque de réglage** : calque permettant de procéder à des réglages de couleur et de ton dans l'image sans modifier définitivement les valeurs des pixels. Utilisez les calques de réglage pour simuler divers tons et couleurs. Le calque de réglage peut être comparé à un voile à travers lequel apparaissent les calques sous-jacents.

Calque de contenu : tout calque dans Photoshop contenant une image, un texte ou un objet.

**Codage ZIP** : Technique de compression sans perte plus particulièrement adaptée aux images comportant des zones monochromes importantes.

ColorSync : logiciel de gestion des couleurs fourni par Apple.

**Contraste** : écart de luminosité entre les zones claires et les zones sombres d'une image. Le contraste détermine le nombre de nuances de l'image.

**Compression** : technique permettant de réduire la taille de fichier des images bitmap.

**Couche** : concept décrivant les données chromatiques d'une image. Une image en niveaux de gris noir et blanc Contient une couche, une image RVB en contient trois, et une image CMJN en contient quatre. En règle générale, une couche décrit les composantes rouge, vert ou bleu qui sont mélangées pour produire toutes les autres couleurs. chromatique

**Crénelage** : effet prenant la forme de dentelures visibles sur les contours des diagonales, des arcs, etc., produit par l'alignement des pixels en motif en dents de scie.

Définition : netteté ou clarté des détails d'une image.

**Dégradé** : méthode spécifique permettant d'obtenir une transition lisse entre deux couleurs adjacentes, y compris le noir et le blanc.

**Détourage** : Méthode permettant de simuler la transparence dans les images affichées sur des pages Web. Lorsque la transparence n'est pas prise en charge, vous pouvez spécifier une couleur de détourage correspondant à l'arrièreplan afin de simuler la transparence.

**Dimensions en pixels** : Nombre des pixels situés sur la largeur et la hauteur d'une image. Il s'agit d'une mesure de la quantité des données d'image d'une photo, non de la taille physique de celle-ci une fois imprimée ou affichée sur un moniteur.

**Données vectorielles :** Données caractéristiques des polices PostScript utilisées pour l'impression. Ces données sont stockées dans le fichier de police vectorielle, également appelée *police d'imprimante*.

**Duplication** : opération consistant à peindre à l'aide de l'outil Tampon de duplication. Vous devez définir un point d'échantillonnage sur le calque actif avant d'appliquer l'outil Tampon de duplication.

Fichier GIF animé : série d'images au format GIF créant une illusion de mouvement lorsqu'elles sont affichées sous forme de séquence dans le temps.

Filtre : outils pré fournis permettant de modifier l'apparence d'une image, notamment lui donner l'aspect d'une mosaïque, y ajouter un éclairage unique, y appliquer des déformations, etc.

Flou : adoucissement des détails d'une image ou de parties d'une image.

**GIF :** Graphic Image File (fichier d'image graphique). Format de fichier adapté aux images contenant des dessins au trait, des zones monochromes importantes, ainsi que du texte. Les animations Web sont créées à partir d'images au format GIF.

**Forme prédéfinie** : forme dont la taille, l'épaisseur et d'autres paramètres sont prédéfinis. Photoshop vous propose un choix de formes prédéfinies et vous permet de créer vos propres formes. Vous pouvez créer jusqu'à 8 000 formes prédéfinies dans Photoshop.

**Groupe de calques** : Collection de calques enregistrés avec une image Photoshop. Lorsque vous ouvrez un fichier contenant un groupe de calques dans Photoshop, les calques individuels du groupe sont masqués et classés dans un dossier en lecture seule. Pour modifier un groupe de calques dans Photoshop, commencez par simplifier le calque.

**Image bitmap** : image constituée de rangées et de colonnes de pixels dans la mémoire de l'ordinateur. Egalement appelée image pixellisée. Les formats BMP, GIF, JPEG, PSD, PICT et TIFF sont des formats de fichier bitmap (voir aussi **graphiques vectoriels**).

JPEG de base : convention de compression standard pour les fichiers JPEG. L'affichage des fichiers de base JPEG est obtenu par un balayage ligne par ligne sur le Web.

Lissage : atténuation des dentelures des images numériques obtenue par le calcul de la moyenne des couleurs des pixels à un point délimité.

Masque de texte : Contour de sélection sous la forme d'un texte.

**Mode de fusion** : fonction définissant l'incidence d'un outil de peinture ou de retouche sur les pixels d'une image. La couleur de fusion est appliquée à la couleur de base (d'origine) pour produire une nouvelle couleur, la couleur finale. Lorsqu'il est appliqué à des calques, le mode de fusion détermine la manière dont les pixels d'un calque fondent avec les pixels des calques sous-jacents.

Niveaux automatiques : commande de correction automatique des couleurs.

Pixel : Unité rectangulaire élémentaire des données dont est composée une image numérique. Les contours des pixels

forment un motif en dents de scie à moins que le lissage ne soit utilisé (voir aussi *image bitmap*).

**Presse-papiers** : emplacement de stockage temporaire des données prélevées à l'aide des commandes Couper et Copier.

**Recadrage** : coupure d'une partie d'une image afin d'améliorer sa composition ou de l'encadrer

Résolution : nombre de couleurs utilisées pour représenter un pixel dans une image.

Sélecteur de couleurs : Adobe Utilitaire intégré permettant de définir la couleur de premier plan ou d'arrière-plan dans une application Adobe.

Traitement par lots : exécution simultanée d'une ou plusieurs tâches informatiques sur un ensemble de fichiers.

Type de forme : style d'outil de forme : pinceau, forme impressionniste ou aérographe.

**Zone de travail** : espace de travail délimité autour d'une image existante, dans la fenêtre de l'image. Les données relatives aux calques peuvent être situées en dehors de la zone de travail, mais elles sont rattachées à la zone de travail lorsque vous aplatissez l'image.